汎用極点図データ処理

# ODFPoleFigure2 (S) ソフトウエア

Ver.4.05

従来、曲線データのError評価は、ODF解析後、ValueODFVFで確認していましたが Ver3.42以降、本ソフトウエア内で、最適な Rp%の補正処理が行えるようになりました。

Defocus 曲線を作成時、規格化なしで作成した時の defocus ファイル名は DEFOCUS\_NOTNORM\_F になり、このファイルを用いる場合、配向試料の計算結果の再規格化あり、なしが選択出来ます。 しかし、規格化なしではR p %の最適化は行えません。必ず、規格化ありとして下さい。

Ver3.85(2019/02/20)以降,Cubic の Calc,Connect でも ValueODFVF 動作

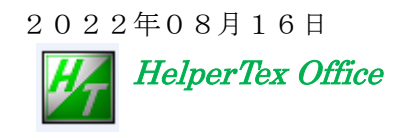

Pole/ODFPoleFigure2

- 目次
- 1. 概要
- 2. 特徴
- 3. データの流れ
- 4. プログラムの使い方
- 5. 主な機能
  - 5.1 主な機能(S)機能
- 6. 配向評価総合パッケージ CTR ソフトウエアとの連動
- 7. ASCデモデータによる動作確認
  - 7.1 処理データ選択
    - 7.2 測定データ評価
    - 7.3 測定バックグランド強度の修正
      - 7. 3. 1 Fiber 状態のバックグランド凸凹修正
      - 7.3.2 手入力による修正
      - 7. 3. 3 ASC変換されたバックグランド
      - 7.3.4 試料台のブラインドにより測定出来ていないデータ削除
    - 7.4 平滑化
    - 7.5 RD補正
    - 7.6 吸収補正
    - 7.7 Defocus補正
      - 7.7.1 TXT2ファイル指定によるdefocus補正ファイル作成
      - 7.7.2 random試料との強度比較を行う場合
      - 7. 7. 3 登録 defocus 曲線を変更する
      - 7. 7. 4 透過法d e f o c u s の対応
    - 7.8 規格化
      - 7.8.1 内部計算規格化強度の計算
      - 7.8.2 規格化モードの切り替え
    - 7.9 一括データ処理を行う。
    - 7.10 定型化処理の簡素化
    - 7.11 相互に重なりあう極点図の分離
    - 7.12 強制バックグランド処理
    - 7.13 同時に表示する極点図 Max 強度を絶対、相対の選択
    - 7.14 作成されるファイル
- 8. Bruker社データの読み込み
  - 8.1 Uxd フォーマットの場合、予め Uxd から ASC フォーマットに変換する方法
  - 8. 2 Uxdフォーマットを直接変換方法
  - 8.3 MulTex3データの場合
  - 8. 4 GADDS popLA (raw)の場合
- 9. PANalytical社データの読み込み
  - 9.1 予め、txt、xrdml7オーマットからASCフォーマットに変換する方法
  - 9.2 予め、CSV7<sup>+-</sup>マットからASC7<sup>+-</sup>マットに変換する方法
  - 9.3 直接変換方法

- 10. Rp%の最適化
- 11. 極点図の3D表示、等高線表示
- 12. 処理結果のError評価
- 13. 大量データの一括処理
  - 13.1 ASCデータを指数毎に同一のファイル名に変更
  - 13.2 defocusファイル作成
  - 13.3 一括処理
  - 13.3.1 対象データを指定
  - 13.3.2対象ホルダを指定
  - 12.3.3処理結果
  - 14. 大量データの平均化
  - 付録(データフォーマット)

F-1 Rigaku社ASCデータ
F-2 Bruker社 Uxdデータ1
F-3 Bruker社、Uxdデータ2
F-4 Bruker社 Multex3 popLA(raw)
F-5 Bruker社 GADDS popLA(raw)データ
F-6 PANalycical社 TXTデータ
F-7 PANalycical社 xdmlファイル
F-8 PANalycical社 CSVデータ

1. 概要

本ソフトウエアは、当社で開発した配向評価総合パッケージ CTR ソフトウエアの中核となるソフトウエ アであり、国内外 X 線メーカの測定データに各種補正を行い、世界で最もポピュラーな ODF 解析ソフトウ エアを手軽に使えるよう配慮してあります。データ処理内部は全て c p s 単位で扱われています。 測定ファイル名の先頭は指数としてください。

ODFPoleFigure2Sは、ホルダー括処理(圧延板処理向け)を行います。 https://helpertex.sakura.ne.jp/Soft/DOC4/rollingsystem-CTR.pdfを参考にしてください。

2. 特徴

すべてのプログラムが java で記述されている。(Windows のどの OS 上でも動作)

サポートされていない測定データでも簡単に取り込める(簡単に追加可能)

複数の測定データを一括データ処理

データ処理

バックグランド削除、バックグランド修正、平滑化、RD 補正、吸収補正、defocus 補正、規格化 処理のビジュアル化

極点図の 3D,等高線表示

バックグランドプロファイルの確認と修正バックグランドの確認

平滑化処理画面を参考に適切値を選択

RD 補正処理画面を参考に適切値を選択

吸収補正量画面を表示

Defocus 補正量を表示(補正量の大きな場合、補正量により、作成する極点図に制限) Defocus 補正量の変更

入力極点図と処理後の極点図を同時表示

処理条件を1ockにより、常に同一条件による処理を可能にする。(ルーチンワーク) 利用目的が品質管理用なら、ファイル選択、一括処理で、ODF入力データ作成は10秒以内で終了

3. データの流れ

測定データファイル名の先頭に指数を配置する事

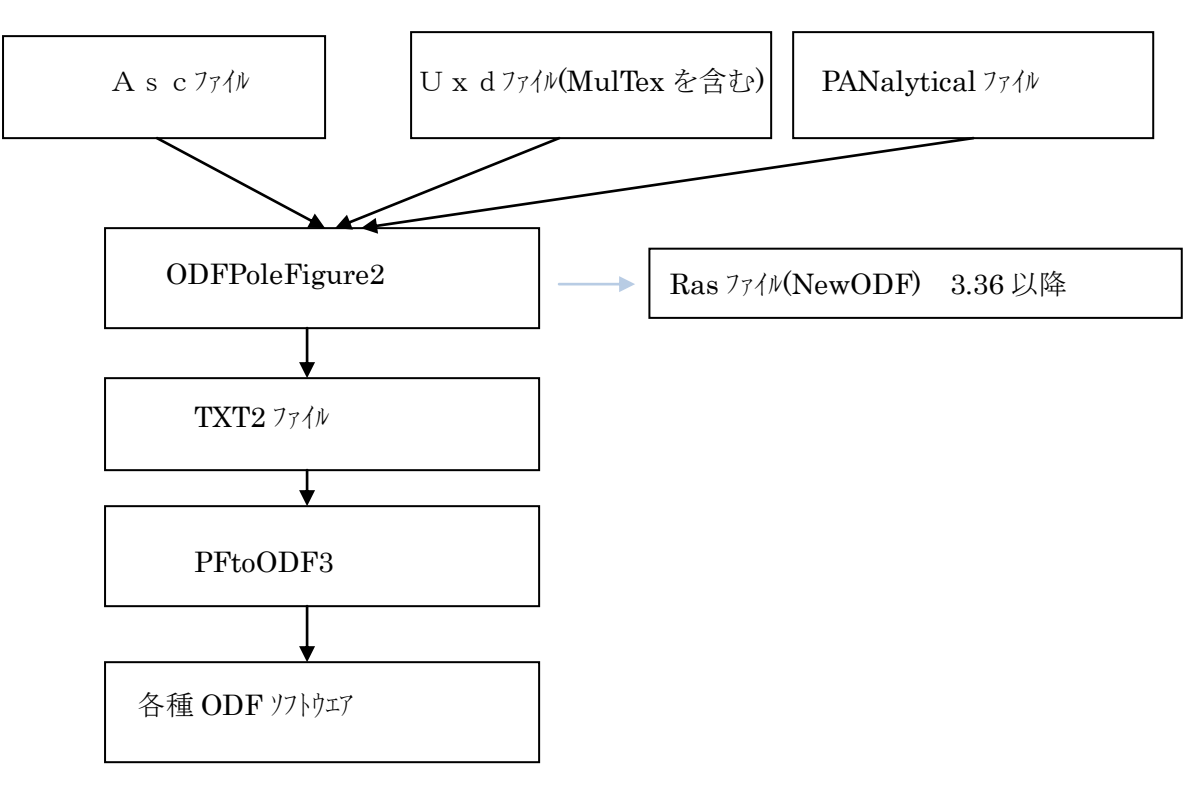

4. プログラムの使い方

### C:¥CTR¥bin¥ODFPoleFigure2S.jar ファイルをマウスでクリック

5. 主な機能

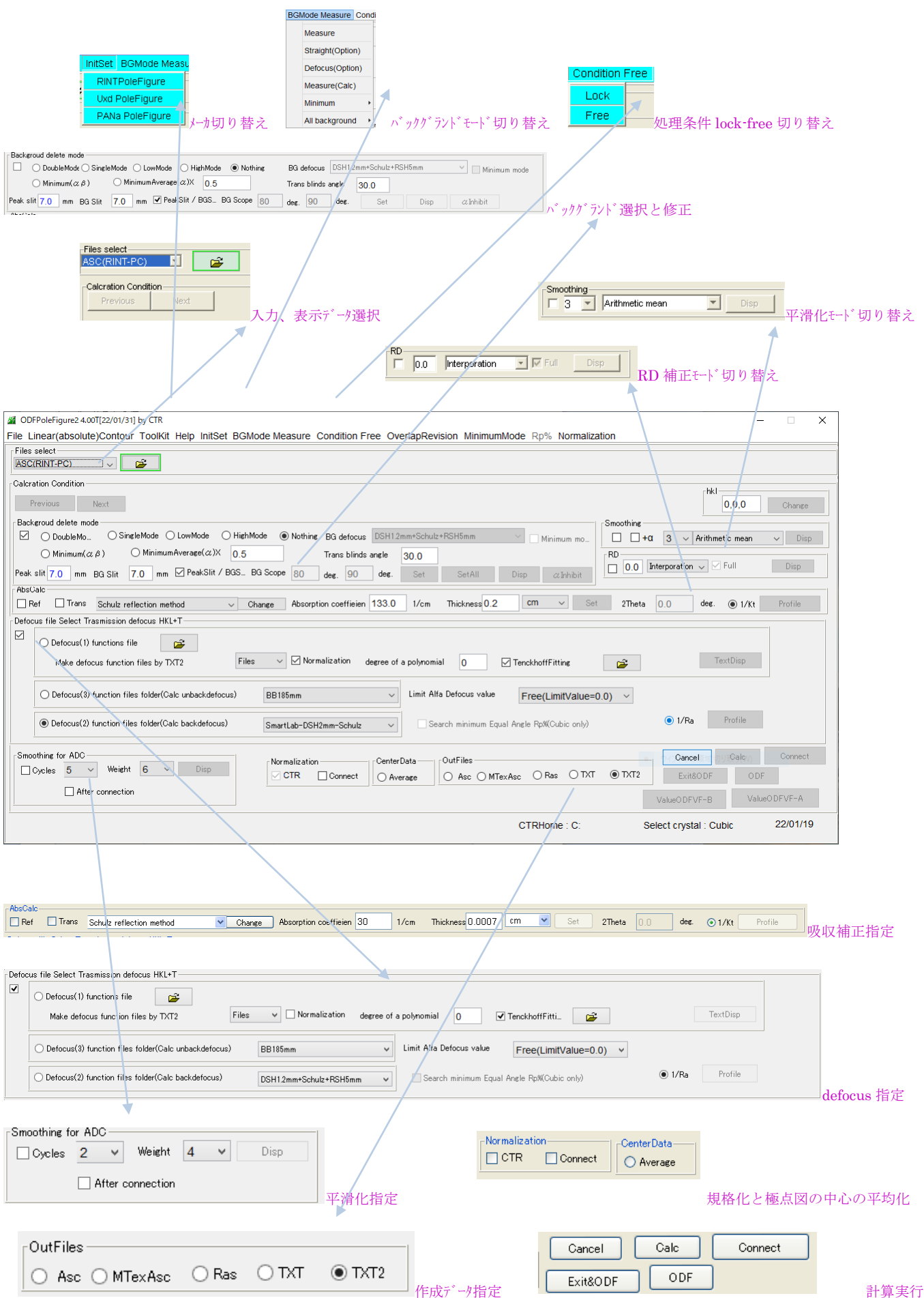

### 5.1 主な機能(S)機能

| 🖉 ODFPoleFigure2S 4.05T[22/12/31] by CTR - 🗆 🗙                                                                                                    |
|----------------------------------------------------------------------------------------------------|
| File Linear(absolute)Contour ToolKit Help InitSet BGMode Measure Condition Free OverlapRevision MinimumMode Rp% Normalization                                                                                                    |
| Files select                                                                                                    |
| Holder                                                                                                    |
| Holder Rename                                                                                                    |
| Renamw-delete                                                                                                    |
| Calcration Condition Previous Next O.O.O Change                                                                                                    |
| - Backgroupd delate mode                                                                                                    |
| Image: Since indee       Since indee       Since indee       Since indee       Since indee         Image: Since indee       O Double Mo       O Since Ie Mode       High Mode       Image: Since indee       Image: Since indee         Image: Since indee       Image: Since indee       Image: Since indee       Image: Since indee       Image: Since indee       Image: Since indee         Image: Since indee       Image: Since indee |
| O Minimum(α β)     O MinimumAverage(α)X     0.5     Trans blinds angle     30.0                                                                                                    |
| Peak slit 7.0 mm BG Slit 7.0 mm 🗹 PeakSlit / BGS BG Scope 80 deg. 90 deg. Set SetAll Disp 🛛 Inhibit                                                                                                    |
| AbsCalc AbsCalc Change Absorption coefficien 133.0 1/cm Thickness 0.2 Cm v Set 2Theta 0.0 deg. () 1/kt Profile                                                                                                    |
| Defocus file Select Trasmission defocus HKL+T                                                                                                    |
| O Defocus(1) functions file     C*CTR*DATA*ODFPolePoleFigure 1.SS*AI-powder-random*defocus*DEFOCUS_F.TXT                                                                                                    |
|                                                                                                    |
| O Defocus(3) function files folder(Calc unbackdefocus) BB185mm V Limit Alfa Defocus value Free(LimitValue=0.0) V                                                                                                    |
| Defocus(2) function files folder(Calc backdefocus)     DSH12mm+Schulz+RSH5mm     DSH12mm+Schulz+RSH5mm     Profile                                                                                                    |
| Smoothing for ADC     Cancel     Cancel     Cancel     Connect       Cycles     5     Weight     10     Disp     Crmcet     O Average     O Asc O MTexAsc O Ras O TXT I TXT2     Exit&ODF     ODF                                                                                                    |
| After connection ValueODFVF-B ValueODFVF-A                                                                                                    |
| CTRHome : C: Select crystal : Cubic 22/08/16                                                                                                    |

# ODFPoleFigure2 に追加された機能

一括処理のホルダ選択機能

| Holder        |  |
|---------------|--|
| Holder        |  |
| Rename        |  |
| Renamw-delete |  |

圧延板などの極点図の平均を求める際、大量の測定データを一括処理を行う。 ホルダで指定し、ホルダに含まれるホルダデータを一括処理を行う。

処理結果の\_2.TXT ファイルの一括削除機能

| <u>#</u> | ODFPoleFigure2S 4.05T[22/12/31] by CTR |          |      |         |        |  |  |
|----------|----------------------------------------|----------|------|---------|--------|--|--|
| File     | Linear(absolute)Contour                | ToolKit  | Help | InitSet | BGMode |  |  |
|          | RapidDataCut                           | <u>~</u> |      |         |        |  |  |
|          | TXT2(2.TXT)-filedelete                 |          |      |         |        |  |  |
|          | Exit                                   |          |      |         |        |  |  |
|          | Panama                                 |          |      |         |        |  |  |

### 6. 配向評価総合パッケージ CTR ソフトウエアとの連動

メニューの ToolKit から以下のカテゴリプルダウンメニューを表示、選択で別の画面が表示される。

| Subscription of the second state of the second state of the second |                                      |               |         |          |       |       |
|----------------------------------------------------------------------------------------------------|--------------------------------------|---------------|---------|----------|-------|-------|
| File L                                                                                                    | .inear(absolute)                     | ToolKit       | Help    | InitSet  | BGMo  | de    |
| Files s<br>ASC(F                                                                                                    | elect<br>RINT-PC)                    | PFtoC         | DDF3    |          |       | -<br> |
| -Calcra                                                                                                    | tion Condition                       | SoftW         | /are    |          |       |       |
| Pre                                                                                                    | evious Next                          | Image         | Tools   |          |       |       |
| Backe                                                                                                    | groud delete mode                    | PopL          | ATools  |          |       |       |
|                                                                                                    | 🔿 DoubleM. 🔘 Sinı                    | ODFA          | AfterTo | ols      |       | Not   |
| Peak s                                                                                                    | slit <mark>7.0</mark> mm BG S        | PoleC         | rienta  | tionTool | 5     |       |
| AbsC                                                                                                    | alc                                  | DataBaseTools |         |          |       |       |
|                                                                                                    | Schulz reflection m                  | Fiber         | Tools   |          |       | ifie  |
|                                                                                                    | us file Select                       | Stand         | lardOD  | FTools   |       | -     |
|                                                                                                    | <ul> <li>Defocus function</li> </ul> | Defoc         | usToo   | ls       |       |       |
|                                                                                                    | Make defocus fun                     | Clust         | erTool  | s        |       | V     |
|                                                                                                    |                                      | Invers        | eTool   | 6        |       |       |
|                                                                                                    | 🔘 Defocus functio                    | Meas          | ureDat  | atoASC   | Tools |       |
|                                                                                                    | <ul> <li>Defocus function</li> </ul> | Orien         | tationE | )isplayT | ools  |       |
|                                                                                                    |                                      |               |         |          |       |       |
| e F                                                                                                    | PopLATools                           |               |         |          |       |       |

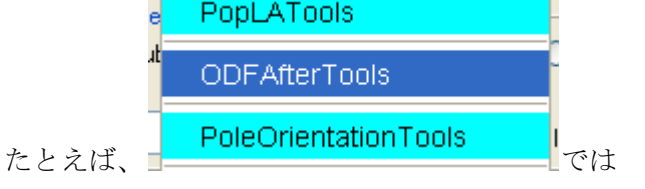

| e Help                                           |                          |                                |
|--------------------------------------------------|--------------------------|--------------------------------|
| LaboTex,TexTools,STD,NEWO<br>ODFExport file      | ValueODF                 | in- ut-Polefigure compare      |
| LaboTex(POD)<br>VolumeFraction file              | ODFVFGraph               | Ci cle graph disp              |
| LaboTex(POD)<br>Volume Fraction files            | CompareVolumeFraction    | Ci cles graph disp             |
| LaboTex,TexTools,STD,popLA<br>ODFExportFile      | ODFDisplay               | Contour & fcc bcc fiber disp   |
| ODFFiber TXT<br>ODFDisplay export files          | FiberMultiDisplay        | OE F fiber files dsiplay       |
| LaboTex<br>ODF export file                       | ODFEulerAngle            | OLF maxF EulerAngle (hkl)[uvw] |
| ReCalc PoleFigure File<br>Export PoleFigure file | MakePoleFile             | TX 2,TXT,ASC                   |
| TXT2<br>PoleFigure-3D-Display                    | GPPoleDisplay            | 3L-PoleFigure-Display          |
| InverseData<br>ODFInverseData                    | ODFInverseChecker        | 3E -Inverse-Display            |
| ODFExportFile<br>LaboTex ODF Export files(TXT)   | CompareODF               | OEFDisplay2                    |
| LaboTex<br>ODFExportFile                         | GPODFDisplay             | Contour Disp                   |
| TXT2<br>ODFEXport,PFConection                    | PFRotation               | TXT,TXT,ASC                    |
| LaboTex,TexTools,STD,NEWO<br>ODF Export file     | ValueODFVF               | in- ut Polefigure compare      |
| TXT2<br>Contour Display                          | PoleFigureContourDisplay | Contour Display                |

\_\_\_\_が表示され

更に中央のアプリケーション名を選択すると、各種ソフトウエアが動作します。

- 7. ASCデモデータによる動作確認
  - 7.1 処理データ選択

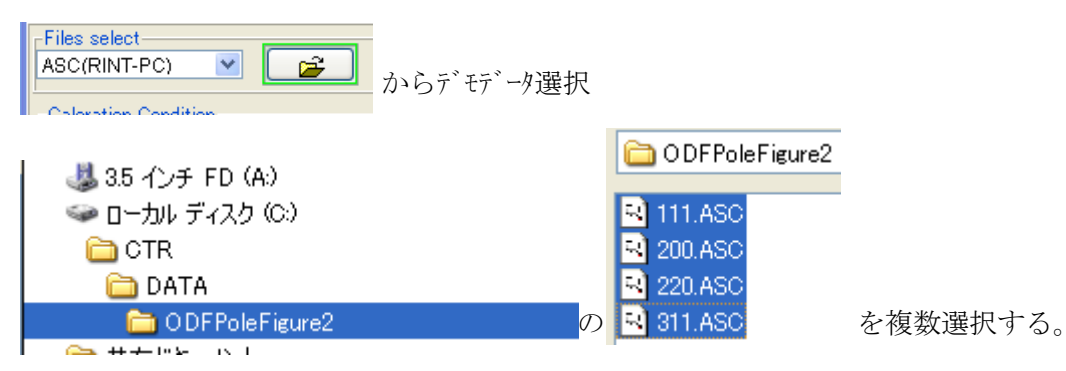

選択した測定データを表示します。指数と最大強度が表示

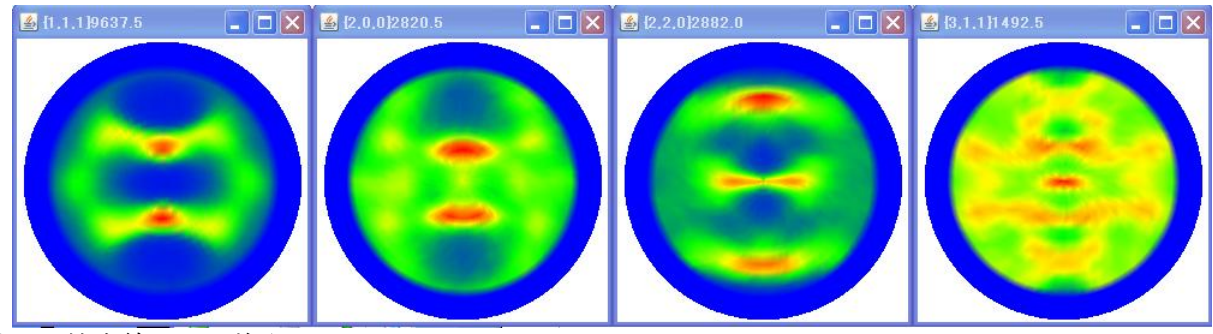

描画を等高線に切り換えると

Linear(absolute)Contour ToolKit Help InitSet B

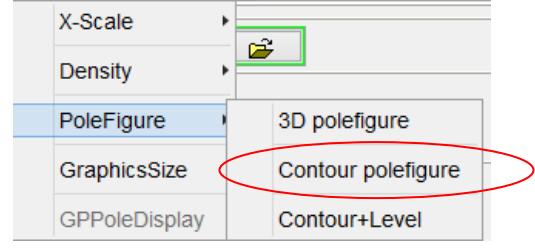

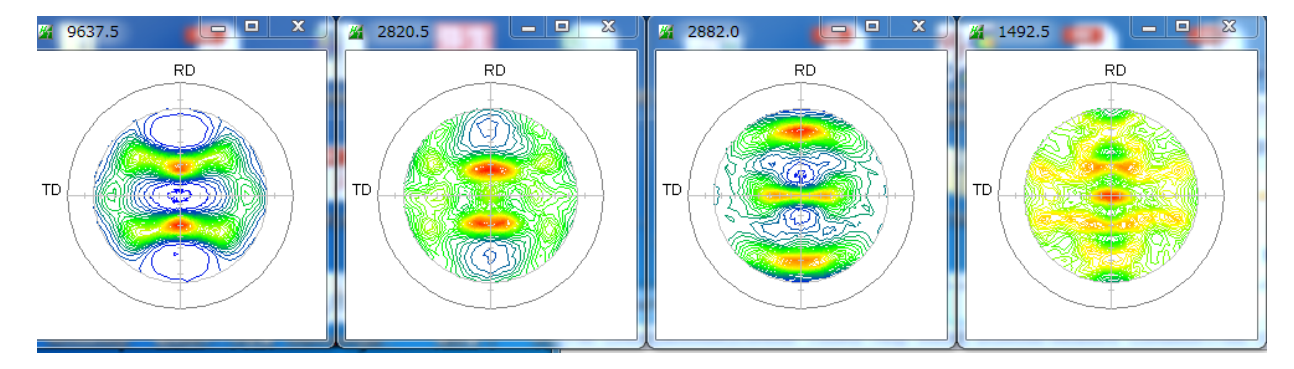

Calc で極点処理を行うと、GPPoleDisplay で等高線レベル表示が可能になります。

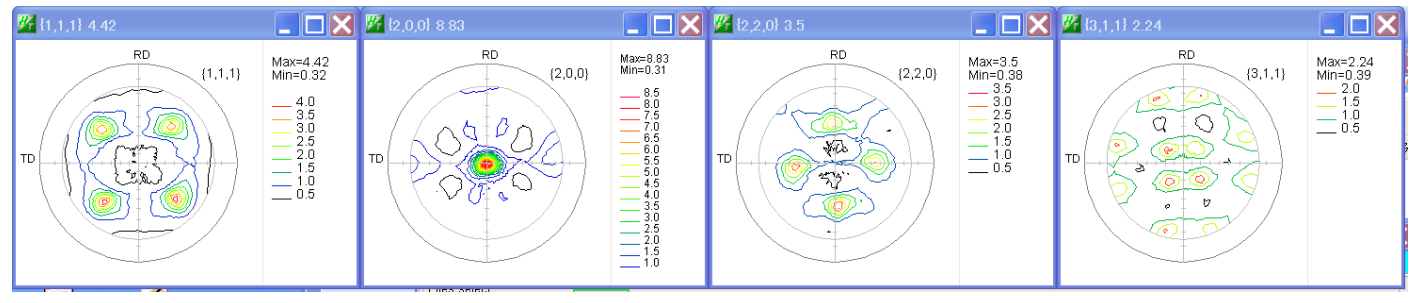

Contour+Level でも等高線レベル表示が可能

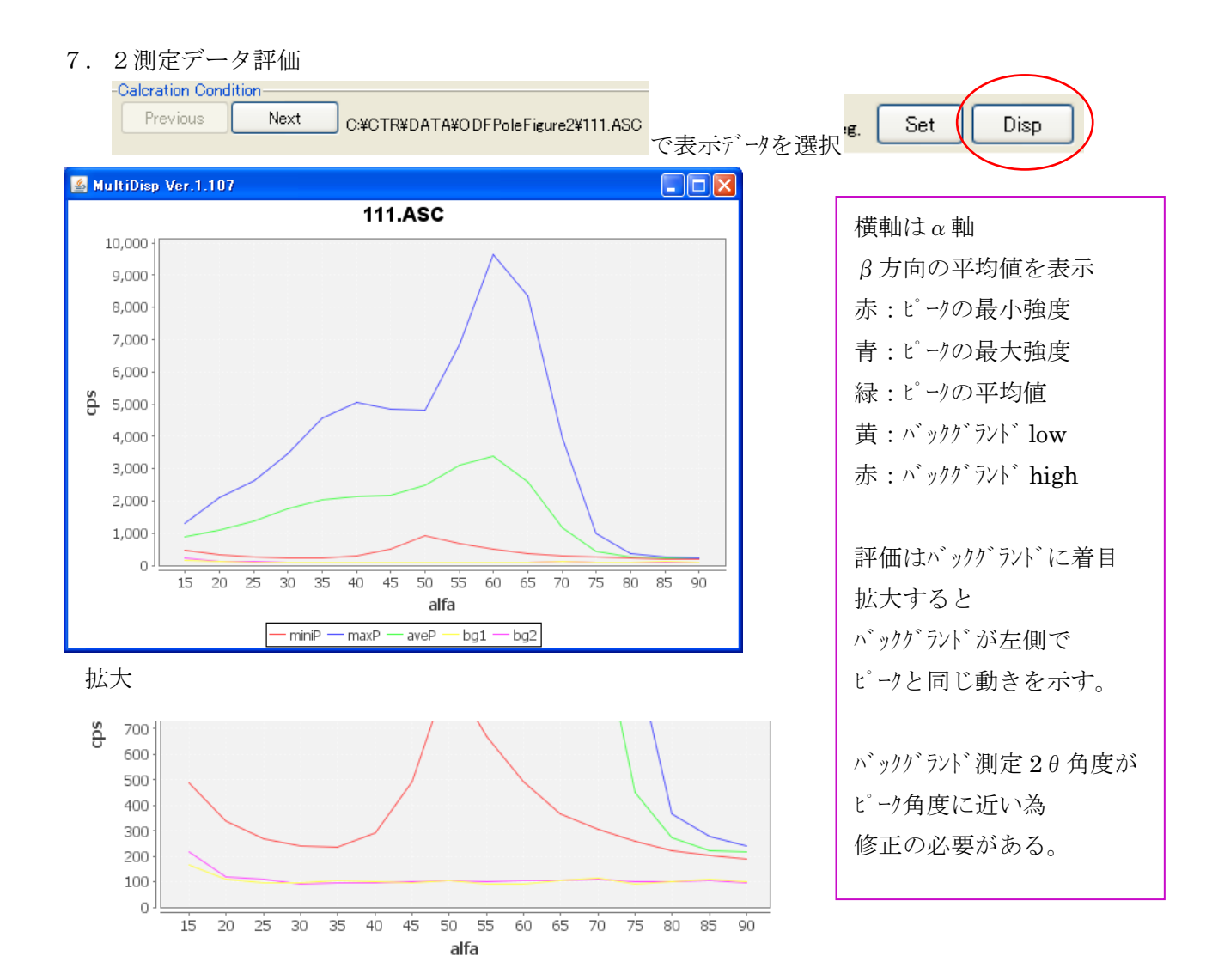

7. 3測定バックグランド強度の修正

α軸に対するバックグランド強度プロファイルは、defocus 曲線と同じような傾向があり、通常極点図の 外側になるに従って、強度が減衰します。メニューの BGMode から defocus を選択

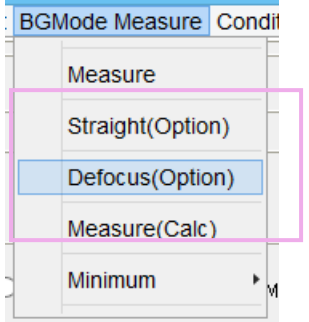

defocus を選択後、再度 DISP から拡大する。

バックグランドの修正は、反射極点で、極点図の中心まで測定されているデータに限ります。

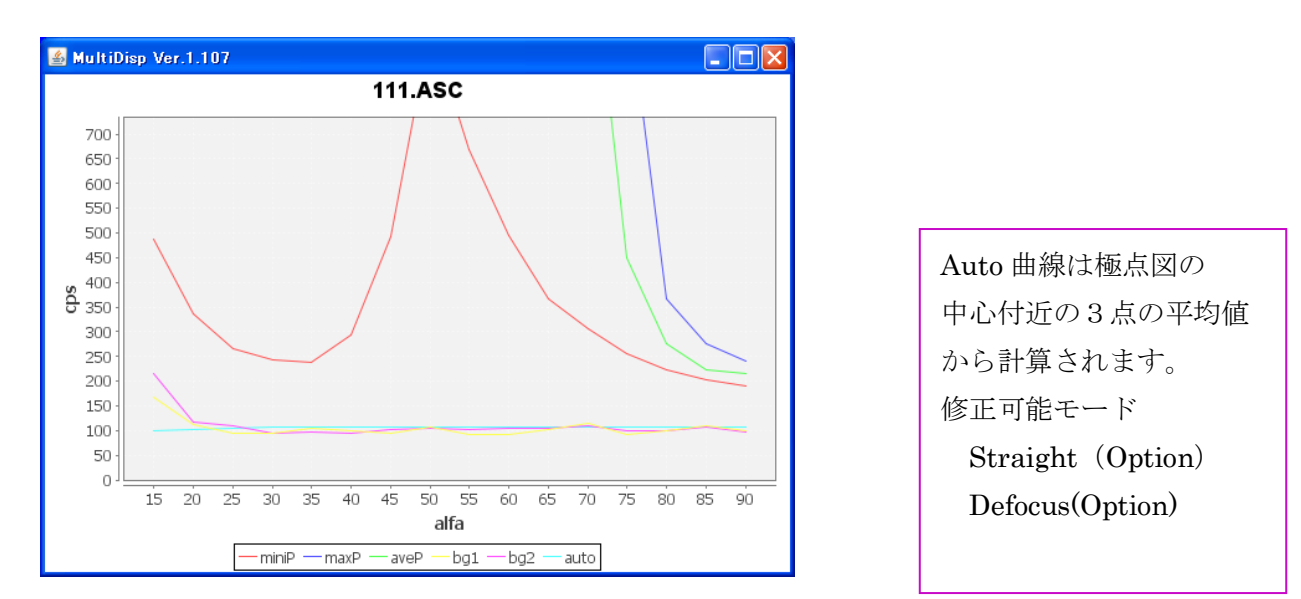

水色:Auto曲線が表示される。この曲線をバックグランド強度として修正されます。 Auto曲線の変更

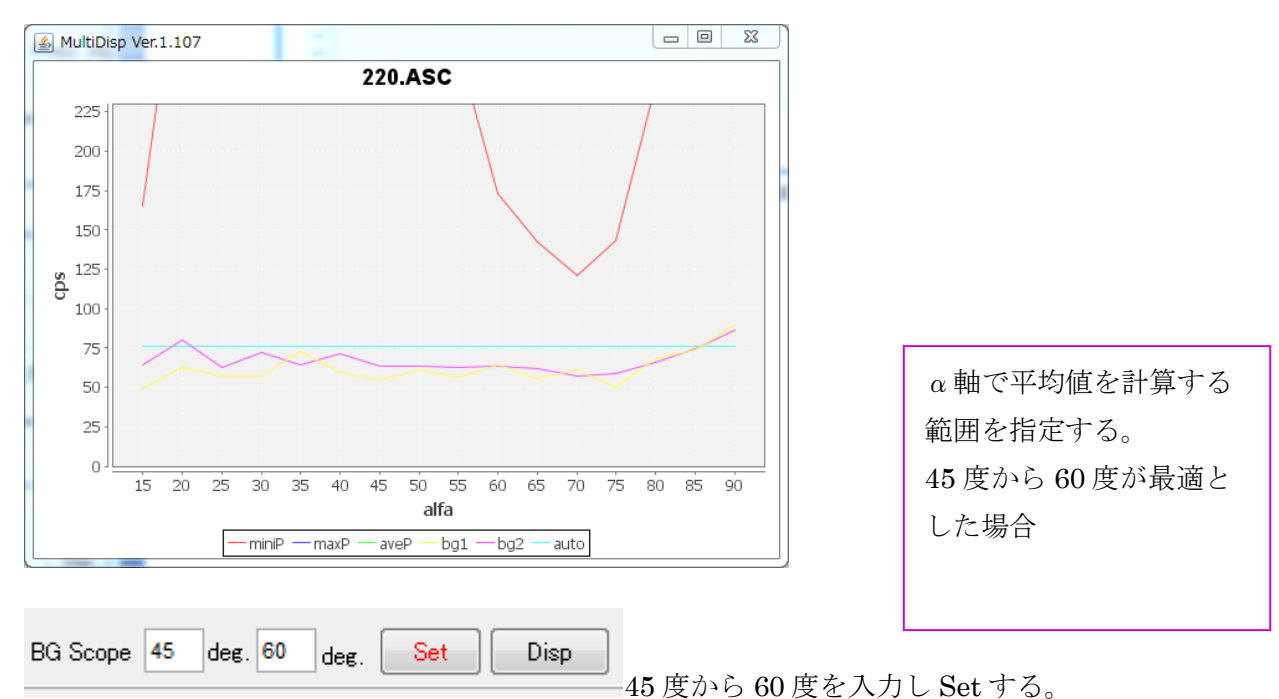

{220}極点図を拡大すると

再度 DISP と拡大で

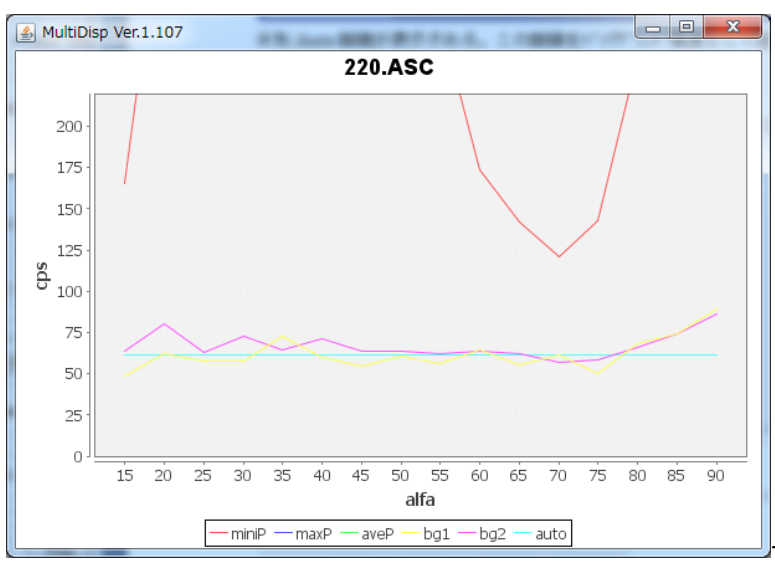

修正は可能ですが、 測定時のバックグランド測定 2 θ 角度をピーク角度から 3 度位離して測定すると 良い結果が得られる。 この修正機能は、マグネシウムなどに見られる極点図の中心付近のバックグランド対策に有効になります。

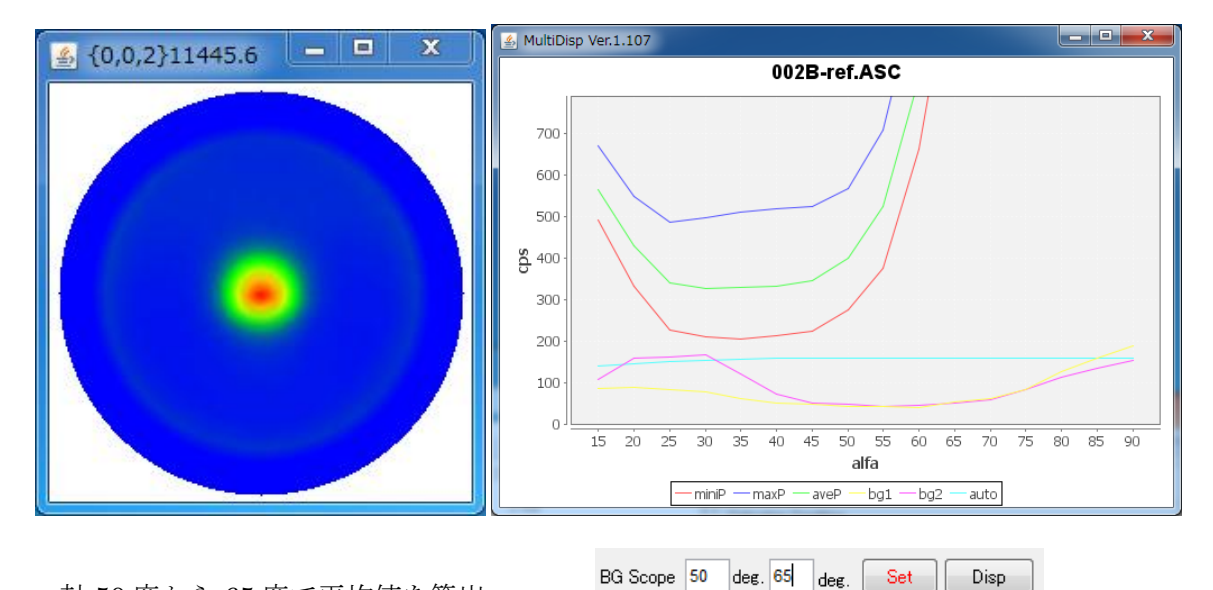

α軸50度から65度で平均値を算出

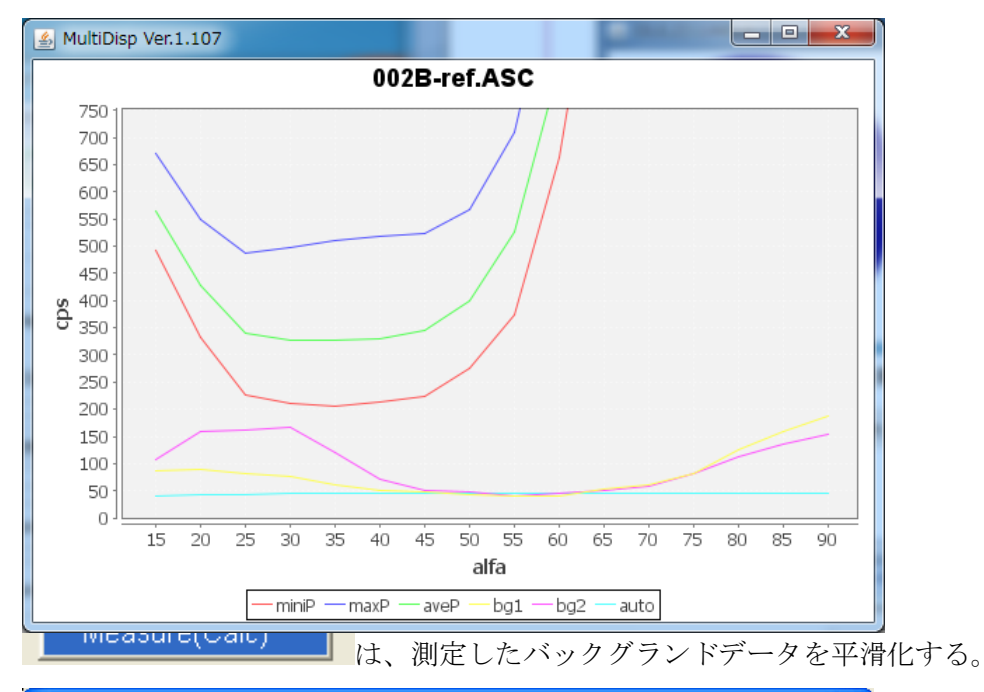

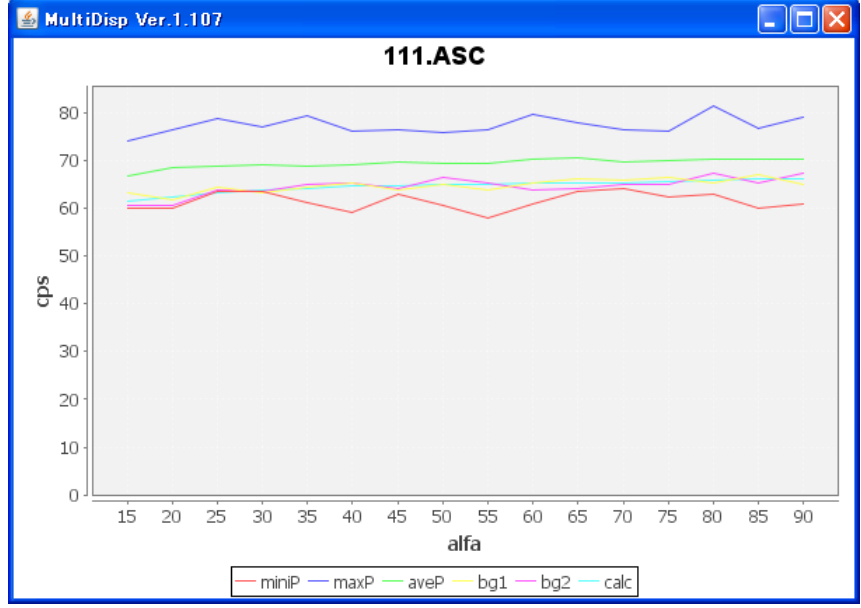

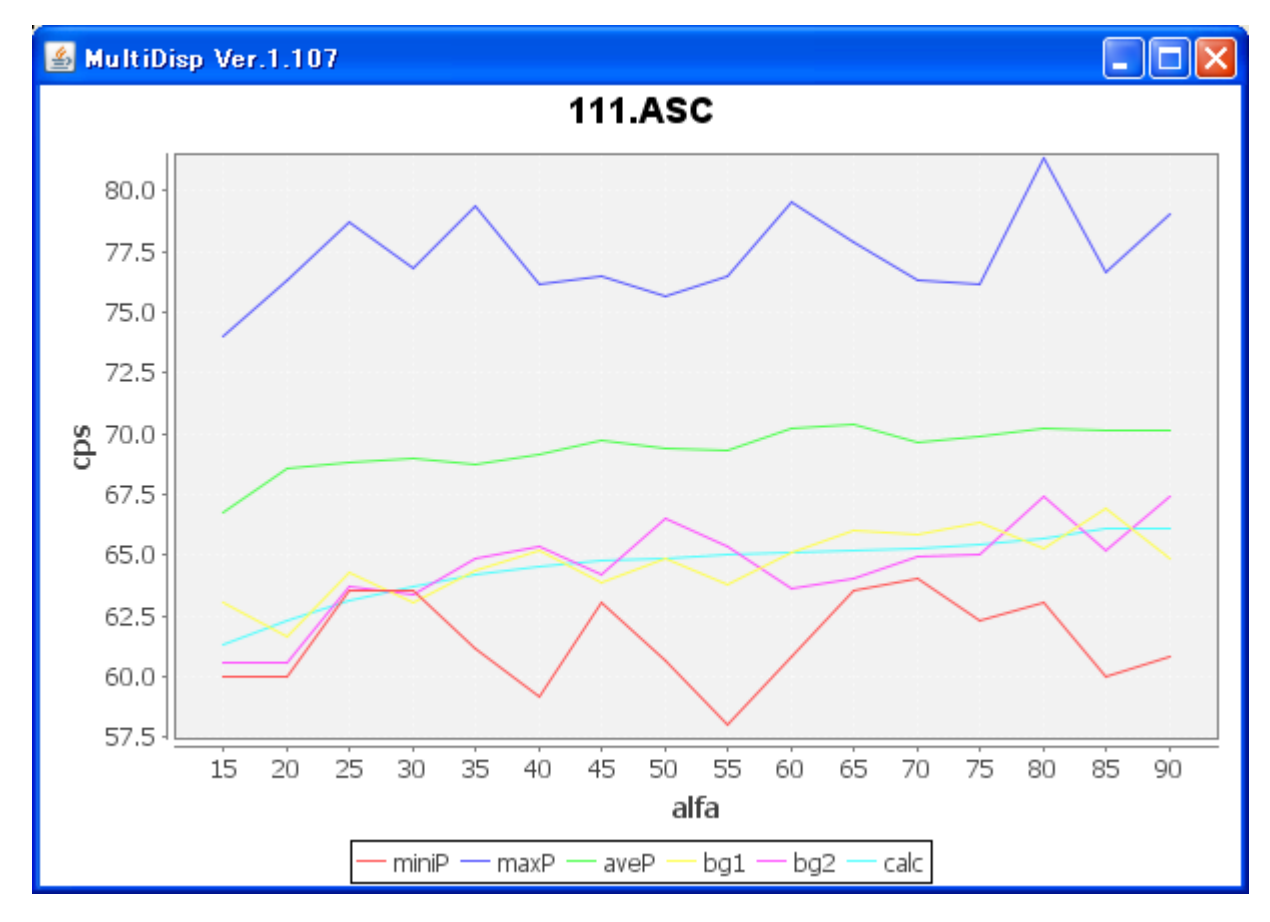

黄色、紫色の変動の大きいバックグランドに対し、平滑化を行っている。 例えば、15 度から90度を5度間隔で測定した場合、α軸15,20,25 度の平均値をS 80,85.90 度の平均をEとした場合、α軸20,25,,,,80,85,90 のデータを

20, 25, 30, 80, 85, 90

S、 測定データ、E、E、Eとし、3次関数にFittingを行い、
15、から80度データはFittingデータとし、85,90度データは、
80,85,90の平均値とした。
バックグランドの凸凹で処理を行うとFiber要素が混入します。

\_ 🗆 🗙 \_ 🗆 🗙 MultiDisp Ver.1.107 MultiDisp Ver.1.107 111\_labotexCW-rp\_2-15-90dekoboko\_b0-5.ASC 111\_labotexCW-rp\_2-15-90dekoboko\_b0-5.ASC 4,500 900 4,000 800 3,500 700 3,000 600 <u>ද</u> 2,500 <del>8</del> 500 2,000 400 1,500 300 1,000 200 500 100 0 0. 15 20 25 30 35 40 45 50 55 60 65 70 75 80 85 90 15 20 25 30 35 40 45 50 55 60 65 70 75 80 85 90 alfa alfa — miniP — maxP — aveP — bg1 — bg2 — miniP — maxP — aveP bg1 — bg2

#### 7.3.1 Fiber状態のバックグランド凸凹修正

| <b>24</b>                    |          |          |          |           |                |               | ODF                                    | PoleFigure2 | 2 3.64 |
|------------------------------|----------|----------|----------|-----------|----------------|---------------|----------------------------------------|-------------|--------|
| File Linear(abso             | olute)3D | ToolKit  | Help     | InitSet   | BGN            | Node Measure  | Con                                    | dition Free | Overla |
| Files select<br>ASC(RINT-PC) | ¥        | <b>`</b> | 111      | _labotexC |                | Measure       |                                        | ASC         |        |
|                              |          |          |          |           | Straight(Optio | n)            |                                        |             |        |
| -Calcration Condition        | n        |          |          |           |                | Defocus(Ontio | n)                                     |             |        |
| Previous                     | Next     | ₩:¥¥111  | _labote: | ×CW-rp_2  |                | Delocus(opile | ,,,,,,,,,,,,,,,,,,,,,,,,,,,,,,,,,,,,,, |             |        |
| - Backgroud delete           | mode     |          |          |           |                | Measure(Calc  | )                                      |             |        |
| Dackgroud delete             | mode     |          |          |           |                |               |                                        | 1           |        |

バックグランドの平滑化

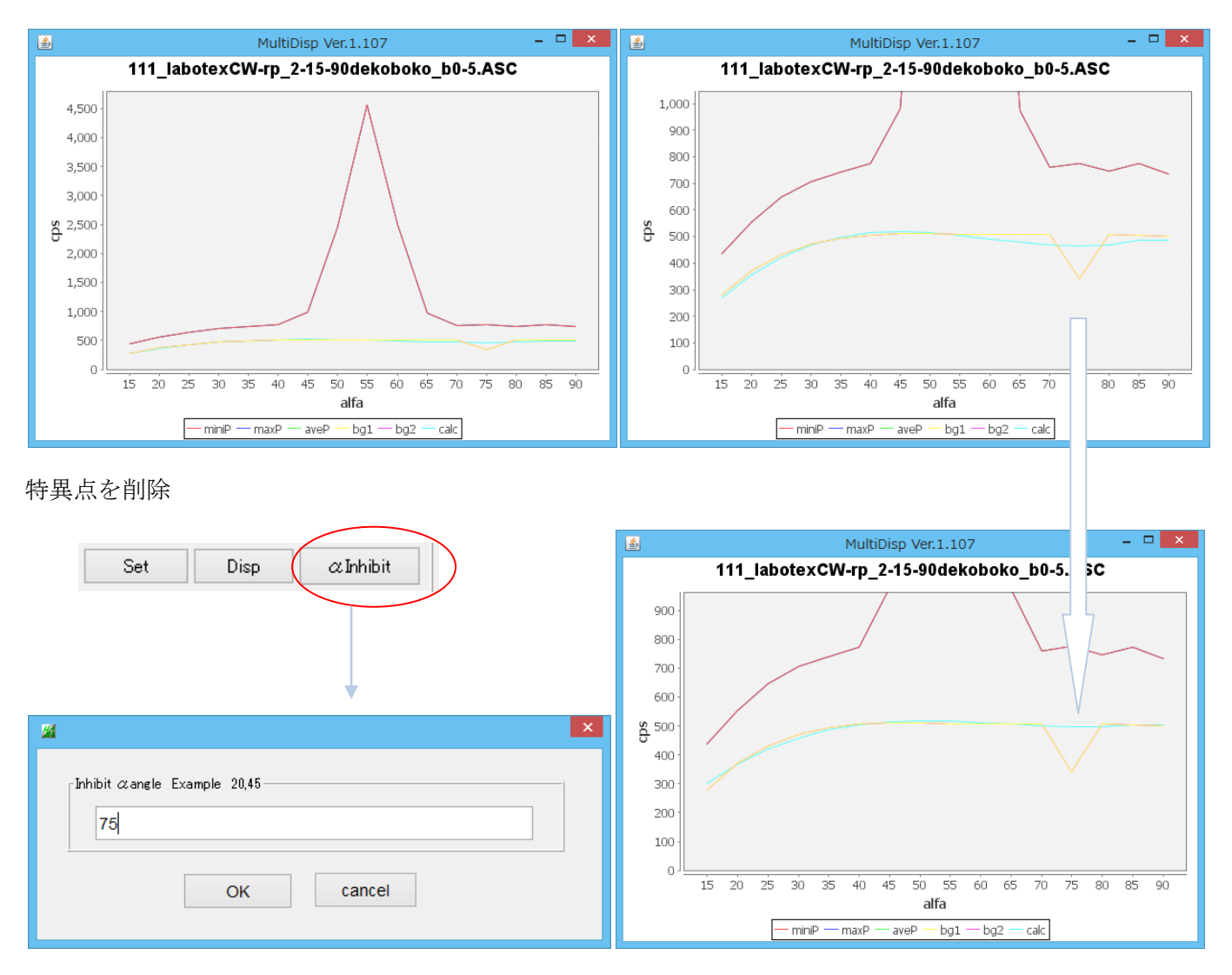

## 高分子材料の様にバックグランド測定が難しい場合

バックグランド強度が測定されていなくても、バックグランドが変更できます。 測定ピーク極点図のα毎に最小強度をバックグランドとする

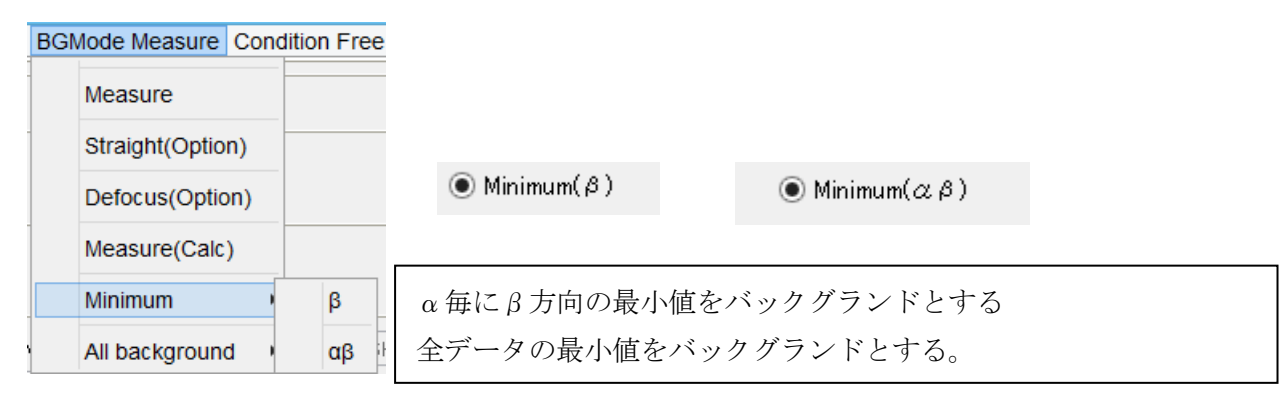

 $Minimum(\beta)$ 

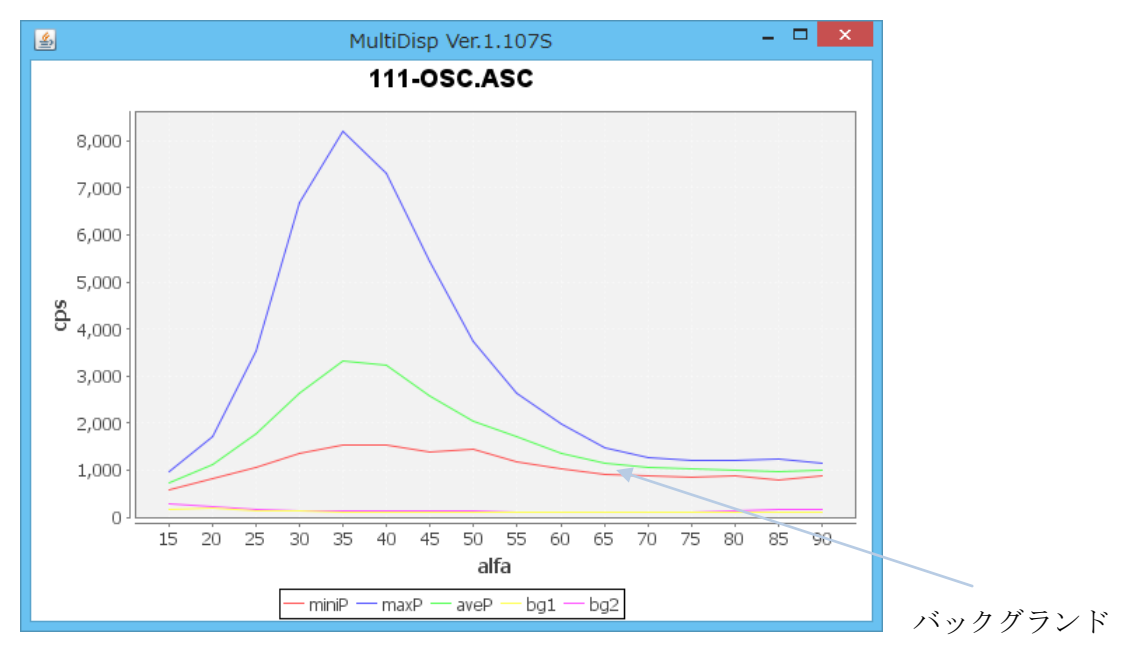

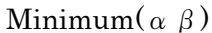

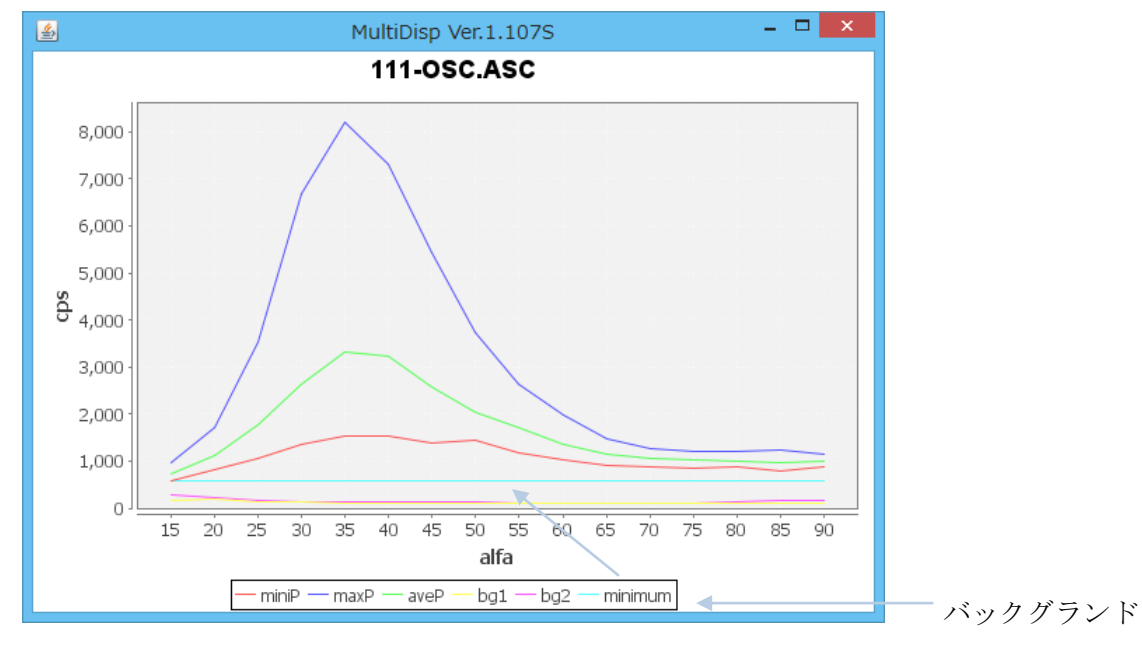

測定ピーク極点図β方向の最小平均値に係数(1.0以下)を掛けてバックグランドを決定

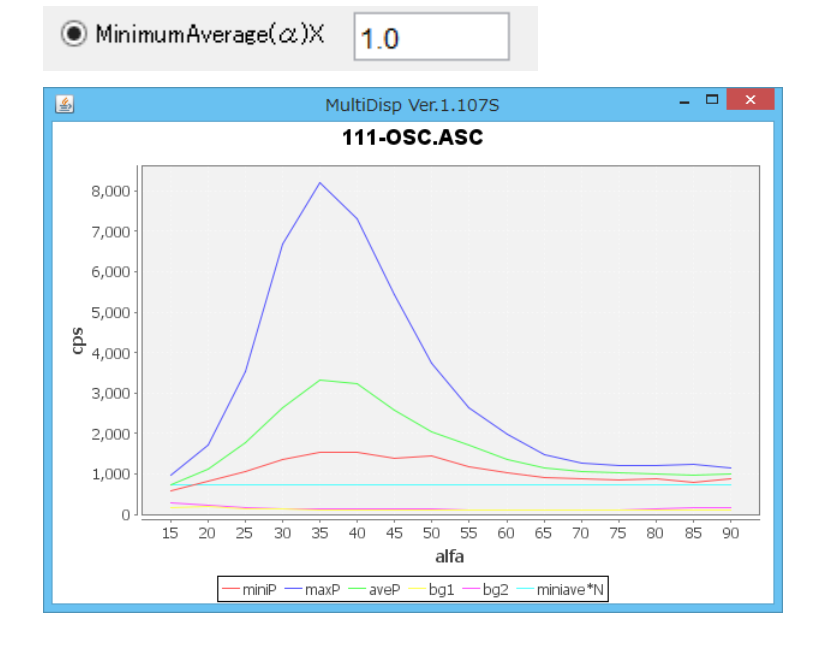

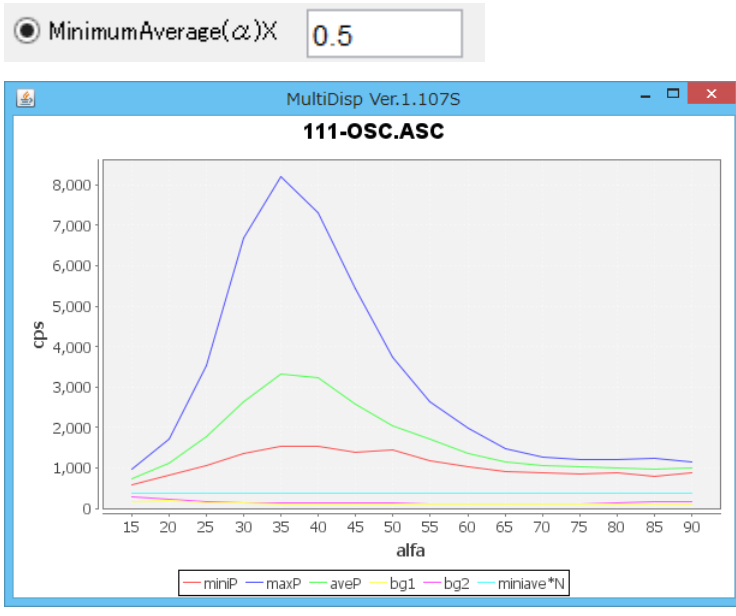

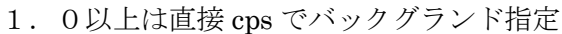

MinimumAverage(α)X 200

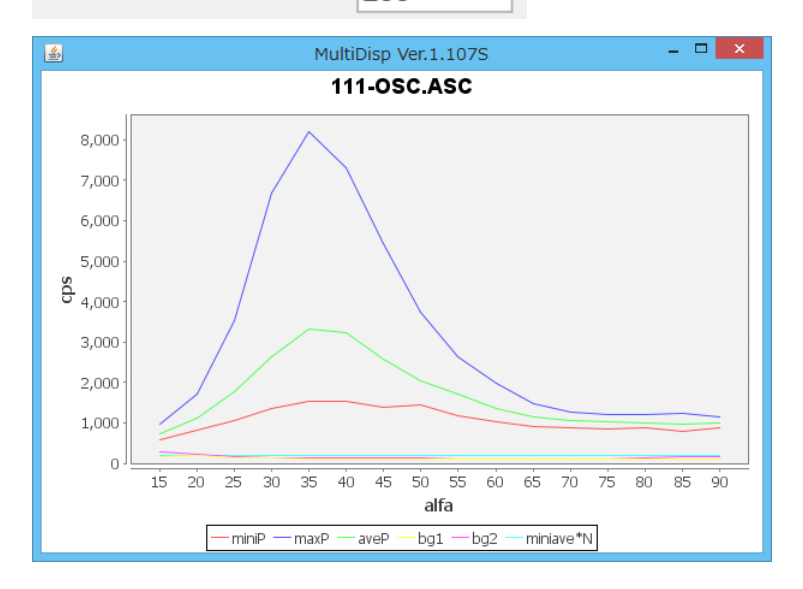

一括バックグランドレベル指定

| В   | G١                    | lode Measure    | Cond | lition | Free   | Overlap | Revis |
|-----|-----------------------|-----------------|------|--------|--------|---------|-------|
| 1   |                       | Measure         |      |        |        |         |       |
| 1   |                       | Straight(Option | n)   |        |        |         |       |
|     |                       | Defocus(Optio   | n)   |        |        |         |       |
| e   |                       | Measure(Calc    | )    |        |        |         |       |
|     |                       | Minimum         | +    |        |        |         |       |
| r   |                       | All background  | d 🕨  |        | Minim  | um All  | DSH   |
|     |                       |                 |      |        | MiniAv | er All  |       |
| ЗS. | GS BG Scope 80.0 deg. |                 |      |        | AIIBG  | setOFF  | t     |

## Minimum All

最小強度を複数の極点図に対し、一括指定

## MiniAver All

最小平均値に対する係数あるいは直接バックグランド入力値を一括指定

### AllBG setoFF

一括指定した値を取り消し、バックグランド指定なしに変更

## 7. 3. 2手入力による修正

## $TooKit \hbox{->} SoftWare \hbox{->} Next \hbox{->} PoleBackgroubndEditor$

| <u>M</u>                    | PoleBackgroundEditor 1.04 by CTR | - 🗆 🗙  |
|-----------------------------|----------------------------------|--------|
| File Help Excel             |                                  |        |
| InputFile(ASC)              | p_2-15-90dekoboko_b0-5.ASC       |        |
| Darkdata                    | Editor                           |        |
| Magnification (X)           | ◯ BackgroudPlus                  |        |
| Create AscFile              |                                  |        |
| W:¥¥111_labotexCW-rp_2-15-9 | 0dekoboko_b0-5_chCRB.ASC         | Create |
|                             |                                  |        |

ж. TextDisplay 1.13M c: ¥CTR¥work¥PolebackgroundEditor¥text.txt File Help 0 10065.900164008102 10065.900164008102 1 13325.565539763778 13325.565539763778 2 15542.27561899828 15542.27561899828 3 16961.027644790705 16961.027644790705 4 17792.32429448263 17792.32429448263 5 18213.55443620587 18213.55443620587 6 18370.37388541039 18370.37388541039 7 18378.08616139213 18378.08616139213 8 18323.023243820913 18323.023243820913 9 18263.926329268244 18263.926329268244 10 18233.32658773522 18233.32658773522 11 18238.92591918037 18238.92591918037 12 12264.977710047504 12264.977710047504 13 18273.66758979361 18273.66758979361 14 18206.494187416676 18206.494187416676 15 17985.64988798355 17985.64988798355

修正後、Save を行い、Create する。

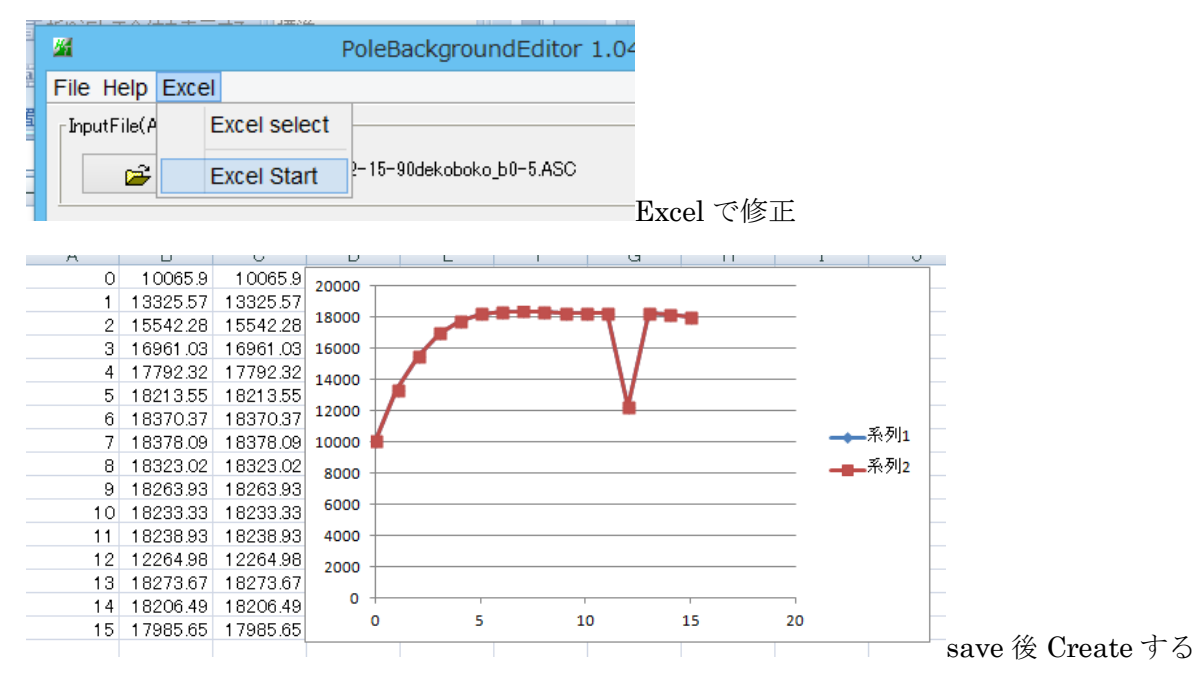

7.3.3 ASC変換されたバックグランド

測定で、ピーク積分測定とバックグランド積分測定の受光スリット幅を変えて測定した場合、 ASC変換されたデータには、バックグランドの受光スリット幅は登録されていません。 例えば、

| ピーク積分測定の受光スリット幅を7mm、 | バックグランド積分測定に受光スリットを5mmで |
|----------------------|-------------------------|
| 測定した場合、              |                         |

| Γ <sup>E</sup> | Backgroud delete mode                           |                                      |                   |                    |                   |                |
|----------------|-------------------------------------------------|--------------------------------------|-------------------|--------------------|-------------------|----------------|
|                | OubleMode O Single                              | eMode 🔾 LowMode 🔾 Hi                 | ighMode 🔘 Nothing | BG defocus DSH1.   | 2mm+Schulz+RSH5mm | Minimum mode   |
|                | ○ Minimum(αβ)                                   | $\bigcirc$ MinimumAverage( $lpha$ )X | 0.5               | Trans blinds angle | 30.0              |                |
| P              | eak slit <mark>7.0</mark> mm BG Slit            | 7.0 mm 🗹 PeakSlit /                  | BGS BG Scope 80.0 | deg. 90.0 deg.     | Set Disp          | aInhibit       |
| と表示され          | します。                                            |                                      |                   |                    |                   |                |
| ۲ 4            | Backgroud delete mode                           |                                      |                   |                    |                   |                |
|                | DoubleMode O Singl                              | eMode 🔾 LowMode 🔵 Hi                 | ighMode 🔘 Nothing | BG defocus DSH1.   | 2mm+Schulz+RSH5mm | Minimum mode   |
|                | ⊙ Minimum(αβ)                                   | $\bigcirc$ MinimumAverage( $lpha$ )X | 0.5               | Trans blinds angle | 30.0              |                |
| P              | eak slit 7.0 mm BG Slit                         | 5 mm ✔ PeakSlit /                    | BGS BG Scope 80.0 | deg. 90.0 deg.     | Set Disp          | αInhibit       |
| バッククラ          | マンドスリット帽<br>Backgroud delete mode――             | を5mmと人7                              |                   |                    | アータ変更して           | <72さい。         |
| - F            | Backgroud delete mode<br>□ ● DoubleMode ○ Singl | eMode O LowMode O Hi                 | ighMode 🔿 Nothing | BG defocus DSH1.   | 2mm+Schulz+RSH5mm | ✓ Minimum mode |
|                | OMinimum(αβ)                                    | O MinimumAverage(α)X                 | 0.5               | Trans blinds angle | 30.0              |                |
| P              | eak slit <mark>7.0</mark> mm BG Slit            | 5 mm 	✔ PeakSlit /                   | BGS BG Scope 80.0 | deg. 90.0 deg.     | Set Disp          | ∝Inhibit       |
| 7.3.4          | 試料台のブライ                                         | ンドにより測定                              | を出来ていない           | データ削除              |                   |                |
| 多              | 5目的試料台を用                                        | いて透過極点図                              | 図を測定すると           | 、多目的試制             | 料台のブライン           | ドにより           |
| 光              | と学的に測定出来                                        | ない領域があり                              | )、領域は30           | 度です。               |                   |                |
| 透              | 診過極点図測定ビ                                        | ーク角度、ある                              | らいはバックク           | ランド測定の             | 角度を2θとし†          | た場合            |
|                | and a start and the start                       |                                      | /                 |                    |                   |                |

測定出来る α 角度=90-30-2θ/2度です。

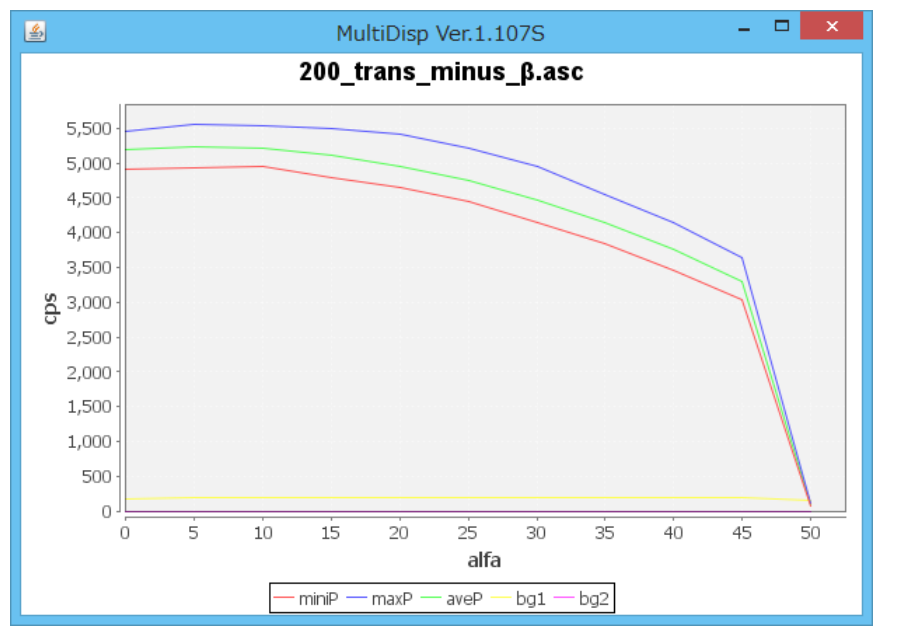

以下は2 $\theta$ 角度2 $\theta$ =28.7の実測値です。 $\alpha$ =45度まで測定出来ています。

このようなデータを以下の条件で読み込めば、 $\alpha = 50$ 度のデータは読み込まれません。

| DoubleMode SingleMode O LowMod      | e 🔵 High Mode 🔵 Nothing     | BG defocus DSH1:   | 2mm+Schulz+RSH5mm | Minimum mode |
|-------------------------------------|-----------------------------|--------------------|-------------------|--------------|
| ○ Minimum(αβ) ○ MinimumAvera        | age(α)X 0.5                 | Trans blinds angle | 30                |              |
| Peak slit 1.0 mm BG Slit 1.0 mm ✔ P | eakSlit / BGS BG Scope 35.0 | deg. 45.0 deg.     | Set Disp          | ∝Inhibit     |

予め角度を指定してからデータを読み込んで下さい。

7. 4 平滑化

結晶粒が荒い場合、測定データに一粒毎のピークが現れます。大きなピークが残ると、ODF などの解析結果 に影響します。平滑化の手法と平滑化点数を選び、最適化を行う。

r a n d o m評価を行う場合、平滑化は行なわないでください。

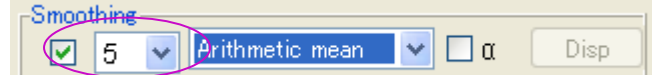

Disp では選択されているデータの最大強度が存在する $\alpha$ 軸位置の $\beta$ 軸方向のプロファイルと、平滑化を行った プロファイルが表示される。平滑化方向は $\alpha$ 軸と $\beta$ 軸双方に平滑化を行っている。

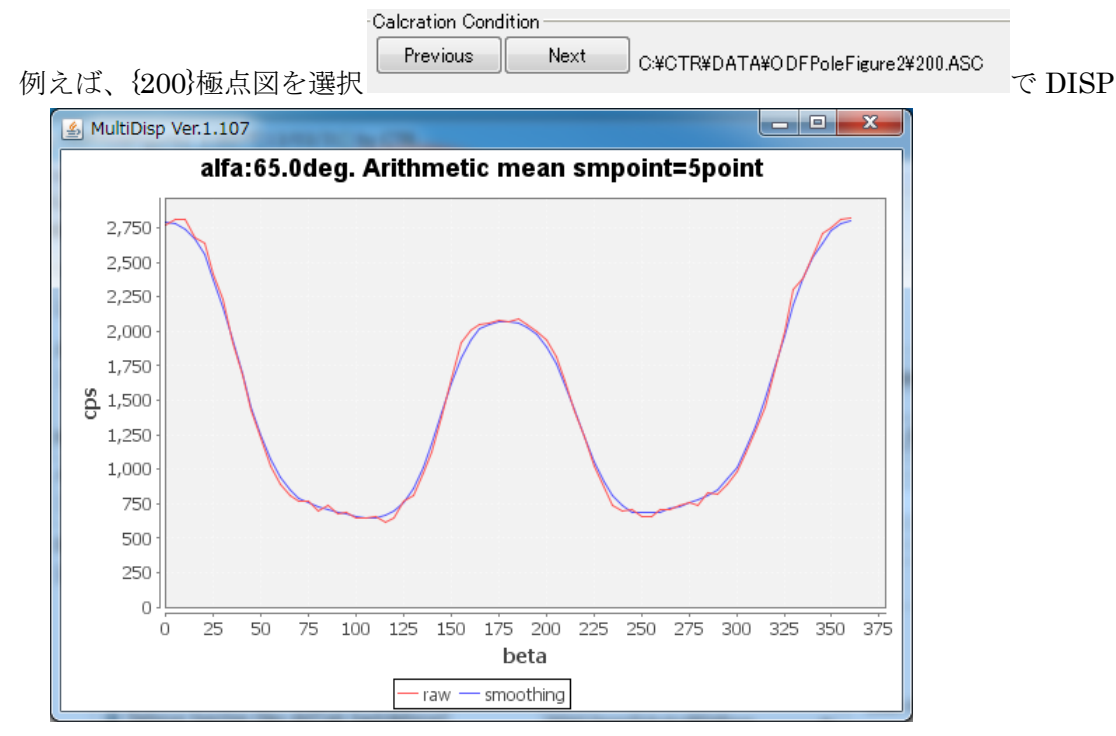

## 平滑化パラメータは全ての極点図で共通です。

平滑化の手法は

| Smoothing                                 | <b>Ω</b> Disp |
|-------------------------------------------|---------------|
| RD Arithmetic mean<br>Savitzky-Golay mean | Disp          |
| Smoothing for ADC                         | Disp          |
|                                           |               |

# Arithmetic 指定した点数の移動平均 α方向は選択 Savitzky-Golay 重み付き移動平均、α方向は選択 (Rigaku 正極点と同じ) Smoothing for ADC 平面5点の重み付き移動平均 を繰り返す 大きな平滑化が行えるが、 最大強度が下がります。 α方向とβ方向に対し同時平滑

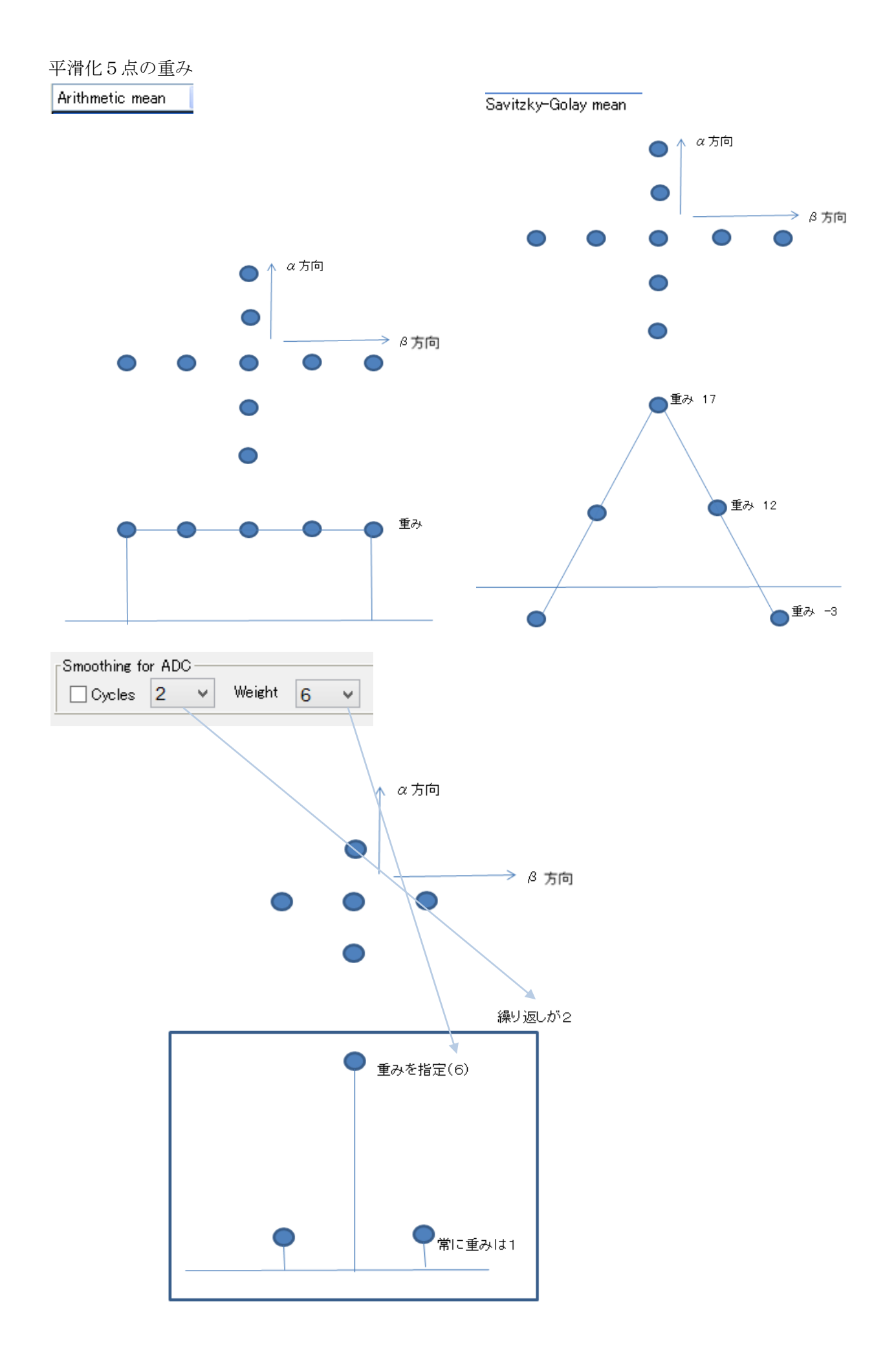

### 7.5RD補正

RD(Rolling Direction)は圧延された材料がはき出される方向であるが、その方向を極点図測定時に システムで決まった方向に取り付ける。しかし、この取り付けが曲がっていると、回転した極点図として 測定される。RD-マイナス RD ラインに対し、回転により対称極点図にする機能である。

**RD-DISP**は、選択されている極点図の最大強度の $\alpha$ 軸角度における $\beta$ 軸方向の $7^{\circ}$   $p_7$ ( $\nu$ を表示する。 例えば、{111}極点図を選択し **DISP** では

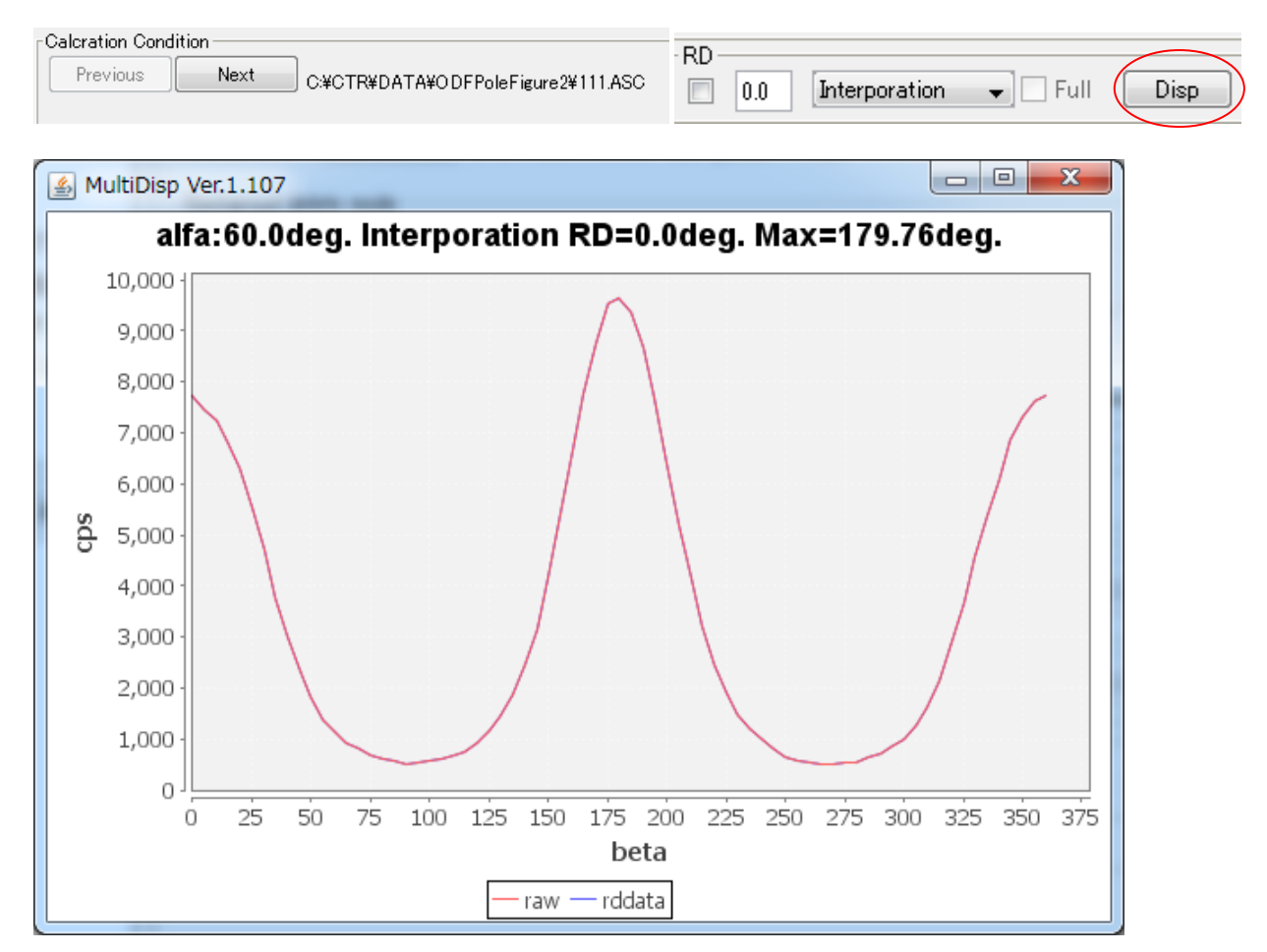

t<sup>°</sup>-クフ<sup>°</sup> ロファイルがシャーフ<sup>°</sup> な極点図を選択し、最大強度のβ角度を確認 最大強度角度が、0,45,90のよう角度を示す極点図で決定する。

このパラメータも全ての極点図に対して共通に使われる。

### 7. 6吸収補正

XRDによる方位測定では EBSD に比べ、若干深さ方向の方位も測定されていると言われています。 吸収が少ない材料では、より深い位置からの反射があり、この影響は Defocus と区別がし難くなりま す。しかし吸収の大きな試料における反射法極点図測定では、吸収の影響は少ない。

透過法では、吸収係数と試料厚さを掛け合わせた値が 1.0 に近いと吸収の影響は少なくなります。 アルミニウム 1mm を Cu 管球で測定した吸収補正曲線

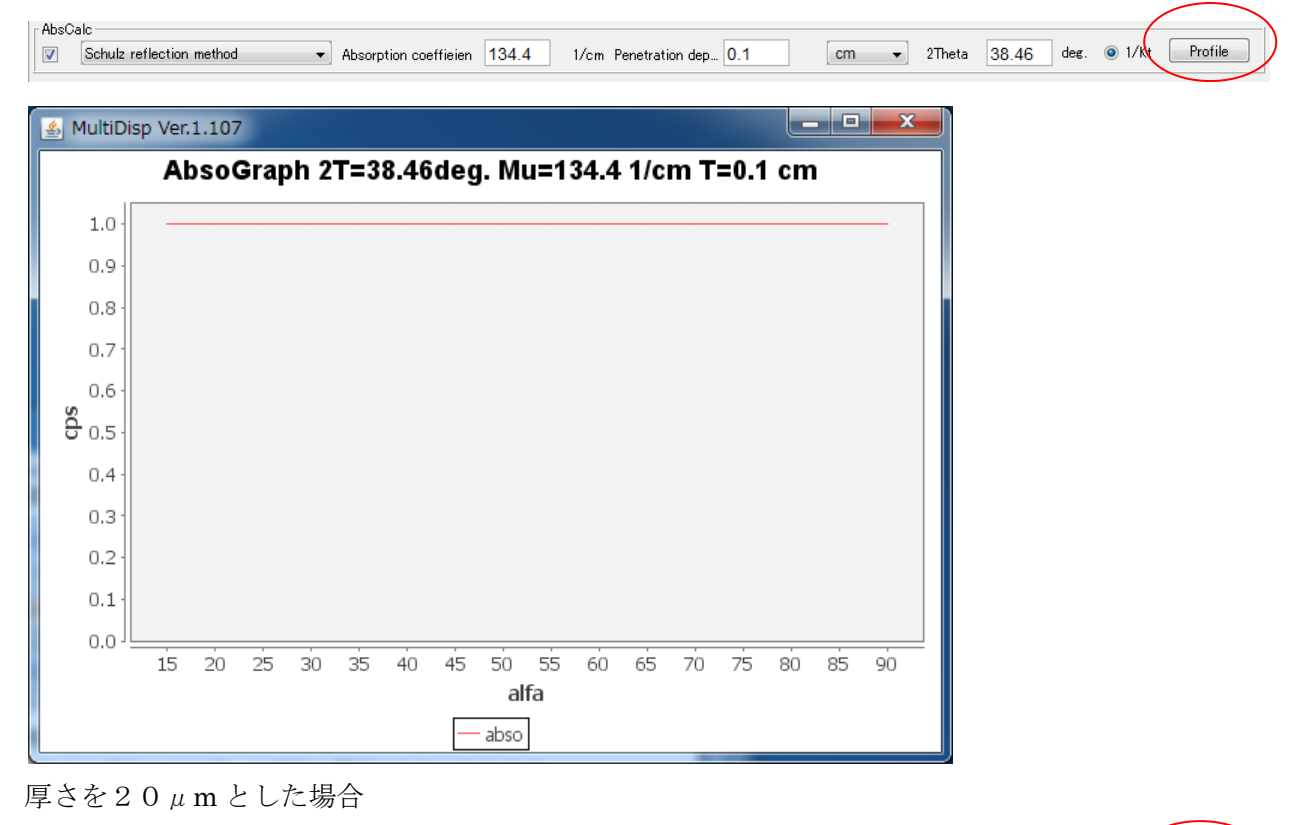

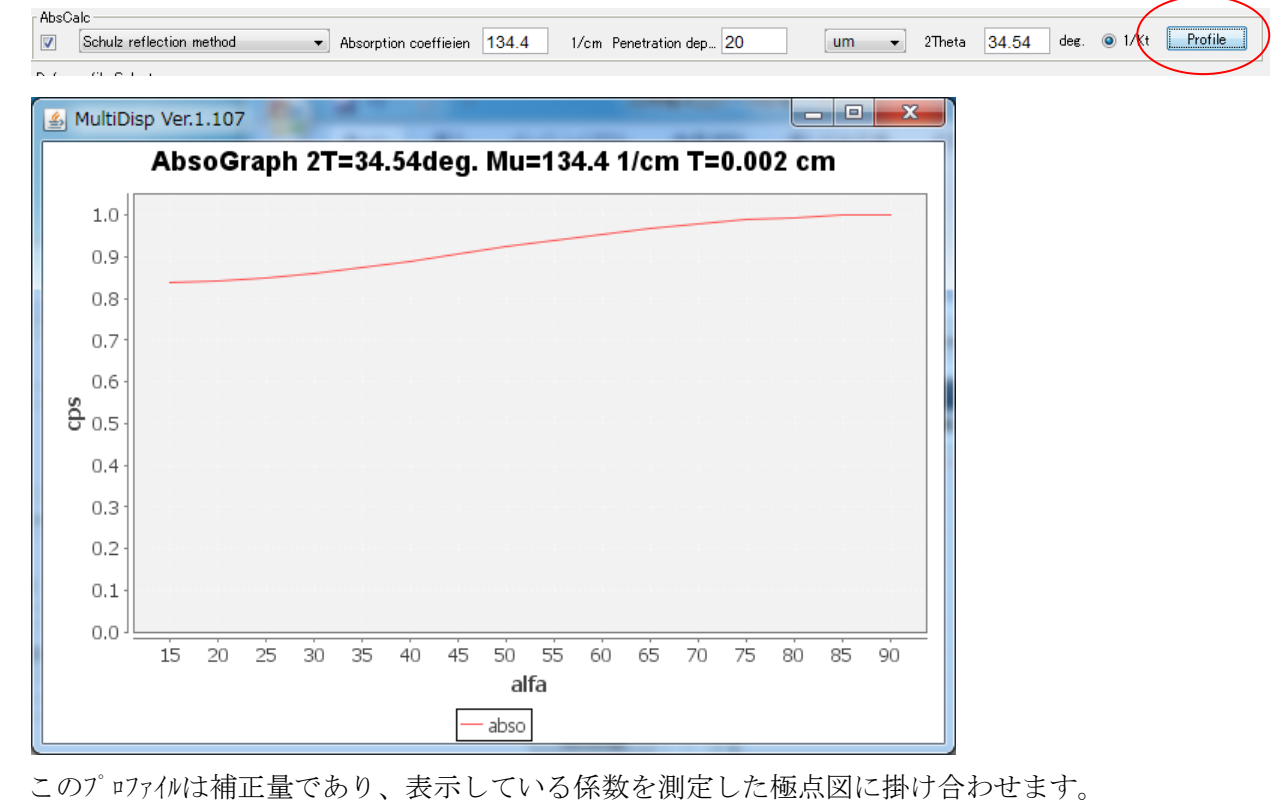

### 7. 7 Defocus補正

反射法極点図測定では、X線ビームに対し、試料を煽って測定を行う。煽り方向には Schulz スリットで 制限しているが、多少の広がりがある。この為、この広がりが試料を煽ることで、回折線も広がり 有限な受光スリットからはみ出し、回折強度の低下が生じる。この現象が Defocus であり、測定2θ角度が 低角度、受光スリットが狭い場合、大きく落ち込み、補正量が大きくなる。

補正曲線は、測定試料と同じ材質の無配向試料を測定して補正する。被検試料測定時、受光スリット幅は無配 配試料測定と同一でなければならない。無配向試料が得られない場合、計算で求める。

| defocusTABLE 選択   選択された defocusTABLE                                                                                                    |
|----------------------------------------------------------------------------------------------------|
| defocusTXT2Files or Holder TXT2から計算された defousTABL を表示 テキスト表示                                                                                                    |
| Defocus file Select Trasmission defocus HKL+T                                                                                                    |
| 🗹 🔿 Defocus(1) functions file 🛛 😰 C¥CTR¥DATA¥Aluminum-H-O¥Ai random¥defocus¥DEFOCUS_NOTNORM_F.TXT                                                                                                    |
| Make defocus function files by TXT2 Files V 🗋 Normalization degree of a polynomial 0 V TenckhoffFitti                                                                                                    |
| O Defocus(3) function files folder(Calc unbackdefocus) BB185mm v Limit Alfa Defocus value Free(LimitValue=0.0) v                                                                                                    |
| O Defocus(2) function files folder(Calc backdefocus) DSH12mm+Schulz+RSH5mm v Search minimum Equal Angle Rp%(Cubic only)  I //Ra Profile                                                                                                    |
| 全ての角度、全ての刈小幅に対応 TABLE1 全ての角度、全ての刈小幅に対応 TABLE2 アロフィル表示<br>Standardize は、補正曲線の疑似規格化を行う(一般には指定する)、指定しない場合は、極点図の相対強度を計算する場合に使用<br>TextDisp は、選択された TABLE を表示、各反射が多項式で示される。<br>degree of a polynomial 0 ▼TenckhoffFitti<br>0:多項式次数の自動決定 Tenckhoff 式に Fitting                                                                                                    |
| 🛃 TextDisplay 1.10S                                                                                                    |
| File Help                                                                                                    |
| filename,alfanumber,alfastartangle,alfastep,function-n,mm,10/09/26 DefocusCalc 1.413gT by CTR<br>111_defocus.bt,16,0.0.5,0.5,7.0,1.0095342126491305.8.984972642907894E -41.178758229496845E-4.5.352678055912772E-69.909609499755577E-8.4.125193843325933E-10<br>200_defocus.bt,16,0.0,5.0,5,7.0,1.0139580902861565.9.110030051439242E-41.2620517634483509E-4.5.855272333375678E-61.0074336510722482E-7.3.876338843842403E-11<br>220_defocus.bt,16,0.0,5.0,5,7.0,1.018395300839846.0.00123364711855408411.6144397170542147E-4.6.76608648926622E-61.0054937082215282E-7.3.5679514628711276E-1<br>311_defocus.bt,16,0.0,5.0,5,7.0,1.0169072195640818,7.195622005042499E-4.9.100920544687251E-5.3.7358009844196795E-65.3565940157213417E-8.1.3651044415665847E-<br>受光スリット幅変更で defocus 曲線再計算用 TABLE(TABLE に 2 θ角度が含まれている) |
| 👌 TextDisplay 1.12S C:¥CTR¥DATA¥AI-powder-random¥defocus¥DEFOCUS_F.TXT                                                                                                    |
| lie Help                                                                                                    |

liename alfanumber, alfastartangle, alfastep, function-n,mm, 14/11/20 3.10 for DefocusCalc, 111-random\_chB02S\_2.TXT,16,0.0,5.0,5,7.0,0.9984990596359138,0.003925371586928267,-3.06554126915633E-4,8.562552473402833E-6,-7.232470487975218E-8,-1.8093469005736704E-10,38.44 200-random\_chB02S\_2.TXT,16.0.0,5.0,5,7.0,0.9983925248726452,0.0033888278535849532,-2.1824159223840978E-4,4.950348790581085E-6,-1.1745841264987425E-8,-4.973612035686898E-10,44.7 220-random\_chB02S\_2.TXT,16,0.0,5.0,5,7.0,1.0013723882160581,-0.004182806533479575,5.465810110967717E-4,-2.4786816724469704E-5,4.591419440928707E-7,-2.995599349546915E-9,65.06 311-random\_chB028\_2.TXT,16,0.0,5.0,5,7.0,1.0034343828066057,-0.00403986517040478,4.956629350182756E-4,-2.2252961389464745E-5,4.0811256864078087E-7,-2.61027954238549E-9,7.8.2

受光スリット幅を変更して新しい defocus 曲線を用いた場合、NEWDEF ホルダに新しい 補正曲線が作成されている。この新しい補正曲線をマージするには、

AddDefocusFile ソフトウエアを利用すれば可能

|             | Calcration Con | dition |                                    |
|-------------|----------------|--------|------------------------------------|
|             | Previous       | Next   | C:¥CTR¥DATA¥ODFPoleFigure2¥111.ASC |
| {111}極点図を選択 |                |        |                                    |

| 多項式近似を選択        | Defocus file Select           Image: Carry Data Carry Data And Defocus functions file         Image: Carry Data And Defocus File           Image: Carry Data And Defocus functions file         Image: Carry Data And Defocus File | と  |
|-----------------|----------------------------------------------------------------------------------------------------|----|
| Defocus functio | on files dir(Calc backdefocus) DSH1.2mm+Schulz+RSH5mm ・<br>をと                                                                                                    | 七較 |

多項式

計算

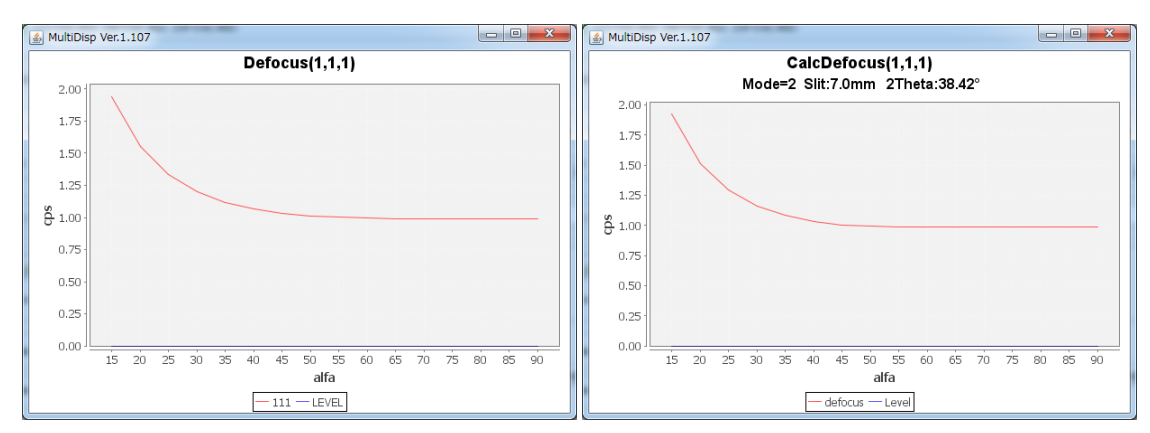

ほぼ同一の補正曲線が得られる。 測定2 $\theta$ が高角度になれば、補正量が少なくなる。 多項式曲線にうねりが発生する場合、TenckhoffFittingで整形

R p % 最適化によるd e f c u s 補正

| Defoc    | sus file Select                                                                                                    |          |
|----------|----------------------------------------------------------------------------------------------------|----------|
| <b>V</b> | O Defocus(1) functions file                                                                                            |          |
|          | Make defocus function files by TXT2 Files 🗸 🗹 Standardize                                                              | TextDisp |
|          | Defocus(3) function files folder(Calc unbackdefocus)     BB185mm     Limit Alfa Defocus value     Free(LimitValue=0.0) |          |
|          | Defocus(2) function files folder(Calc backdefocus)     DSH12mm+Schulz+RSH5mm                                           | Profile  |

R p%は、ODF解析時、入力極点図と再計算極点図の差から計算される評価値で、 入力極点図の整合性が評価されます。

本、ソフトウエアではCubic材料に対し、疑似的にODF解析を行い、 最適なdefocus補正を試みます。

- 7.7.1 TXT2ファイル指定によるdefocusファイル作成
  - d e f o c u s 曲線を作成する場合、ファイル名の先頭に指数を付けたファイルを作成する。 S c h u l z n 反射法では、d e f o c u s 曲線は予測出来るが、2次元ディテクタを 用いた場合、材料を傾けると、同じ2θ角度でもd e f o c u s プロファイルが 変化する。同一2θ角度を用いたファイル名は、111-,222-,333-として区分けする。 又、ファイル内に登録する指数もファイル名と同じように指数を変える。

| アドレス(D) 🗁 C:¥CTR¥DATA¥ | アドレス(D) 🗁 C.¥CTR¥DATA¥2D-random |                  |       |              |                  |  |  |  |
|------------------------|---------------------------------|------------------|-------|--------------|------------------|--|--|--|
|                        |                                 | 名前               | サイズ   | 種類           | 更新日時 🔺           |  |  |  |
| ファイルとフォルダのタスク          | ۲                               | 🕄 110-10Zcut.asc | 74 KB | RINT2000アスキー | 2012/05/24 15:27 |  |  |  |
|                        |                                 | 🕄 200-10Zcut.asc | 60 KB | RINT2000アスキー | 2012/05/24 15:27 |  |  |  |
| その他                    | *                               | 🔄 211-10Zout.asc | 53 KB | RINT2000アスキー | 2012/05/24 15:27 |  |  |  |
|                        |                                 | 🖸 220-50Zcut.asc | 98 KB | RINT2000アスキー | 2012/05/24 15:27 |  |  |  |
| DATA                   |                                 | 🕄 400-50Zcut.asc | 70 KB | RINT2000アスキー | 2012/05/24 15:27 |  |  |  |
| 📄 🔁 マイ ドキュメント          |                                 | 🔍 422-50Zcut.asc | 58 KB | RINT2000アスキー | 2012/05/24 15:27 |  |  |  |
| → 共有ドキュペット             |                                 | _                |       |              |                  |  |  |  |

このデータは、ファイル名指数とファイルに登録されている指数が異なるため、

ファイル内の指数を書き換える。

 $111 \hbox{-} 10 \texttt{zcut.asc}, 220 \hbox{-} 50 \texttt{zcut.asc}$ 

 $200 \hbox{-} 10 \texttt{zcut.asc}, 400 \hbox{-} 50 \texttt{zcut.asc}$ 

 $211 \hbox{-} 10 \texttt{zcut.asc}, 422 \hbox{-} 50 \texttt{zcut.asc}$ 

のファイルに登録されている指数が同じになっているため、以下の操作で

ファイル名の指数とファイルに登録されている指数を同じにしてASCファイルを作成する。 220-50zcut.asc ファイルのファイル内は 1,1,0 が登録されているので

| File Linear ToolKit Help InitSet BGMode Measure Condition Free OverlapRevision |                     |
|--------------------------------------------------------------------------------|---------------------|
| Files select ASC(RINT-PC)  220-50Zcutasc 400-50Zcutasc 422-50Zcutasc           |                     |
| -Calcration Condition<br>Previous Next C:#CTR#DATA#2D-random#220-50Zcut.asc    | hkl<br>1,1,0 Change |
| Backgroud delete mode                                                          | othing              |

指数を 2,2,0 に変更して Change する。

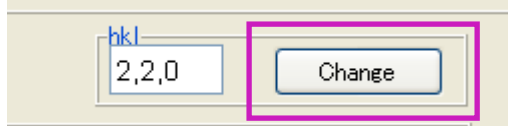

400-50zcut,asc,422-50zcut.asc も同様に変更する。

変更したら、データ処理は一切行わないで Asc ファイル作成する。

| OutFiles<br>TXT(Pole)  S Asc(Pole) | ◯ TXT2(Pol | le) Cancel    | Calc             | Exit&ODF ODF |
|------------------------------------|------------|---------------|------------------|--------------|
|                                    |            |               |                  |              |
| 20110 107-04-00                    | 74 40 0    | 1117000マッナ.   | 2012/05/24 15:07 |              |
|                                    | 74 NB R    | 1N12000/ X-1- | 2012/05/24 15:27 |              |
| 200-10Zcut.asc                     | DUKB R     | 1N12000/24-   | 2012/05/24 15:27 |              |
| ्र]211-10Zcut.asc                  | 53 KB R    | INT2000アスキー   | 2012/05/24 15:27 |              |
| ्रि 220–50Zcut.asc                 | 98 KB R    | INT2000アスキー   | 2012/05/24 15:27 |              |
| 400-50Zcut.asc                     | 70 KB R    | INT2000アスキー   | 2012/05/24 15:27 |              |
| 💐 422-50Zcut.asc                   | 58 KB R    | INT2000アスキー   | 2012/05/24 15:27 |              |
| 💀 220–50Zcut_ch.asc                | 129 KB R   | INT20007スキー   | 2013/04/18 14:20 |              |
| 400-50Zcut_ch.asc                  | 88 KB R    | INT20007スキー   | 2013/04/18 14:20 |              |
| 422-50Zcut_ch.asc                  | 85 KB R    | INT2000アスキー   | 2013/04/18 14:20 |              |

変更されたAscファイル

ファイル名のファイル内に登録された指数が同じになったので、

| 🔍 110-10Zcut.asc    | 74 KB  | RINT2000アスキー | 2012/05/24 15:27 |
|---------------------|--------|--------------|------------------|
| 🕄 200–10Zcut.asc    | 60 KB  | RINT2000アスキー | 2012/05/24 15:27 |
| 💫 211-10Zcut.asc    | 53 KB  | RINT2000アスキー | 2012/05/24 15:27 |
| 220-50Zcut.asc      | 98 KB  | RINT2000アスキー | 2012/05/24 15:27 |
| 😔 400–50Zcut.asc    | 70 KB  | RINT2000アスキー | 2012/05/24 15:27 |
| 🔁 422–50Zcut.asc    | 58 KB  | RINT2000アスキー | 2012/05/24 15:27 |
| 💫 220–50Zcut_ch.asc | 129 KB | RINT2000アスキー | 2013/04/18 14:20 |
| 💫 400-50Zcut_ch.asc | 88 KB  | RINT2000アスキー | 2013/04/18 14:20 |
| 💫 422-50Zcut_ch.asc | 85 KB  | RINT2000アスキー | 2013/04/18 14:20 |

defocusの動作確認の為、TEXTホルダを作成し、ファイル名指数と登録指数が同じ ファイルをTESTホルダにコピーする。

| C#CTR#DATA#2D-random#TEST |   |                   |        |              |                  |  |
|---------------------------|---|-------------------|--------|--------------|------------------|--|
|                           | × | 名前                | サイズ    | 種類           | 更新日時 🔺           |  |
|                           | ~ | 😔 110–10Zcut.asc  | 74 KB  | RINT2000アスキー | 2012/05/24 15:27 |  |
| ュメント                      |   | 200-10Zcut.asc    | 60 KB  | RINT2000アスキー | 2012/05/24 15:27 |  |
| _ೆ <b>⊐</b> −タ            |   | 211-10Zcut.asc    | 53 KB  | RINT2000アスキー | 2012/05/24 15:27 |  |
| (ンチ FD (A:)               |   | 220-50Zcut_ch.asc | 129 KB | RINT2000アスキー | 2013/04/18 14:20 |  |
| lows-XP-D0 (C:)           |   | 400-50Zcut_ch.asc | 88 KB  | RINT2000アスキー | 2013/04/18 14:20 |  |
| ALL                       |   | 422-50Zcut_ch.asc | 85 KB  | RINT2000アスキー | 2013/04/18 14:20 |  |
| N TT                      |   |                   |        |              |                  |  |

TXT2ファイルを作成する。(TESTホルダの上のホルダを指定)

| <mark>6</mark> {1,1,0}0.02 | 🔳 🗖 🔀 🛃 (2,0,0)0.01                                                                                                    | 🔳 🗖 🔀 🛃 {2,1,1}0.0                                                                                                    | 🔳 🗖 🗙 🙆 {2,2,0}0.01                                                                                                    | 🔳 🗖 🔀 🛃 (4.0.0)0.01                                                                                                    | 🔳 🗖 🔀 🌆 [4.2.2]0.0                         |                 |
|----------------------------|----------------------------------------------------------------------------------------------------|----------------------------------------------------------------------------------------------------|----------------------------------------------------------------------------------------------------|----------------------------------------------------------------------------------------------------|--------------------------------------------|-----------------|
|                            |                                                                                                    |                                                                                                    |                                                                                                    |                                                                                                    |                                            |                 |
| version.txt                | 🛃 ODFPoleFigure2 3.12YT                                                                                                    | [14/03/31] by CTR                                                                                                    |                                                                                                    |                                                                                                    |                                            |                 |
| 1                          | File Linear ToolKit Help                                                                                                    | InitSet BGMode Measure Condition                                                                                                    | on Free OverlapRevision                                                                                                    |                                                                                                    | (i                                         |                 |
| 新規フォルダ                     | ASC(RINT-PC)                                                                                                    | 200-10Zcutasc 200-10Zcutasc 211                                                                                                    | -10Zcut.asc 220-50Zcut_chasc 400-50Zcut_chas                                                                               | c 422-50Zcut_ch.asc                                                                                                    |                                            |                 |
| 36.<br>76.787              | Calcration Condition Previous Next Backgroud delete mode Backgroud delete mode Backgroud | C.WCTRVDATAW2D-randomVTESTV110-10Zcu<br>LowM HighM Nothing<br>00 mm ♥ PeakSlit / BGSlit BG Sc<br>d ♥ Absorption coefficien 1.0<br>le È C.WCTRVDATAV2D-randomi<br>take defocus function file by TXT2 holder | tasc Background defocus DSH12mm*Schulz+PS ope 68.0 deg. Set 1/cm Penetration depth 1.0 Kdefocus#DEFOCUS,F.TXT              | Image: Smoothing     Smoothing       H5mm V     Image: Smoothing       Disp     Image: Object to the smoothing       Image: Crm V     2Theta     Image: Object to the smoothing | Change Disp Full Disp /kt Profile TextDisp |                 |
|                            | Defocus function file     Defocus function file     Defocus function file     Smoothing for ADC     Oycle 1 Points                                                                                                    | s dir(Calc unbackdefocus) BB185m<br>s dir(Calc backdefocus) DSH12m<br>9 V Disp V                                                                                                    | m V Limit Alfa Defo<br>m+Schulz+RSH5mm V Limit Alfa Defo<br>m+Schulz+RSH5mm V TxT<br>OutFiles<br>TxT(Pole) Asc(Pole) O TxT | cus value Free(LimitValue=0.0) v (                                                                                                    | 1/Ra Profile                               |                 |
| TRANSFER OF                |                                                                                                    |                                                                                                    |                                                                                                    |                                                                                                    |                                            | Post of the lot |

d e f o c u s 補正を行わないで、Calc で TXT2 ファイルを作成 関係のないTXT2ファイルが同一ホルダに存在しないようにして下さい。

**Defocus functions file** が表示されている場合、非選択で表示をなくす。 **DefocusTXT2 Holder** で作成した **TXT2** ホルダを指定

| -Defocu | us file Se | elect                                    | ~ )                    |                                |                   |           |    |   |       |       | TaxtDian |
|---------|------------|------------------------------------------|------------------------|--------------------------------|-------------------|-----------|----|---|-------|-------|----------|
|         | O Deto     | ocus functions file                      | ÷                      |                                |                   |           |    |   |       |       | TextDisp |
|         |            | Make defocu                              | us function file by T≻ | (T2 holder                     |                   |           |    |   |       |       |          |
| -       |            |                                          |                        |                                |                   |           | =1 |   |       |       |          |
|         |            | ▲ 厭<                                     |                        |                                |                   |           |    |   |       | ×     |          |
|         |            | 参照                                       | 🛅 2D-rando             | om                             |                   |           |    | ~ | ø 🕫 🚺 |       |          |
|         |            | していた<br>した<br>した<br>した<br>した<br>ファ<br>イル | 🗀 TEST                 |                                |                   |           |    |   |       |       |          |
|         |            | でした<br>デスクトップ                            |                        |                                |                   |           |    |   |       |       |          |
|         |            | ک<br>۱۷۶۲ ۲۶                             |                        |                                |                   |           |    |   |       |       |          |
|         |            | ערב אד<br>די בארב אד                     |                        |                                |                   |           |    |   |       |       |          |
|         |            | र्न २७ म्प्र-७                           | フォルダ名:<br>ファイルタイプ:     | <mark>0:¥CTR¥I</mark><br>すべてのフ | DATA¥2D-ra<br>ァイル | andom     |    |   | ~     | 開く取消し |          |
| Defo    | cus file S | Gelect-                                  |                        |                                |                   |           |    |   |       |       |          |
|         | O Def      | focus functions file                     |                        | TA¥2D-random                   | ¥defocus¥DEFO     | CUS F.TXT |    |   |       |       | TextDisp |

多項式近似式ファイルが表示される。

Make defocus function file by TXT2 holder

TextDisp で

## 🛓 TextDisplay 1.11S C:¥CTR¥DATA¥2D-random¥defocus¥DEFOCUS\_F.TXT

### File Help

filename,alfanumber,alfastartangle,alfastep,function-n,mm, 13/04/18 3.10 for DefocusCalc,

Ê

110-10Zcut\_chS\_2.TXT,31,0.0,1.0,5,1.0,1.0040661619731068,0.003442768673125065,-0.003036413474887437 200-10Zcut\_chS\_2.TXT,25,0.0,1.0,5,1.0,1.006157539262177,0.0019599331210058257,-0.001782656111757175 211-10Zcut\_chS\_2.TXT,22,0.0,1.0,5,1.0,1.0024814354941622,-0.01732047204549961,0.006801914717419526,-220-50Zcut\_ch\_chS\_2.TXT,41,30.0,1.0,5,1.0,2.1655659983420623,-0.19978133466348624,0.011862841623337; 400-50Zcut\_ch\_chS\_2.TXT,29,36.0,1.0,5,1.0,115.26874426146864,-12.950983920527575,0.5764885049590572 422-50Zcut\_ch\_chS\_2.TXT,24,38.0,1.0,5,1.0,117.4372704492457,-12.2973794634932,0.5148113663300319,-0.C

以上で、TXT2から defocus 近似式を作成出来た。

確認の為、先ほど作成した TEXT データを補正してみます。

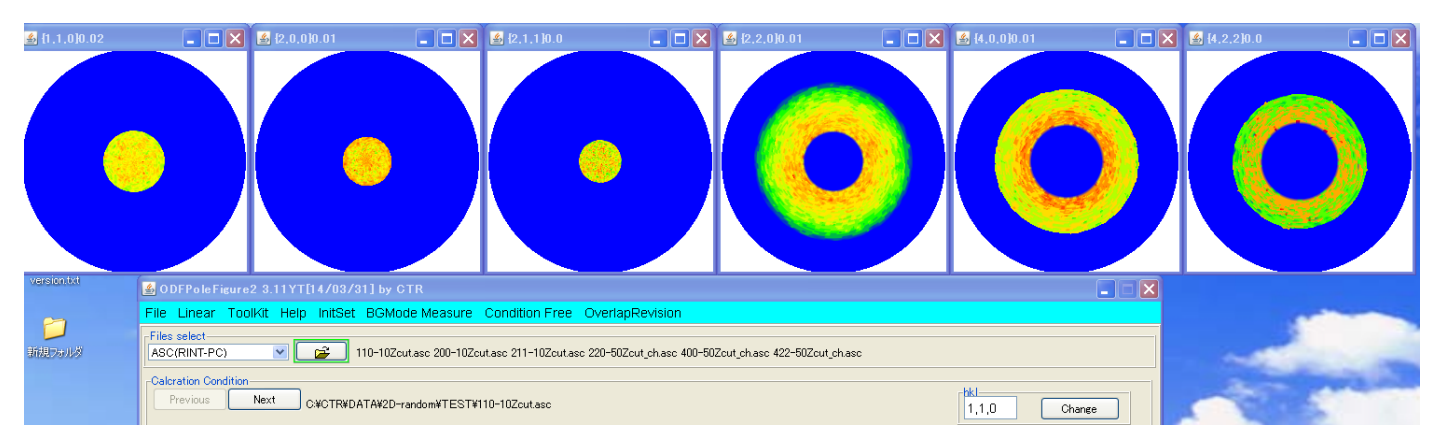

### d e f o c u s 補正を

| Ы | Defoc | us file Select                                                                      |
|---|-------|-------------------------------------------------------------------------------------|
|   | ⊻     | Defocus functions file     C:#CTR#DATA#2D-random#defocus#DEFOCUS_F.TXT     TextDisp |
|   |       | Make defocus function file by TXT2 holder                                           |
|   |       |                                                                                     |

### でcalcしてみると

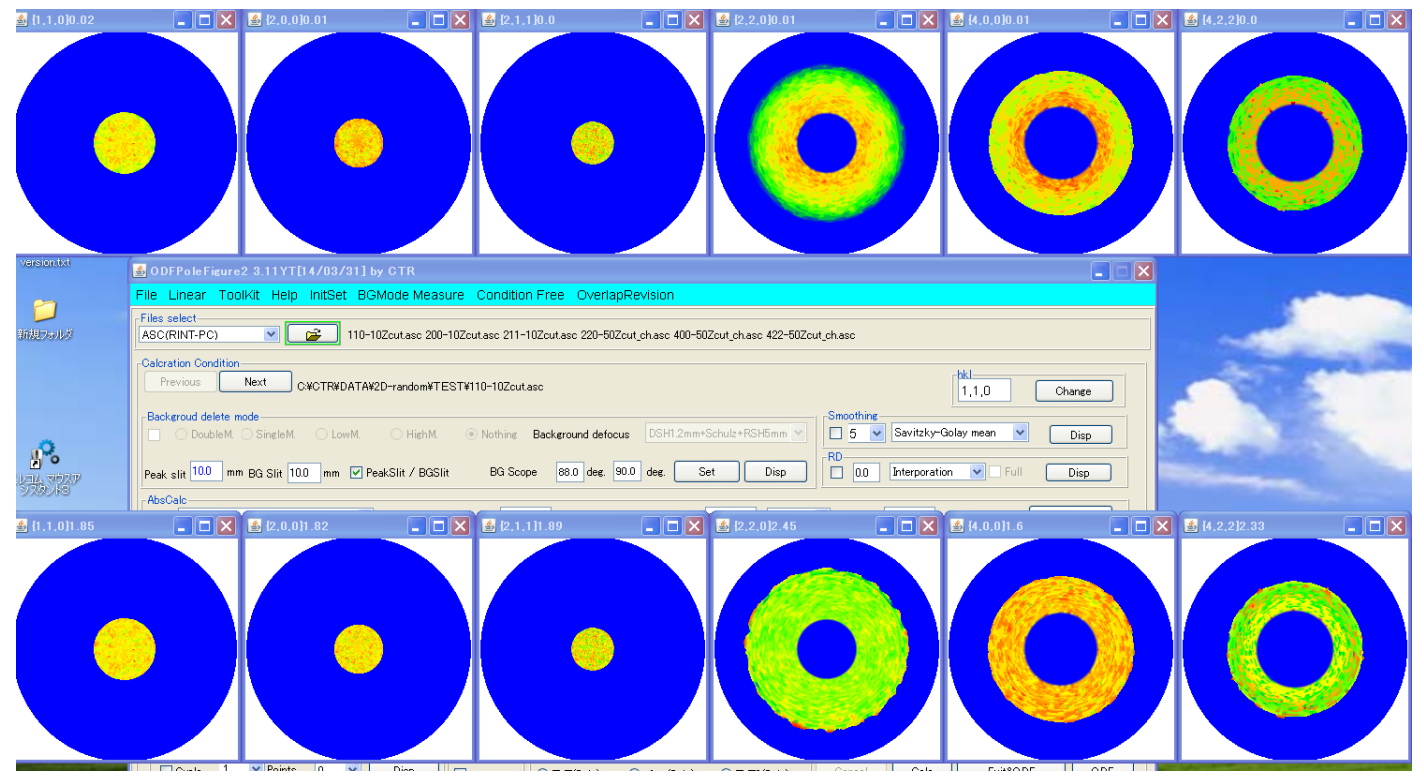

ほぼフラットになる事が確認できます。

| US_F.TXT | ☑ O Defocus functions file ○¥CTR¥DATA¥2D-random¥defocus¥DEFOCUS_F.TXT |
|----------|-----------------------------------------------------------------------|
|          | Make defocus function file by TXT2 holder                             |
|          | 备、                                                                    |
|          | Make defocus function file by TXT2 holder                             |

表示があれば、そのままでd e f o c u s 補正出来ます。

表示されていない場合、計算された DEFOCUS\_F.TXT を直接指定する。

7.7.2 random試料との強度比較を行う場合

極点図間の相対強度を計算する場合、defocusデータは強度の規格は行わない TXT2を作成する時も、バックグランド除去のみ行い、疑似規格化は行わない

| Backgroud de                                                                                                    |
|----------------------------------------------------------------------------------------------------|
|                                                                                                    |
| Peak slit 5.0                                                                                                    |
| AbsCalc<br>Schul:                                                                                                    |
| Defocus file                                                                                                    |
| Make                                                                                                    |
| De                                                                                                    |
| O De                                                                                                    |
|                                                                                                    |
| Smoothing for ADC     OutFiles     Cancel     Calc     Exit&ODF     ODF       Cycles     4     Weight     9     Disp     CTF     Image     Asc     Ras     TXT     TXT2     Image     Disp     Image     Image     I |
| ValueODFVF-B ValueODFVF-A                                                                                                    |
| $d \in I \circ C \cup S / Y / M F 成時も疑似規格化は11 のない。(通常の場合は11 ))$<br>$d \in f \circ C \cup S / Y / M F 成時も疑似規格化の提合 内部計算相核化値(C n S)で表示$                                                                                                    |
| (PoleDisplayTXT2のVersion 1.311以降で対応)                                                                                                    |
|                                                                                                    |
|                                                                                                    |
| Make defocus function files by TXT2                                                                                                    |
|                                                                                                    |
| O Defocus(3) function files folder(Calc unbackdefocus) BB185mm v Limit Alfa Defocus value Free(LimitValue=0.0) v                                                                                                    |
| O Defocus(2) function files folder(Calc backdefocus) DSH12mm+Schulz+RSH5mm v Search minimum Rp%(Cubic only)  I/Ra Profile                                                                                                    |

疑似規格化を行わないd e f o c u s 曲線に対し、極点図の範囲制限機構は動作させないで下さい (0. 0とする)

7. 7. 3 登録 defocus 曲線を変更する

S1it幅を変更すると、補正曲線を変更する事が出来ます。 通常は測定スリット幅が表示されています。

Peak slit 7.0 mm BG Slit 7.0 mm 🔽 PeakSlit / BGSlit

変更は、PeakSlit幅と BGSlit幅を同じ値に変更してください。

表示スリット幅より小さくすると、補正量が大きくなり、大きくすると、補正量が小さくなります。

| Defocus file Select      Defocus(1) functions file     C¥4     Make defocus function files by TXT2 | CTR#DATA¥AI-powder-random¥defocus¥DEFOCUS_F.TXT<br>Files V V Normalization | TextDisp |
|----------------------------------------------------------------------------------------------------|----------------------------------------------------------------------------|----------|
|                                                                                                    |                                                                            |          |

内部 TABLE から計算されます。

Tenckoffの計算式を使った計算が行われます。

7. 7. 4 透過法d e f o c u s の対応

r a n d o m サンプルの透過測定、反射測定を行い、バックグランド除去、吸収補正を行い T X T 2 を作成し、 d e f o c u s に登録します。

filename,alfanumber,alfastartangle,alfastep,function-n,mm, 18/07/05 3.10 for DefocusCalc, 100-randomR\_chB2U\_2.TXT,11,0.0,5.0,5,4.0,1791.1363628142017,5.149741637224214,-0 100-randomT\_chB2U\_2.TXT,11,40.0,5.0,5,1.0,139129.59922880543,-9728.982031433585,:

透過defocus曲線の指数の後に"T"を追加し、saveする。

filename,alfanumber,alfastartangle,alfastep,function-n,mm, 18/07/05 3.10 for DefocusCalc, 100-randomR\_chB2U\_2.TXT,11,0.0,5.0,5,4.0,1791.1363628142017,5.149741637224214,-( 100T-randomT\_chB2U\_2.TXT,11,40.0,5.0,5,1.0,139129.59922880543,-9728.98203143358

反射法の場合、解析する反射指数と登録されているdefocus曲線指数の確認を 行うが、透過法の場合、確認が行われません。計算結果TXT2ファイル名に\_ch以降に"D" が追加されていることを確認してください。

もし、透過用defocusファイルが見つからなくても、計算は行われるが、 以下のメッセージを表示する。

The defocus line of the transmission method isn't found to the defocusfile. Filemake success !!

反射法はdefcousファイルが見つからない場合,計算は行われません。

### 7.8 規格化

極点図の重み付き平均値で規格化を行う。 RINTと同じ 更に、極点図の中心と外側の重みを1/2とする方法がある。(CTR) RINTと同じ計算にするには、"C:¥CTR¥work¥stdNORM¥stdNORM.txt""ファイルを 作成して"RINT"と書きこむ 規格化の方法は以下の3方法があります。 内部計算規格化、random規格化(強度比)、random規格化+疑似規格化 内部計算規格化

d e f o c u s 指定なし、Standardize ON

# Random 規格化(強度比)

Defocus データをバックグランド削除、Standardize OFF で TXT2 作成し

| Make defocus function files by TXT2 | Files 🗸 [ | Normalization 🖻 🔁 | 登録  |
|-------------------------------------|-----------|-------------------|-----|
| Normalization CenterData OutFiles   |           | Cancel Calc       |     |
|                                     |           | Value0 DFVF-B     | で計算 |

## r a n d o m規格化(双方の規格化)

|      | Make defocus ·  | function files by     | TXT2     |       | Files | ~ <b></b> | ] Normalization [ | È           | ] 登録 |
|------|-----------------|-----------------------|----------|-------|-------|-----------|-------------------|-------------|------|
|      | Normalization – | CenterData<br>Average | OutFiles | ⊖ Ras | ⊖ тхт | • TXT2    | Cancel            | Calc<br>F-B | で計算  |
| 内部計算 | 規格化で            |                       |          |       |       |           |                   |             |      |

| Normalization CenterData | OutFiles | Cancel Calc  | ]      |
|--------------------------|----------|--------------|--------|
|                          |          | ValueODFVF-B | で計算すると |

極点図の中心を平均値とした最大強度を表示します

7.8.1 内部計算規格化強度の計算

d e f o c u s 補正を行わないで疑似規格化を行うと内部計算規格化を行い 規格化平均強度を表示します。

| Defocus file Select                                                                                                    |              |
|----------------------------------------------------------------------------------------------------|--------------|
| □ □ Defocus(1) functions file<br>Make defocus function files by TXT2 Files ✓ ♥ Normalization                           | TextDisp     |
| O Defocus(3) function files folder(Calc unbackdefocus) BB185mm v Limit Alfa Defocus value Free(LimitValue=0.0) v       |              |
| O Defocus(2) function files folder(Calc backdefocus) DSH12mm+Schulz+RSH5mm v Search minimum Rp%(Cubic only)            | I/Ra Profile |
| Smoothing for ADC<br>Cycles 4 Veight 9 Disp Vormalization CenterData<br>OutFiles<br>Asc Ras TXT ® TXT2<br>ValueODFVF-B | Exit&ODF ODF |
|                                                                                                    |              |

内部規格化の場合、指数なしで、規格化強度と内部計算規格化平均強度(cps 単位)を表示 PoleDisplayTXT2.jar ソフトウエアで実現している。10

### 7.8.2 規格化モードの切り替え

規格化の計算方法は各種存在します。

| MinimumMode | Rp% | Norr | nalizatio | n |
|-------------|-----|------|-----------|---|
|             |     |      | CTR       |   |
|             |     |      | RINT      |   |

CTRは、ODF解析ソフトウエアで内部規格化される値に近い規格化 RINTはリガク正極点ソフトウエアと同一の計算方法

通常はCTRが適当と思われます。

7. 9一括データ処理を行う。

| ☑ ODFPoleFigure2 3.55YMT[17/03/31] by CTR - □ 🗵                                                                                                    |
|----------------------------------------------------------------------------------------------------|
| File Linear(absolute)Contour ToolKit Help InitSet BGMode Measure Condition Free OverlapRevision MinimumMode Rp% Normalization                                                                         |
| Files select<br>ASC(RINT-PC) V III-OSCASC 200-OSCASC 220-OSCASC                                                                                                    |
| Calcration Condition           Previous         Next         C¥OTR¥DATA¥ODFPoleFigure¥111-OSCASC         hkl           Dacknowld delst, and         1,1,1         Change                              |
| Backgroud genet mode                                                                                                    |
|                                                                                                    |
| Peak slit 7.0 mm BG Slit 7.0 mm 🗹 PeakSlit / BGSlit BG Scope 80.0 deg. 90.0 deg. Set Disp                                                                                                    |
| AbsCalc                                                                                                    |
| Contract reneration mention v hospition comment 3.9 V/cm inickness U.1 UII v 21neta 36.42 deg. V K Profile                                                                                            |
| C#CTR#DATA#AI-powder~random#defocus#DEFOCUS_F.TXT      Make defocus function files by TXT2     Files     V     Normalization     TextDisp                                                             |
| ◯ Defocus(3) function files folder(Calc unbackdefocus) BB185mm v Limit Alfa Defocus value Free(LimitValue=0.0) v                                                                                      |
| Defocus(2) function files folder(Calc backdefocus)     DSH12mm+Schulz+RSH5mm      DSH12mm+Schulz+RSH5mm                                                                                               |
| Smoothing for ADC<br>Cycles 4 V Weight 9 V Disp Orralization<br>Cycles 4 V Weight 9 V Disp Orralization<br>Cycles 4 V Weight 9 V Disp Orralization<br>Calc Exit&ODF ODF<br>ValueOBEV/F-B ValueODFVF-A |
|                                                                                                    |

バックグランドは、{200}のみ、α軸40度から55度でバックグランドを計算

平滑化は移動平均3点

Defocus は計算による方法を選択

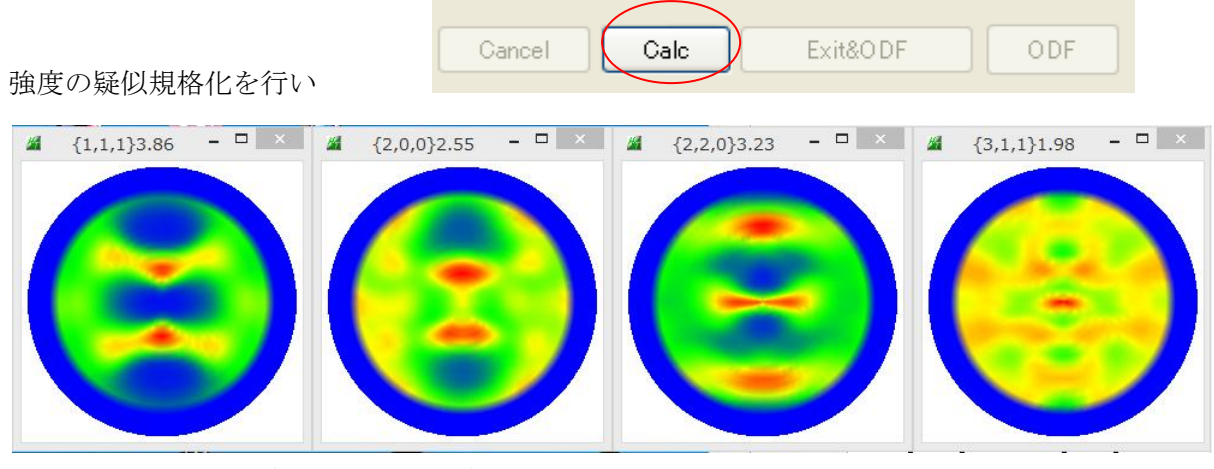

処理結果を描画、強度が規格化極密度に変わり

| Cancel Calc Exit&ODF |                  | 'File ボタンが押せ | る状態に変化 |
|----------------------|------------------|--------------|--------|
| 一方測定データのディレクトリを覗くと   |                  |              |        |
| 200.ASC              | 2012/07/25 10:15 | ASC ファイル     | 22 KB  |
| 220.ASC              | 2012/07/25 10:15 | ASC ファイル     | 22 KB  |
| 311.ASC              | 2012/07/25 10:15 | ASC ファイル     | 22 KB  |
| 111.ASC              | 2012/07/25 10:15 | ASC ファイル     | 22 KB  |
| 📳 111_chMB02D2S_2    | 2012/09/19 18:27 | テキスト文書       | 22 KB  |
| 📳 200_chMB02D2S_2    | 2012/09/19 18:27 | テキスト文書       | 22 KB  |
| 📳 220_chMB02D2S_2    | 2012/09/19 18:27 | テキスト文書       | 22 KB  |
| 📳 311_chMB02D2S_2    | 2012/09/19 18:27 | テキスト文書       | 22 KB  |

処理結果の \_ch 以降の英数字はデータ処理の内容を表示しています。

| Cancel | Calc | Exit&ODF   | ODF |                            |
|--------|------|------------|-----|----------------------------|
|        |      | , <u> </u> |     | /ODFFile を押すとPFtoODF3にデータを |

引き継ぐ

| attice constant                              |                          | Initialize         |
|----------------------------------------------|--------------------------|--------------------|
| Material                                     |                          | Start              |
| Structure Code(Symmetries after Schoenfiles) |                          | ⊚ getHKL<-Filename |
| a 1.0 <=b 1.0 <=c 1.0 alfa                   | 90.0 beta 90.0 gamm 90.0 | AllFileSelect      |
| SelectFile(TXT(b,intens),TXT2(a,b,intens     | ) h.k.l 2Theta Alfa Area | AlfaS AlfaE Select |
| 111_chMB02D2S_2.TXT                          | 1,1,1 38.46 0.0->75.0    | 0.0 75.0 🗸         |
| 200_chMB02D2S_2.TXT                          | 2,0,0 44.7 0.0->75.0     | 0.0 75.0           |
| 220_chMB02D2S_2.TXT                          | 2,2,0 65.08 0.0->75.0    | 0.0 75.0 🗸         |
| 311_chMB02D2S_2.TXT                          | 3,1,1 78.22 0.0->75.0    | 0.0 75.0 🗸         |
|                                              | 2,1,1 0.0                | 0.0 0.0            |
|                                              | 3,1,1 0.0                | 0.0 0.0            |
|                                              | 4,0,0 0.0                | 0.0 0.0            |
|                                              | 3,3,1 0.0                | 0.0 0.0            |
|                                              | 4,2,2 0.0                | 0.0 0.0            |
|                                              | 5,1,1 0.0                | 0.0 0.0            |
|                                              | 4,4,0 0.0                | 0.0 0.0            |
|                                              | 5,3,1 0.0                | 0.0 0.0            |
|                                              |                          |                    |
|                                              | CLabotex(EPE) or         | 2023_2.1X1         |
| Symmetric type Full                          | Epf file save labotex    |                    |
|                                              |                          |                    |

Option から ODF を選択

Material から材料選択

| Ontion Symmetric Software Data                                                                                                    |                                                                                                    |
|----------------------------------------------------------------------------------------------------|----------------------------------------------------------------------------------------------------|
|                                                                                                    | rie neip Disp                                                                                                    |
| Outside text                                                                                                    | Cubic                                                                                                    |
| Inside text                                                                                                    | LaboTex Trigonal(to Rhombohedral.)                                                                                                    |
| Labotex CW                                                                                                    | Wave length                                                                                                    |
| Stadard ODF                                                                                                    | 1.54056                                                                                                    |
| Siemens                                                                                                    | Select                                                                                                    |
| TexTools(txt)                                                                                                    | Aluminum.TXT                                                                                                    |
| *TexTools(pol) CCW                                                                                                    | •                                                                                                    |
| TexTools(pol) CW                                                                                                    | •                                                                                                    |
| *popLA(RAW) CW                                                                                                    | •                                                                                                    |
| popLA(RAW) CCW                                                                                                    |                                                                                                    |
| StandaradODF2.5                                                                                                    |                                                                                                    |
| Bunge(PF)                                                                                                    | Disp Cancel Return Structure                                                                                                    |
| MulTex(TD:beta=0)CCWTXT2                                                                                                    |                                                                                                    |
| tructure Code(Symmetries after Schoenfiles)                                                                                                    | 7 - 0 (cubic) ・<br>90.0 beta 90.0 gamm 90.0                                                                                                    |
| PFtoODF3 8.24                                                                                                    | 4MT[17/03/31] by CTR – 🗆 🗙                                                                                                    |
| e Option Symmetric Software Data Help                                                                                                    |                                                                                                    |
| Lattice constant                                                                                                    | Initialize                                                                                                    |
| Material Aluminum.txt                                                                                                    | Start                                                                                                    |
| Structure Code(Symmetries after Schoenfiles)                                                                                                    | 7 - O (cubic)                                                                                                    |
|                                                                                                    | AllFileSelect                                                                                                    |
| a 1.0 <=b 1.0 <=c 1.0 alfa 90.0                                                                                                    | beta 90.0 gamm 90.0                                                                                                    |
| PF Data                                                                                                    |                                                                                                    |
| SelectFile(TXT(b,intens),TXT2(a,b,intens))                                                                                                    | h.k.l 2Theta Alfa Area AlfaS AlfaE Select                                                                                                    |
|                                                                                                    | 1,1,1 36,46 0.0-275.0 0.0 73.0 V                                                                                                    |
|                                                                                                    | 2 0 0 44 7 0 0->75 0 0.0 75.0 3                                                                                                    |
|                                                                                                    |                                                                                                    |
| 220_chMB02D2S_2.TXT                                                                                                    | 2,2,0 65.08 0.0->75.0 0.0 75.0 🗸                                                                                                    |
| 220_chMB02D2S_2.TXT<br>220_chMB02D2S_2.TXT<br>311_chMB02D2S_2.TXT                                                                                                    | 2,2,0       65.08       0.0->75.0       0.0       75.0       ✓         3,1,1       78.22       0.0->75.0       0.0       75.0       ✓                                                                                                    |
| 220_chMB02D2S_2.TXT     220_chMB02D2S_2.TXT     311_chMB02D2S_2.TXT                                                                                                    | 2,2,0       65.08       0.0->75.0       0.0       75.0       ✓         3,1,1       78.22       0.0->75.0       0.0       75.0       ✓         2,1,1       0.0       0.0       0.0       0.0                                                                                                    |
| 220_chMB02D2S_2.TXT     220_chMB02D2S_2.TXT     311_chMB02D2S_2.TXT                                                                                                    | 2,2,0       65.08       0.0->75.0       0.0       75.0       Image: Contract of the second second sec |
| 220_chMB02D2S_2.TXT           220_chMB02D2S_2.TXT           311_chMB02D2S_2.TXT           2                                                                                                    | 2,2,0       65.08       0.0->75.0       0.0       75.0       ✓         3,1,1       78.22       0.0->75.0       0.0       75.0       ✓         2,1,1       0.0       0.0       0.0       0.0       0.0         3,1,1       0.0       0.0       0.0       0.0       0.0                                                                                                    |
| 220_chMB02D2S_2.TXT           220_chMB02D2S_2.TXT           311_chMB02D2S_2.TXT           2                                                                                                    | $2,2,0$ $65.08$ $0.0 \rightarrow 75.0$ $0.0$ $75.0$ $\checkmark$ $3,1,1$ $78.22$ $0.0 \rightarrow 75.0$ $0.0$ $75.0$ $\checkmark$ $2,1,1$ $0.0$ $0.0$ $0.0$ $0.0$ $3,1,1$ $0.0$ $0.0$ $0.0$ $0.0$ $4,0,0$ $0.0$ $0.0$ $0.0$ $0.0$                                                                                                    |
| 200_chMB02D2S_2.TXT         220_chMB02D2S_2.TXT         311_chMB02D2S_2.TXT         2         11_chMB02D2S_2.TXT         2         2         2         2         2         2         2         2         2         2         2         2         2         2         2         2         2         2         2         2         2         2         2         2         2         2         2         2         2         2         2         2         2         2         2         2         2         2         2         2         2         2         2         2         2         2         2         2         2                                                                                                    | $2,2,0$ $65.08$ $0.0 \rightarrow 75.0$ $0.0$ $75.0$ $\checkmark$ $3,1,1$ $78.22$ $0.0 \rightarrow 75.0$ $0.0$ $75.0$ $\checkmark$ $2,1,1$ $0.0$ $0.0$ $0.0$ $0.0$ $\bullet$ $3,1,1$ $0.0$ $0.0$ $0.0$ $\bullet$ $2,1,1$ $0.0$ $0.0$ $0.0$ $\bullet$ $3,1,1$ $0.0$ $0.0$ $0.0$ $\bullet$ $3,1,1$ $0.0$ $0.0$ $0.0$ $\bullet$ $3,1,1$ $0.0$ $0.0$ $0.0$ $\bullet$ $3,3,1$ $0.0$ $0.0$ $0.0$ $\bullet$                                                                                                    |
| 200_chMB02D2S_2.TXT         220_chMB02D2S_2.TXT         311_chMB02D2S_2.TXT         2         11_chMB02D2S_2.TXT         2         2         2         2         2         2         2         2         2         2         2         2         2         2         2         2         2         2         2         2         2         2         2         2         2         2         2         2         2         2         2         2         2         2         2         2         2         2         2         2         2         2         2         2         2         2         2         2         2                                                                                                    | $2,2,0$ $65.08$ $0.0 \rightarrow 75.0$ $0.0$ $75.0$ $\checkmark$ $3,1,1$ $78.22$ $0.0 \rightarrow 75.0$ $0.0$ $75.0$ $\checkmark$ $2,1,1$ $0.0$ $0.0 \rightarrow 75.0$ $0.0$ $\checkmark$ $3,1,1$ $78.22$ $0.0 \rightarrow 75.0$ $0.0$ $\checkmark$ $3,1,1$ $0.0$ $0.0$ $0.0$ $\bullet$ $3,1,1$ $0.0$ $0.0$ $0.0$ $\bullet$ $4,0,0$ $0.0$ $0.0$ $0.0$ $\bullet$ $4,2,2$ $0.0$ $0.0$ $0.0$ $\bullet$                                                                                                    |
| 200_chMB02D2S_2.TXT         220_chMB02D2S_2.TXT         311_chMB02D2S_2.TXT         2         1         2         2         2         2         2         2         2         2         2         2         2         2         2         2         2         2         2         2         2         2         2         2         2         2         2         2         2         2         2         2         2         2         2         2         2         2         2         2         2         2         2         2         2         2         2         2         2         2         2         2                                                                                                    | $2,2,0$ $65.08$ $0.0 \rightarrow 75.0$ $0.0$ $75.0$ $\checkmark$ $3,1,1$ $78.22$ $0.0 \rightarrow 75.0$ $0.0$ $75.0$ $\checkmark$ $2,1,1$ $0.0$ $0.0 \rightarrow 75.0$ $0.0$ $\circ$ $3,1,1$ $0.0$ $0.0 \rightarrow 75.0$ $\circ$ $3,1,1$ $0.0$ $0.0 \rightarrow 75.0$ $\circ$ $3,1,1$ $0.0$ $0.0$ $0.0$ $0.0$ $3,1,1$ $0.0$ $0.0$ $0.0$ $0.0$ $3,1,1$ $0.0$ $0.0$ $0.0$ $0.0$ $4,0,0$ $0.0$ $0.0$ $0.0$ $0.0$ $4,2,2$ $0.0$ $0.0$ $0.0$ $0.0$ $5,1,1$ $0.0$ $0.0$ $0.0$ $0.0$                                                                                                    |
| 200_chMB02D2S_2.TXT         220_chMB02D2S_2.TXT         311_chMB02D2S_2.TXT         2         1         2         2         2         2         2         2         2         2         2         2         2         2         2         2         2         2         2         2         2         2         2         2         2         2         2         2         2         2         2         2         2         2         2         2         2         2         2         2         2         2         2         2         2         2         2         2         2         2         2         2                                                                                                    | $2,2,0$ $65.08$ $0.0 \rightarrow 75.0$ $0.0$ $75.0$ $\checkmark$ $3,1,1$ $78.22$ $0.0 \rightarrow 75.0$ $0.0$ $75.0$ $\checkmark$ $2,1,1$ $0.0$ $0.0 \rightarrow 75.0$ $0.0$ $\checkmark$ $3,1,1$ $78.22$ $0.0 \rightarrow 75.0$ $0.0$ $\checkmark$ $3,1,1$ $0.0$ $0.0$ $0.0$ $\bullet$ $3,1,1$ $0.0$ $0.0$ $0.0$ $\bullet$ $4,0,0$ $0.0$ $0.0$ $0.0$ $\bullet$ $4,2,2$ $0.0$ $0.0$ $0.0$ $\bullet$ $5,1,1$ $0.0$ $0.0$ $0.0$ $\bullet$                                                                                                    |
| 200_chMB02D2S_2.TXT         220_chMB02D2S_2.TXT         311_chMB02D2S_2.TXT         2         1         2         2         2         2         2         2         2         2         2         2         2         2         2         2         2         2         2         2         2         2         2         2         2         2         2         2         2         2         2         2         2         2         2         2         2         2         2         2         2         2         2         2         2         2         2         2         2         2         2         2                                                                                                    | $2,2,0$ $65.08$ $0.0 \rightarrow 75.0$ $0.0$ $75.0$ $\checkmark$ $3,1,1$ $78.22$ $0.0 \rightarrow 75.0$ $0.0$ $75.0$ $\checkmark$ $2,1,1$ $0.0$ $0.0 \rightarrow 75.0$ $0.0$ $\circ$ $3,1,1$ $0.0$ $0.0 \rightarrow 75.0$ $\circ$ $3,1,1$ $0.0$ $0.0 \rightarrow 75.0$ $\circ$ $3,1,1$ $0.0$ $0.0$ $0.0$ $0.0$ $3,1,1$ $0.0$ $0.0$ $0.0$ $0.0$ $3,1,1$ $0.0$ $0.0$ $0.0$ $0.0$ $4,0,0$ $0.0$ $0.0$ $0.0$ $0.0$ $4,2,2$ $0.0$ $0.0$ $0.0$ $0.0$ $5,1,1$ $0.0$ $0.0$ $0.0$ $0.0$                                                                                                    |
| 200_chMB02D2S_2.TXT         220_chMB02D2S_2.TXT         311_chMB02D2S_2.TXT         2         1         2         2         2         2         2         2         2         2         2         2         2         2         2         2         2         2         2         2         2         2         2         2         2         2         2         2         2         2         2         2         2         2         2         2         2         2         2         2         2         2         2         2         2         2         2         2         2         2         2         2                                                                                                    | $2,2,0$ $65.08$ $0.0 \rightarrow 75.0$ $0.0$ $75.0$ $\checkmark$ $3,1,1$ $78.22$ $0.0 \rightarrow 75.0$ $0.0$ $75.0$ $\checkmark$ $2,1,1$ $0.0$ $0.0 \rightarrow 75.0$ $0.0$ $75.0$ $\checkmark$ $3,1,1$ $0.0$ $0.0 \rightarrow 75.0$ $0.0$ $0.0$ $0.0$ $3,1,1$ $0.0$ $0.0$ $0.0$ $0.0$ $0.0$ $3,1,1$ $0.0$ $0.0$ $0.0$ $0.0$ $0.0$ $4,0,0$ $0.0$ $0.0$ $0.0$ $0.0$ $0.0$ $4,2,2$ $0.0$ $0.0$ $0.0$ $0.0$ $0.0$ $5,1,1$ $0.0$ $0.0$ $0.0$ $0.0$ $0.0$ $0.0$ $5,3,1$ $0.0$ $0.0$ $0.0$ $0.0$ $0.0$ $0.0$                                                                                                    |
| 200_chMB02D2S_2.TXT         220_chMB02D2S_2.TXT         311_chMB02D2S_2.TXT         2         1         2         2         2         2         2         2         2         2         2         2         2         2         2         2         2         2         2         2         2         2         2         2         2         2         2         2         2         2         2         2         2         2         2         2         2         2         2         2         2         2         2         2         2         2         2         2         2         2         2         2                                                                                                    | 2,2,0       65.08       0.0->75.0       0.0       75.0       ✓         3,1,1       78.22       0.0->75.0       0.0       75.0       ✓         2,1,1       0.0       0.0       0.0       0.0       0.0         3,1,1       0.0       0.0       0.0       0.0       0.0         3,1,1       0.0       0.0       0.0       0.0       0.0         3,1,1       0.0       0.0       0.0       0.0       0.0         3,1,1       0.0       0.0       0.0       0.0       0.0         3,1,1       0.0       0.0       0.0       0.0       0.0         4,0,0       0.0       0.0       0.0       0.0       0.0         3,3,1       0.0       0.0       0.0       0.0       0.0         4,2,2       0.0       0.0       0.0       0.0       0.0         5,1,1       0.0       0.0       0.0       0.0       0.0         5,3,1       0.0       0.0       0.0       0.0       0.0                                                                                                    |
| 200_chMB02D2S_2.TXT         220_chMB02D2S_2.TXT         311_chMB02D2S_2.TXT         2         1         2         2         2         2         2         2         2         2         2         2         2         2         2         2         2         2         2         2         2         2         2         2         2         2         2         2         2         2         2         2         2         2         2         2         2         2         2         2         2         2         2         2         2         2         2         2         2         2         2         2                                                                                                    | 2.2.0       65.08       0.0→75.0       0.0       75.0       ✓         3.1.1       78.22       0.0→75.0       0.0       75.0       ✓         2.1.1       0.0       0.0→75.0       0.0       75.0       ✓         3.1.1       78.22       0.0→75.0       0.0       75.0       ✓         2.1.1       0.0       0.0→75.0       0.0       75.0       ✓         3.1.1       78.22       0.0→75.0       0.0       75.0       ✓         3.1.1       0.0       0.0       0.0       0.0       □         3.1.1       0.0       0.0       0.0       □       □         3.1.1       0.0       0.0       0.0       □       □         3.1.1       0.0       0.0       0.0       □       □         3.1.1       0.0       0.0       0.0       □       □         4.2.2       0.0       0.0       0.0       □       □         5.1.1       0.0       0.0       0.0       □       □         5.3.1       0.0       0.0       0.0       □       □         T       220_chMB02D2S_2.TXT 311_chMB02D2S_2.TXT       □       □       □                                                                                                    |
| 200_chMB02D2S_2.TXT         220_chMB02D2S_2.TXT         311_chMB02D2S_2.TXT         2         2         2         2         2         2         2         2         2         2         2         2         2         2         2         2         2         2         2         2         2         2         2         2         2         2         2         2         2         2         2         2         2         2         2         2         2         2         2         2         2         2         2         2         2         2         2         2         2         2         2         2                                                                                                    | 2.2.0       65.08       0.0→75.0       0.0       75.0       ✓         3.1,1       78.22       0.0→75.0       0.0       75.0       ✓         2.1,1       0.0       0.0→75.0       0.0       75.0       ✓         3.1,1       78.22       0.0→75.0       0.0       75.0       ✓         2.1,1       0.0       0.0→75.0       0.0       75.0       ✓         3.1,1       0.0       0.0       0.0       0.0       □         3.1,1       0.0       0.0       0.0       □       □         3.1,1       0.0       0.0       0.0       □       □         3.1,1       0.0       0.0       0.0       □       □         3.3,1       0.0       0.0       0.0       □       □         4.2,2       0.0       0.0       0.0       □       □         5.1,1       0.0       0.0       0.0       □       □         5.2,1       0.0       0.0       0.0       □       □         5.3,1       0.0       0.0       0.0       □       □         Labotex(EPF),popLA(RAW) filename         Labotex                                                                                                    |
| Image: Symmetric type       Full         Image: Symmetric type       Full                                                                                                    | 2.2.0       65.08       0.0->75.0       0.0       75.0       Image: Construction of the construction of the co |
| Image: Symmetric type     Symmetric type     Full     Image: Symmetric type     Image: Symmetric type    < | 2.2.0       65.08       0.0→75.0       0.0       75.0       ✓         3.1.1       78.22       0.0→75.0       0.0       75.0       ✓         2.1.1       0.0       0.0→75.0       0.0       75.0       ✓         3.1.1       78.22       0.0→75.0       0.0       75.0       ✓         2.1.1       0.0       0.0→75.0       0.0       75.0       ✓         3.1.1       78.22       0.0→75.0       0.0       75.0       ✓         3.1.1       0.0       0.0→75.0       0.0       75.0       ✓         3.1.1       0.0       0.0       0.0       0.0       □         3.1.1       0.0       0.0       0.0       □       □         3.1.1       0.0       0.0       0.0       □       □         3.3.1       0.0       0.0       0.0       □       □         5.2.1       0.0       0.0       0.0       □       □         5.3.1       0.0       0.0       0.0       □       □         Labotex(EPF),popLA(RAW) filename         Epf file save       Labotex       Labotex                                                                                                    |

|   | SelectFile(TXT(b,intens),TXT2(a,b,intens.)) | h,k,l | 2Theta | Alfa Area | AlfaS AlfaE | Select |
|---|---------------------------------------------|-------|--------|-----------|-------------|--------|
| 2 | 111_chMB02D2S_2.TXT                         | 1,1,1 | 38.46  | 0.0->75.0 | 0.0 75.0    | ✓      |
| 2 | 200_chMB02D2S_2.TXT                         | 2,0,0 | 44.7   | 0.0->75.0 | 0.0 75.0    | ✓      |
| 2 | 220_chMB02D2S_2.TXT                         | 2,2,0 | 65.08  | 0.0->75.0 | 0.0 75.0    | ✓      |
| 2 | 311_chMB02D2S_2.TXT                         | 3,1,1 | 78.22  | 0.0->75.0 | 0.0 75.0    | ✓      |

極点図の指数チェックを行い、正常であることを表す。

|               | Labotex(EPF),popLA(RAW) filename - |
|---------------|------------------------------------|
| Epf file save | labotex                            |
|               |                                    |

ファイル名を入力して Epffilesave を行えば、ODF 向けファイルが作成できる。

作成されたファイルを表示

(

| TextDisplay 1.13M C:¥CTR¥DATA¥ODFPoleFigure2¥LaboTex¥CW¥labotex.epf                                                                                                    | - 🗆 🗙 |
|----------------------------------------------------------------------------------------------------|-------|
| File Help                                                                                                    |       |
| 111_chMB02D2S_2.TXT 200_chMB02D2S_2.TXT 220_chMB02D2S_2.TXT 311_chMB02D2S_2.TXT                                                                                                    | ^     |
|                                                                                                    |       |
| Structure Code a b c alfa beta gamma                                                                                                    |       |
| 7 1.0 1.0 1.0 90.0 90.0 90.0                                                                                                    |       |
| 4<br>DThete alfa alfa dalfa hata bata dibat index UVA D/D                                                                                                    |       |
| 21 neta alt-s alt-e d-alt det-s det-e d-det index H K L P/B                                                                                                    |       |
| 38.46 0.0 75.0 5.0 0.0 355.0 5.0 0 1 1 1 1                                                                                                    |       |
|                                                                                                    |       |
| 78.22 00 750 50 00 3550 50 0 311 1                                                                                                    |       |
|                                                                                                    |       |
| 0.059700 0.059700 0.059700 0.059700 0.059700 0.059700 0.059700 0.059700                                                                                                    |       |
| 0.059700 0.059700 0.059700 0.059700 0.059700 0.059700 0.059700 0.059700                                                                                                    |       |
| 0.059700 0.059700 0.059700 0.059700 0.059700 0.059700 0.059700 0.059700                                                                                                    |       |
| 0.059700 0.059700 0.059700 0.059700 0.059700 0.059700 0.059700 0.059700                                                                                                    |       |
| 0.059700 0.059700 0.059700 0.059700 0.059700 0.059700 0.059700 0.059700                                                                                                    |       |
| 0.059700 0.059700 0.059700 0.059700 0.059700 0.059700 0.059700 0.059700                                                                                                    |       |
| 0.059700 0.059700 0.059700 0.059700 0.059700 0.059700 0.059700 0.059700                                                                                                    |       |
| 0.059700 0.059700 0.059700 0.059700 0.059700 0.059700 0.059700 0.059700                                                                                                    |       |
|                                                                                                    |       |
| 0.0597000.059700 | ~     |

ODF別のディレクトリの下にファイルが作成される。

| 📙 LaboTex         | 2012/09/19 18:45 | ファイル フォル… |       |
|-------------------|------------------|-----------|-------|
| 200.ASC           | 2012/07/25 10:15 | ASC ファイル  | 22 KB |
| 220.ASC           | 2012/07/25 10:15 | ASC ファイル  | 22 KB |
| 311.ASC           | 2012/07/25 10:15 | ASC ファイル  | 22 KB |
| 111.ASC           | 2012/07/25 10:15 | ASC ファイル  | 22 KB |
| 📳 111_chMB02D2S_2 | 2012/09/19 18:27 | テキスト文書    | 22 KB |
| 📳 200_chMB02D2S_2 | 2012/09/19 18:27 | テキスト文書    | 22 KB |
| 🗐 220_chMB02D2S_2 | 2012/09/19 18:27 | テキスト文書    | 22 KB |
| 📳 311_chMB02D2S_2 | 2012/09/19 18:27 | テキスト文書    | 22 KB |

- 7.10 定型化処理の簡素化
  - 日常、製品管理などの作業では、毎日同一処理条件でデータ処理を行うケースがある。

このような場合、処理条件をLockする事が出来ます。

| <u>ﷺ</u> ( | DFPoleFigure2 3.1      | 8YT[14/ | 03/31 | by CTF  | ł              |                |                 |             |
|------------|------------------------|---------|-------|---------|----------------|----------------|-----------------|-------------|
| File       | Linear(absolute)       | ToolKit | Help  | InitSet | BGMode Defocus | Condition Free | OverlapRevision | MinimumMode |
| File       | s select<br>C(RINT-PC) | ] 🚅     |       |         |                | Lock Free      |                 |             |
|            |                        |         |       |         |                |                |                 |             |

Lock を選択すると、

| S ODFPoleFigure2 3.18YT[14/03/31] by CTR                                                               |
|----------------------------------------------------------------------------------------------------|
| File Linear(absolute) Toolkit Help Inlidet Bowlode Defocus Condition Lock Overlap Revision MinimumMade |
| Files select<br>ASC(RINT-FC)                                                                           |
| Calcration Condition Previous Next 0,0,0 Change                                                        |
| Background detete mode                                                                                 |
| Peak sit 70 mm BG Sit 7.0 mm 🕅 PeakSit / BG Stope 00 deg. 90 deg. Set Disp                             |
| Abscrator Absorption coefficien 131.7 1/cm Penetration depth 0.2 um 27heta 0.0 deg. © 1/kt Profile     |
| . Defocus file Select                                                                                  |
| C Defocus functions file                                                                               |
| Make defocus function file by TXT2 Files 💌 🖾 Standardize                                               |
| C Defocus function files dir(Calc unbackdefocus)                                                       |
| Contraction files dir(Calc backdefocus)                                                                |
| Smoothing for ADC                                                                                      |
|                                                                                                    |

個々のデータに関係するデータ以外変更出来ない設定になります。
7.11 相互に重なりあう極点図の分離

高分子材料などでは、近接回折線の影響が極点図に現れる事があります。

このような場合、測定条件を変更して再測定しなければなりませんが、簡易的に

一方の極点図から他方を差し引く方法と相互に差し引く方法を提供します。

極点図を分離する手段を提供します。(PoleFigureDifference ソフトウエアで TXT2 対応)

| Sources and the second second |
|----------------------------------------------------------------------------------------------------|
| File Linear(absolute) ToolKit Help InitSet BGMode Defocus Condition Free OverlapRevision MinimumMode                                                                                                    |
| Files select                                                                                                    |
|                                                                                                    |
| Execute NO1 file minus NO2 file 50.0 % Manual    PoleFigureProfile  backgrounddel    Single                                                                                                    |
| Manual       NO1file-No2filw*%         Single       NO1file-NO2file の自動差し引き         Interaction       相互に自動差し引き         注意:相互に差し引く場合、極点図の最大極密度が極点図に現れている条件の元に       動作します。         PET の Interaction モードの実施例       測定データ                                                                                                    |
| 10-1.1H61.5       10.1.0H639.83       10.1.1H023.0       10.1.0H285.67         100-1.1H01.5       10.1.0H285.67       10.1.0H285.67         100-1.1H01.5       10.1.0H285.67       10.1.0H285.67                                                                                                    |
|                                                                                                    |

7.12 強制バックグランド処理

反射法と透過法を接続する場合、バックグランドの影響で接続部分が不連続になる事がある。 バックグランド処理を行った後、βプロファイルを一定の値シフトする事を狙い、 各αに対し、βプロファイルの最低値を0.0までシフトします。

| File       Linear(absolute)       ToolKit       Help       InitSet       BGMode       Defect         Files       select       Mode       Enable       Disable                                                                                                    | 🕾 ODFPoleFigure2 3.18YT[14/03/31] by CTR |                  |         |      |         |                |                |                 |         |      |  |
|----------------------------------------------------------------------------------------------------|------------------------------------------|------------------|---------|------|---------|----------------|----------------|-----------------|---------|------|--|
| Mode     Enable       ASC(RINT-PC)     Image: Contract of the second second se | File                                     | Linear(absolute) | ToolKit | Help | InitSet | BGMode Defocus | Condition Free | OverlapRevision | Minimum | 1ode |  |
| Disable                                                                                                    | Files select Mode                        |                  |         |      |         | Enable         |                |                 |         |      |  |
|                                                                                                    | JASC                                     | IASC(RINT-PC)    |         |      |         |                | Disable        |                 |         |      |  |

MinimumMode を Enable とする。

|                                            | Background defocus DSH1.2mm+Schulz+RSH5mm                                           |
|--------------------------------------------|-------------------------------------------------------------------------------------|
|                                            | G Scope 80 deg. 90 deg. Set Disp                                                    |
| -Files select<br>ASC(RINT-PC)              | 111.ASC                                                                             |
| Calcration Condition<br>Previous Next C¥CT | R¥DATA¥ODFPoleFigure2¥111.ASC                                                       |
| Backgroud delete mode                      | LowM. 🔿 HighM. 🔿 Nothing Background defocus DSH1.2mm+Schulz+RSH5mm 💟 🗖 Minimum mode |
| Peak slit 7.0 mm BG Slit 7.0 r             | nm ✔ PeakSlit / BGSlit BG Scope 80.0 deg. 90.0 deg. Set Disp                        |

ファイルを指定して Minimum mode をSETする。

| DSH1.2mm+Sc    | m 🔽 🗹 Minimum mode |      |
|----------------|--------------------|------|
| g. 90.0 deg. ( | Set                | Disp |

同一条件で、Minimum mode を指定すると、バックグランドレベルが低下した分、 極密度がアップしています。

| ≝ [1,1,1]4.8 | ≝ [1,1,1]5.62 |  |
|--------------|---------------|--|
|              |               |  |
|              |               |  |
|              |               |  |
|              |               |  |
|              |               |  |
|              |               |  |
|              |               |  |
|              |               |  |

7.13 同時に表示する極点図 Max 強度を絶対、相対の選択

通常、極点図の最大強度は、指数毎に最大強度を算出しているが、複数の極点図で最大強度を 算出し、共通で最大強度で描画する事が出来ます。

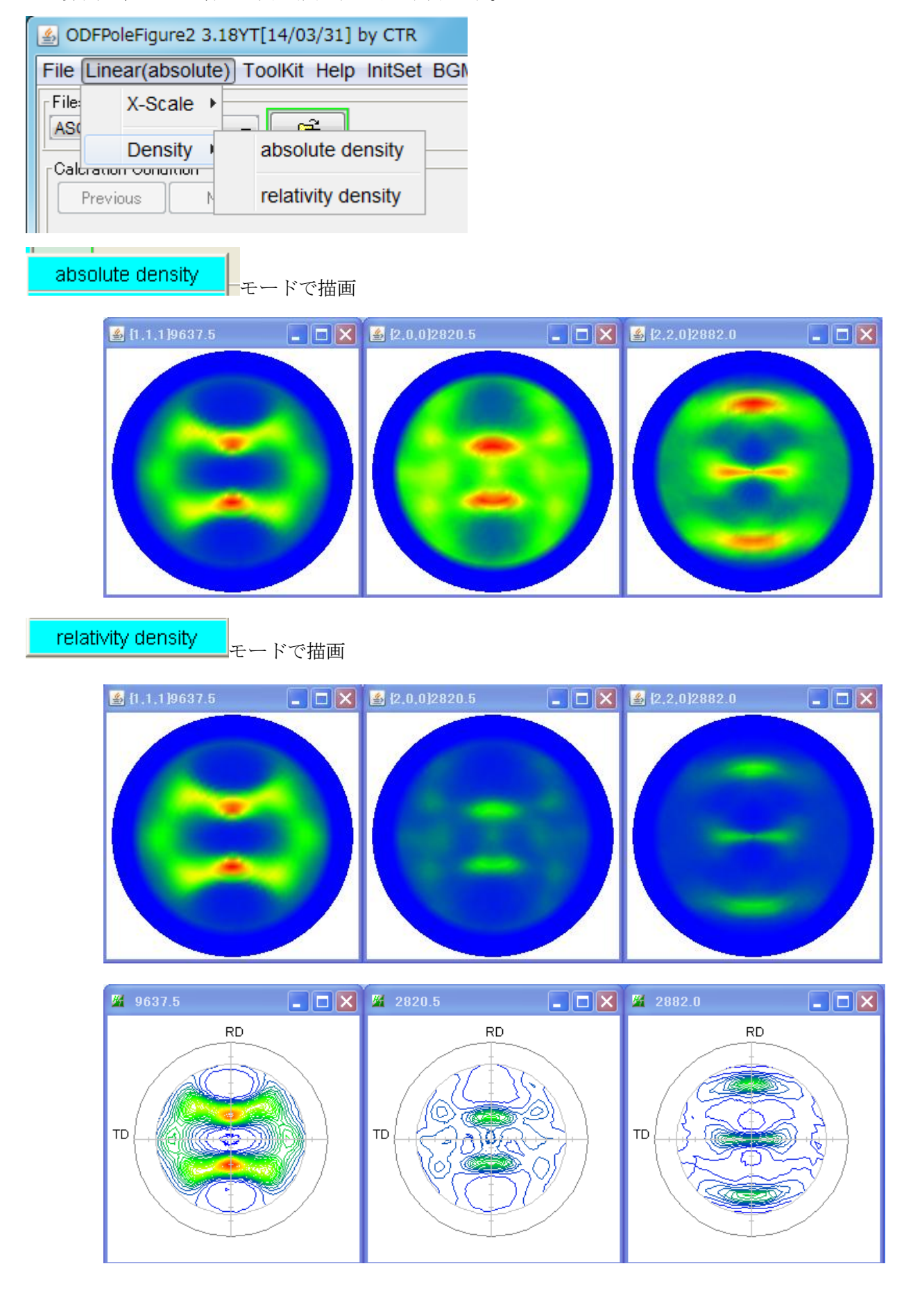

#### 7.14 作成されるファイル

○ Asc ○ MTexAsc ○ Ras ○ TXT ⊙ TXT2

 $A \ s \ c$ 

\_OutFiles-

入力Ascファイルと同一のフォーマット、解析結果のファイルをホルダNEWに作成 MtexAsc

上記Ascと同一であるが、 $\beta = 360$ 度データを含めない

R a s

リガク SmartLab 用フォーマット

ТХТ

リガクRINTデータのテキストフォーマット(β、強度)

- TXT2
  - 一般的なテキストデータフォーマット( $\alpha$ 、 $\beta$ 、強度)

作成されるファイル名は、処理結果が反映される

- 8. Bruker社データの読み込み
  - 8.1 Uxd フォーマットの場合、予め Uxd から ASC フォーマットに変換する方法(F-2,F-3データ)

| 🛓 ODFPoleFig              | gure2 3.00YT[13/03/31] by CTR |                         |
|---------------------------|-------------------------------|-------------------------|
| File Linear               | ToolKit Help InitSet BGMode   | De                      |
| Files select -            | PFtoODF3                      |                         |
| Calcration Co<br>Previous | SoftWare                      |                         |
|                           | ImageTools                    |                         |
| Backgroud d               | PopLATools                    | )                       |
| 70                        | ODFAfterTools                 |                         |
| Peak slit 7.<br>AbsCalc — | PoleOrientationTools          |                         |
| 📄 Schu                    | DataBaseTools                 | to                      |
| Defocus file              | FiberTools                    |                         |
|                           | StandardODFTools              | n                       |
| © De                      | DefocusTools                  | c                       |
|                           | ClusterTools                  |                         |
| © De                      | InverseTools                  | s)                      |
| -Smoothing to             | MeasureDatatoASCTools         |                         |
| 🗌 🔲 Cuela 💾               | 🔻 Points 1.0 👻 🛛 Disn         | MesureDatatoASC1001s を追 |

| 🏂 MeasureDatatoASC 1.02X by CTR              |                |                 |  |  |  |
|----------------------------------------------|----------------|-----------------|--|--|--|
| File Help                                    |                |                 |  |  |  |
| -SmartLab measure data<br>Ras Format Data(N) | RasPFtoASC     | ASC Format Data |  |  |  |
| -Bruker data<br>Uxd Format Data(N)           | UxdtoASC       | ASC Format Data |  |  |  |
| -RINT Inplane data<br>ASc Format Data(N)     | PluralAsctoAsc | ASC Format Data |  |  |  |
| -PANalytical data<br>TXT,xdrml Data(N)       | PANatoAsc      | ASC Format Data |  |  |  |
|                                              |                |                 |  |  |  |

#### UxdtoASC を選択

| UxdtoAsc 1.13X by CTR File Help |      |  |
|---------------------------------|------|--|
| InputFile<br>MakeDir            |      |  |
| Material A-Iron                 | LIST |  |
| RD Beta=0 CCW ID Beta=0 CCW     |      |  |
| Start                           |      |  |
| Return Structure                |      |  |

入力Ux dファイルに指数が
 登録されていません。
 A s c ファイルでは指数の項目が
 あります。自動指数付けを行う
 上で材料を明確にして下さい。
 Ux d ファイル選択、
 Start で Asc ファイルに変換しま
 す。

7. 2 Uxdフォーマットを直接変換方法(F-2データ)

| 1 つのファイルに複数の極点図が登録されている測定データ                                                                                                    |          |
|----------------------------------------------------------------------------------------------------|----------|
| File Linear ToolKit Help InitSet BGMode Defocus Condit                                                                                                    |          |
| Files select Rigaku PoleFigure                                                                                                    |          |
| Calcration Condition Bruker PoleFigure                                                                                                    |          |
| Previous Next PANa PoleFigure                                                                                                    |          |
| Backgroud delete mode                                                                                                    |          |
| InitSet->Bruker P`oleFigure を選択                                                                                                    |          |
| Files select<br>MultiUXD                                                                                                    |          |
| SODFPoleFigure2 3.01Y by CTR user_amada HelperTex                                                                                                    |          |
| Files select  Files select  Output  D  Output  D  Output D  Output D  Output D  Output D  Output D  Output D  Output D  Output D  Output D  Output D  Output D  Output D  Output D  Output D  Output D  Output D  Output D  Output D  Output D  Ou |          |
| Calcration Condition Previous Next out                                                                                                    | (        |
| Backgroud delete mode                                                                                                    | hange    |
|                                                                                                    | Disp     |
| AbScale                                                                                                    | Profile  |
| Percus file Select                                                                                                    |          |
| Tex                                                                                                    | tDisp    |
| C Defocus function files dir(Calc unbackdefocus)                                                                                                    |          |
| C Defocus function files dir(Calc backdefocus)                                                                                                    | Tome     |
| Standardize OutFiles Cancel Caic Caic Caic Caic Caic Caic Caic Caic                                                                                                    | DDF File |
|                                                                                                    |          |
|                                                                                                    |          |
| UxdtoAsc 1.13X by CTR                                                                                                    |          |
|                                                                                                    |          |
|                                                                                                    |          |
| MakeDir                                                                                                    |          |
|                                                                                                    |          |
| Material                                                                                                    |          |
| Material A-Iron LIST                                                                                                    |          |
| RD Beta=0 CCW     TD Beta=0 CCW                                                                                                    |          |
| Start                                                                                                    |          |
| Return Structure                                                                                                    |          |
| U x d 77/1/2                                                                                                    | _選択      |

| ▲買人                                                    |     |
|--------------------------------------------------------|-----|
| 参照: UXD<br>参照: Windows-7-64-D0 (C:)<br>通 CTR<br>通 DATA |     |
| ◎ 開く                                                   |     |
| 参照: 🚺 UXD                                              |     |
| CTR¥DATA¥UXD¥ZR-pf.UXD ファイルを選択                         |     |
| 🛃 UxdtoAsc 1.14X by CTR                                |     |
| File Help                                              |     |
| InputFile<br>Zr-pf.UXD<br>MakeDir                      |     |
| Zr-pf-work                                             |     |
| Material                                               |     |
| Use Material Aluminum                                  |     |
|                                                        |     |
|                                                        |     |
| Start                                                  |     |
|                                                        |     |
| Return Structure                                       |     |
|                                                        |     |
| Material を Zirconium に変                                | える。 |
| 📓 UxdtoAsc 1.14X by CTR                                |     |
| File Help                                              |     |
|                                                        |     |
| Zr-pf.UXD                                              |     |
| MakeDir<br>Zr-pf-work                                  |     |
| Material<br>Use Material Zirconium LIST                |     |
| RD Beta=0 CCW TD Beta=0 CCW                            |     |
| Start                                                  |     |
| Return Structure                                       |     |
| Start で Asc ファイル変換開始                                   | î   |

自動指数付けを行う

| Start | Processing completed successfully !! |                             |
|-------|--------------------------------------|-----------------------------|
|       | Return Structure                     | 変換終了したら、ReturnStructure で終了 |

| <b>≝</b> {1,0,0}917.5 |                   | <b>4</b> {0,0,2}2851.5   | - • ×                           | ≝ {1,0,1}4647.0   | = <b>•</b> X               | <b>≝</b> {1,0,2}996.0 | >        |
|-----------------------|-------------------|--------------------------|---------------------------------|-------------------|----------------------------|-----------------------|----------|
|                       | <b></b>           | 各極点図のタイトルに打              | 旨数と最大強度を表                       | 長示しています。 指数       | 汝の確認してくだ!                  | さい。指数が間違っ             | っている場合、  |
|                       |                   | 前の画面で Mareri             | alの指定を確認シ                       | テください。            |                            |                       |          |
|                       |                   |                          |                                 |                   |                            |                       |          |
| 🤹 (1 n :              | 211992 በ          | 🗖 🗖 🔀 /1 n 119294 r      |                                 | 🐐 IN N 215703 0   | <b>I I I I I I I I I I</b> | 835.0                 | ×        |
|                       |                   |                          |                                 |                   |                            |                       |          |
|                       |                   |                          |                                 |                   |                            |                       |          |
|                       | - A A             |                          |                                 |                   |                            |                       |          |
|                       |                   |                          |                                 |                   |                            |                       |          |
|                       |                   |                          |                                 |                   |                            |                       |          |
|                       |                   |                          |                                 |                   |                            |                       |          |
| 🍝 O.D                 | FPoleFigure2 3.10 | YT[14/03/31] by CTR      |                                 | arlanDevision     |                            |                       |          |
| -Files s<br>MultiU    |                   | C 102.0 4812 ASC 111.1 3 | 365 ASC 002 2 34 99 ASC 100     | 3 3214 ASC        |                            |                       |          |
| Calcr                 | ation Condition   |                          | 100-100-002 <u>22</u> 04.00-100 | 0.02.14.100       |                            | _bkl                  |          |
| P                     | revious Next      | C¥CTR¥DATA¥Bruke ¥UXD¥Zr | -pf-work¥102_0_48.12.ASC        |                   |                            | 1,0,2                 | Change   |
|                       |                   |                          |                                 |                   |                            |                       | <i>,</i> |
|                       |                   |                          |                                 |                   |                            | _ /                   |          |
|                       | 100_32            | 2_14-ch.ASC 002_34_      | 99-ch.ASC 101_3                 | 6_65-ch.ASC 102_4 | 8_12-ch.ASC                |                       |          |
| <br>選択し               | た Uxd ファイルか       | ら、複数の Asc ファイルカ          | 「作成されています                       | 。ファイル名は指数+測       | 定20 角度を表[                  | ています。                 |          |
|                       |                   |                          | 11,772,471,471,017,             |                   |                            |                       |          |
|                       |                   |                          |                                 |                   |                            |                       |          |
|                       |                   |                          | hkl                             |                   |                            |                       |          |
|                       |                   |                          | 1,0,0                           | Change            |                            |                       |          |

Asc ファイル内の指数が登録されている部分を表示しています。

この部分は、defocus 多項式近似式のサーチに使われる重要な情報です。

以降はAscファイルの操作と同じ

8.3 MulTex3データの場合(データ処理結果)(F-3データ)

MulTex3データの場合、ファイルは極点図毎に別々で、既にバックグランドは削除されている。 ファイルの選択は

| F                  | ile Linear                                                                                                    | ToolKit        | Help Init                      | Set BGMode        | Defocus           | Condition       |                    |         |
|--------------------|----------------------------------------------------------------------------------------------------|----------------|--------------------------------|-------------------|-------------------|-----------------|--------------------|---------|
| F                  | iles select                                                                                                    | , 1            |                                | Rigaku Pol        | eFigure           |                 |                    |         |
| A                  | -Calcration Co<br>Previous                                                                                                    | ondition<br>Ne | ext                            | Bruker Pole       | eFigure<br>Figure |                 | Buuken BeleFigune  | た曜中     |
| File<br>File<br>Mu | File Linear<br>Files select<br>FultiUXD<br>UITEX3 *.uxd<br>ADDS *.raw<br>E Linear 1<br>es select<br>ITex3 *.uxd<br>Calcration Con<br>Previous | ToolKit        | Help Init<br>ext<br>lelp InitS | Set BGMode        | MulTex3           | *.uxd を選択       | bruker Folerigure  | と )巻 (穴 |
|                    |                                                                                                    |                |                                |                   | Uxd ファイルを         | 複数選択            |                    |         |
| *                  | ODFPole Fi                                                                                                    | gure2 3.0      | 1Ү Бу СТ                       | Ruser yamada      | Helper Tex        | c               |                    |         |
| F                  | ile Linear                                                                                                    | ToolKit        | Help Init:                     | Set BGMode N      | Measure (         | Condition C     | verlapRevision     |         |
|                    | Files select<br>MulTex Files                                                                                                    | -              | <b>F</b>                       | 024.uxd.ASC 104   | .uxd.ASC 110      | luxd.ASC 113.ux | kd.ASC 116.uxd.ASC |         |
|                    | Calcration Cond<br>Previous                                                                                                    | tion<br>Next   | C:\Tem                         | p\work\024.uxd.AS | c                 |                 |                    |         |

選択したファイルからASC変換したファイル名が表示、ASC ファイルは、選択した Uxd ディレクトリに work ディレクトリが作成され、

そのディレクトリに作成される。極点図で表示している反射指数はファイル名から取得している。

| 「emp¥work        |                                                          |                                                                                                    |                                                                                                    | ~                                                                                                    |
|------------------|----------------------------------------------------------|----------------------------------------------------------------------------------------------------|----------------------------------------------------------------------------------------------------|----------------------------------------------------------------------------------------------------|
|                  | 名前 🔺                                                     | サイズ                                                                                                    | 種類                                                                                                    | 更新日時                                                                                                    |
| \$0\$22 📀        | 🕄 024.uxd.ASC                                            | 14 KB                                                                                                    | RINT2000アスキー                                                                                                    | 2012/10/08 7:18                                                                                                    |
| ガを作成する           | 🔄 104.uxd.ASC                                            | 14 KB                                                                                                    | RINT2000アスキー                                                                                                    | 2012/10/08 7:18                                                                                                    |
| E WEL (-/\       | 🔄 110.uxd.ASC                                            | 13 KB                                                                                                    | RINT2000アスキー                                                                                                    | 2012/10/08 7:18                                                                                                    |
| 2 Web (22√1#19 © | ः) 113.uxd.ASC                                           | 14 KB                                                                                                    | RINT2000アスキー                                                                                                    | 2012/10/08 7:18                                                                                                    |
| を共有する            | 🕄 116.uxd.ASC                                            | 15 KB                                                                                                    | RINT2000アスキー                                                                                                    | 2012/10/08 7:18                                                                                                    |
|                  | Femp¥work<br>ダのタスク  や<br>ダを作成する<br>を Web (こ公開する<br>を共有する | Femp¥work<br><b>ダのタスク</b><br>ダを作成する を Web に公開する を共有する そ<br>104.uxd.ASC<br>に、104.uxd.ASC<br>に、110.uxd.ASC<br>に、111.uxd.ASC<br>に、111.uxd.ASC<br>に、111.uxd.ASC<br>に、111.uxd.ASC | Femp¥work     名前 ▲     サイズ       ダのタスク     ②     〇24.uxd.ASC     14 KB       必ち作成する<br>を Web (ご公開する<br>を共有する     ミン目のよくののである     14 KB       シリコロション     ミン目のよくののである     14 KB       シリコロション     ミン目のよくののである     15 KB | Semp¥work         名前・サイズ 種類           ダのタスク         ・ 024.uxd.ASC         14 KB RINT2000アスキー           必を作成する<br>を Web (ご公開する<br>を共有する         ・ 024.uxd.ASC         14 KB RINT2000アスキー           ・ 110.uxd.ASC         13 KB RINT2000アスキー           ・ 111.uxd.ASC         13 KB RINT2000アスキー           ・ 111.uxd.ASC         14 KB RINT2000アスキー           ・ 111.uxd.ASC         13 KB RINT2000アスキー           ・ 111.uxd.ASC         14 KB RINT20007スキー           ・ 111.uxd.ASC         15 KB RINT20007スキー |

後は、ASC ファイル選択と同様の処理を行う。

### 8. 4 GADDS popLA (raw)の場合(F-4,F-5データ)

![](_page_45_Picture_1.jpeg)

Raw データ選択で、workディレクトリが作成され、workディレクトリに ASCファイルに変換されたファイルが作成される。

以降、ASCファイルを選択したモードで動作します。

9. PANalytical社データの読み込み(F-6,F-7データ)

## 9.1 予め、txt、xrdml7<sup>+-</sup>マットからASC7<sup>+</sup>-マットに変換する方法

| MeasureDatatoASC 1.05X by CTR                  |                      |                            |  |  |  |
|------------------------------------------------|----------------------|----------------------------|--|--|--|
| File Help                                      |                      |                            |  |  |  |
| -SmartLab measure data<br>Ras Format Data(N)   | RasPFtoASC           | ASC Format Data            |  |  |  |
| Bruker data<br>Uxd Format Data(N)              | UxdtoASC             | ASC Format Data            |  |  |  |
| RINT Inplane ,other data<br>Asc Format Data(N) | PluralAsctoAsc       | ASC Format Data            |  |  |  |
| PANalytical data<br>TXT,xdrml Data(N)          | PANatoAsc            | ASC Format Data            |  |  |  |
| -FullPoleFigure<br>Asc Format(Trans-Ref)       | PFTRSeparate         | TransPF,ReflectPF ASC data |  |  |  |
| βsmAsc<br>Asc Format (N)                       | PoleFigureAsctoSMAsc | ASC Format Data            |  |  |  |
| PANalytical data<br>CSV format (N)             | PANaCSVtoASC         | ASC Format Data            |  |  |  |
|                                                |                      |                            |  |  |  |

PoleFigure2->ToolKits->MeasureDatatoASC->PANatoAsc

| 😤 PANatoAsc 1.00X by CTR                   |
|--------------------------------------------|
| File Help                                  |
| InputFile philips-111.txt_xrdml.xrdml      |
| MakeDir<br>C:\CTR\DATA\MTEX                |
| Material<br>© Use Material Inconel600 LIST |
| TD Beta=0 COW TD Beta=0 COW                |
| Start                                      |
| Return Structure                           |

複数のTXT, xrdm1ファイルを選択し、

| Start | Asc file has been Created. !! |  |
|-------|-------------------------------|--|
|       | Return Structure              |  |

StartでAscファイルを作成

## 9.2 予め、CSVフォーマットからASCフォーマットに変換する方法

## PoleFigure2->ToolKits->MeasureDatatoASC->PANaCSVtoASC

| PANaCSVtoASC 1.00X by CTR                                             |  |  |
|-----------------------------------------------------------------------|--|--|
| File Help                                                             |  |  |
| Pana CSV<br>Path C:\temp\PANaCSV<br>FileNames 110.csv 200.csv 211.csv |  |  |
| MakeASCFiles                                                          |  |  |
| 複数の CSV データを選択し、 MakeASCFiles で ASC ファイルが作成される                        |  |  |

![](_page_47_Picture_4.jpeg)

## ODFPoleFigure2 ソフトウエアでASCとして読み込む

| ≝ {1,1,1}11455.25                     |              | 🍝 {1,1,1]50821.3      |                | ×          |
|---------------------------------------|--------------|-----------------------|----------------|------------|
|                                       |              |                       |                |            |
| 🛓 ODFPoleFigure2 3.06Y                | T[13/03/31   | ] by CTR              |                |            |
| File Linear ToolKit Hel               | p InitSet I  | BGMode Measure        | Condition Free | OverlapRev |
| Files select                          | 🗃 philip     | os-111.Asc xrdml.Asc  |                |            |
| Calcration Condition<br>Previous Next | ) C:¥CTR¥DA1 | FA¥MTEX¥philips-111.A | isc            |            |

#### 9.3 直接読み込む

| File Linear To               | olKit Help | InitSet BGMode Defocus Condition |
|------------------------------|------------|----------------------------------|
| Files select<br>ASC(RINT-PC) | - <b></b>  | Rigaku PoleFigure                |
| -Calcration Condition        |            | Bruker PoleFigure                |
| Previous Next                |            | PANa PoleFigure                  |
|                              |            |                                  |

InitSet で PANa PoleFigure を選択

9.3.1 TXTや drml ファイルの場合

| File             | Linear(absolute) | ToolKit | Help | InitSet  |
|------------------|------------------|---------|------|----------|
| Files            | : select         |         |      |          |
| PAN              | laCSV 🏻 🔊        | < L 🖻   |      |          |
| <sup>–</sup> PAN | aData            |         |      | <b>-</b> |
| PAN              | aCSV             |         |      |          |
| F                | Previous Next    |         |      |          |

ファイルを選択(PANatoAsc が立ち上がる)

| 🏯 PANatoAsc 1.00X by CTR    |      |
|-----------------------------|------|
| File Help                   |      |
| MakeDir                     |      |
| Material                    |      |
| © Use Material Inconel600   | LIST |
| TD Beta=0 CCW TD Beta=0 CCW |      |
| Start                       |      |
| Return Structure            |      |

![](_page_48_Picture_7.jpeg)

TXTと xrdml ファイルを選択

| & PANatoAsc 1.00X by CTR             |      |
|--------------------------------------|------|
| File Help                            |      |
| InputFilephilips-111.txt_xrdml.xrdml |      |
| MakeDir                              |      |
| Material Inconel600                  | LIST |
| □ RD Beta=0 CCW □ TD Beta=0 CCW      |      |
| Start Asc file has been Created. !!  |      |
| Return Structure                     |      |

Start で Asc ファイルに変換、Return Structue

| 🕌 {1,1,1}11455.25 🔹 🖬 🔀 {1,1,1}50821.3 🔹 🗖 🔀                                   |
|--------------------------------------------------------------------------------|
|                                                                                |
|                                                                                |
|                                                                                |
|                                                                                |
|                                                                                |
|                                                                                |
|                                                                                |
| ▲ ODFPoleFigure2 3.06YT[13/03/31] by CTR                                       |
| File Linear ToolKit Help InitSet BGMode Measure Condition Free OverlapRevision |
| Files select PANaData PANaData Philips-111.Asc xrdml.Asc                       |
| Calcration Condition                                                           |
| C#CTR#DATA#MTEX#philips=111.Asc                                                |
| Backgroud delete mode                                                          |

## ASCファイルがloadされる。

## 9.3.2 CSV ファイルの場合

| I | File  | Linear(a | bsolute) | ToolKit | Help | InitSet |
|---|-------|----------|----------|---------|------|---------|
|   | Files | select   |          | -       | _    |         |
|   | PAN   | laCSV    | ~        |         |      |         |
| Ľ | PAN   | aData    |          |         |      |         |
| 1 | PAN   | aCSV     |          |         |      |         |
|   | F     | Previous | Next     |         |      |         |

![](_page_50_Picture_0.jpeg)

複数の CSV データを選択

| Files select<br>PANaCSV V 211.ASC 200.ASC 110.ASC             |  |
|---------------------------------------------------------------|--|
|                                                               |  |
| Calcration Condition<br>Previous Next C:¥temp¥PANaCSV¥211.ASC |  |

CSV から ASC に変換されたデータが 1 o a d される。

# 10. R p %の最適化(Cubic 限定)

再defcous処理とは、解析内でRp%を再計算してTXT2を補正する。

Schulz スリット光学系用です。

追加機能(Ver3.90以降変更あり)

| Sile Linear/abcoluto)Contour Tool//8 Unio 1-80-4 Dott                                    | ODFPoleFigure 3.90T)19/10/31] by CT                               | R – 🗆 📕                                                                             |
|------------------------------------------------------------------------------------------|-------------------------------------------------------------------|-------------------------------------------------------------------------------------|
| File Linear(absolute)Contour Looikit Help InitSet BGMoc                                  | e weasure(Caic) Condition Free CyerlapRevision Minim              |                                                                                     |
| ASC(RINT-PC) V                                                                           |                                                                   |                                                                                     |
| Previous Next                                                                            |                                                                   | hkl 0.0,0 Change                                                                    |
| Backgroud delete mode                                                                    | -                                                                 | Smoothing                                                                           |
| CoubleMode ○ SingleMode ○ LowMode ○ HighMode ○     Minimum(α β) ○ MinimumAverage(α)× 0.5 | Nothing BG defocus DSH12mm+Schulz+RSH5mm  Trans blinds angle 30.0 | Minimum mo<br>Δ Minimum mo<br>Δ Minimum mo<br>Δ Δ Δ Δ Δ Δ Δ Δ Δ Δ Δ Δ Δ Δ Δ Δ Δ Δ Δ |
| Peak slit 7.0 mm BG Slit 7.0 mm ✔ Peak Slit / BGS BG                                     | Scope 80 deg. 90 deg. Set Disp                                    | α Inhibit                                                                           |
| AbsCalc<br>Ref Trans Schulz reflection method V Chai                                     | nge Absorption coefficien 133.0 1/cm Thickness 0.2                | cm ∨ Set 2Theta 0.0 deg. ⊙ 1/Kt Profile                                             |
| Defocus file Select Trasmission defocus HKL+T                                            |                                                                   |                                                                                     |
| O Defocus(1) functions file  Make defocus function files by TXT2  Files                  | ▼ Normalization                                                   | TextDisp                                                                            |
| Defocus(3) function files folder(Calc unbackdefocus)                                     | BB185mm V Limit Alfa Defocus value                                | Free(LimitValue=0.0) V                                                              |
| Delocus(2) function files folder(Calc backdefocus)                                       | LINE-BB-185mm                                                     | Angle Rp%(Cubic only)                                                               |
| Smoothing for AbC                                                                        | Normalization CenterData OutFiles                                 | Cancel Calc Connect                                                                 |
| After connection                                                                         | CTR Connect Average Asc MTexA                                     | sc O Ras O TXT I TXT2 Exit&ODF ODF                                                  |
|                                                                                          |                                                                   | ValueODFVF ValueODFVF-A                                                             |
| <u> </u>                                                                                 |                                                                   | Select crystal : Cubic 19/09/09                                                     |
| Defocus 指定                                                                               | 再 defocus 指定                                                      |                                                                                     |
|                                                                                          | Cubi                                                              | c以外は赤字で表示(Ver4 01)                                                                  |
| lafacus組み合わせ                                                                             |                                                                   |                                                                                     |
|                                                                                          |                                                                   |                                                                                     |
| d e i o c u s 補正なし                                                                       |                                                                   |                                                                                     |
| d e f o c u s 補止なし-                                                                      | F冉defocus処埋                                                       |                                                                                     |
| defocus補正あり                                                                              | (defocus(1), defocus(2), defocu                                   | us(3))                                                                              |
| defocus補正あり-                                                                             | ⊢再defocus処理                                                       |                                                                                     |
| 上記組み合わせを                                                                                 |                                                                   |                                                                                     |
| raandom試料                                                                                |                                                                   |                                                                                     |
| CTR¥DATA¥AI                                                                              | -powder-random                                                    |                                                                                     |
| <br>配向データ                                                                                | F                                                                 |                                                                                     |
|                                                                                          | <b>PED</b> olo <b>F</b> ; mano                                    |                                                                                     |
|                                                                                          | Jr Foler Igure                                                    |                                                                                     |
| ODFソフトウエア                                                                                |                                                                   |                                                                                     |
| LaboTex2 (Ver.                                                                           | 3.0.53)                                                           |                                                                                     |
| R p%評価                                                                                   |                                                                   |                                                                                     |
| ValueODFVF(Ve                                                                            | er.2.28)                                                          |                                                                                     |
| で比較します。                                                                                  |                                                                   |                                                                                     |
| 最適化R p %で平均値が⁻                                                                           | 下がる場合、選択してください。                                                   |                                                                                     |

#### 10.1 defocus補正なし

![](_page_52_Figure_1.jpeg)

Rp%プロファイルが±1.5%を超える。

## L a b o T e x で評価

![](_page_53_Figure_1.jpeg)

## R p %プロファイル評価

![](_page_53_Figure_3.jpeg)

#### 10.2 defocus補正なし+再defocus処理

![](_page_54_Figure_1.jpeg)

![](_page_54_Figure_2.jpeg)

### L a b o T e x で処理

![](_page_55_Figure_1.jpeg)

### CTRで評価

![](_page_55_Figure_3.jpeg)

#### 10.3. defocus補正あり (defocus(1))

![](_page_56_Figure_1.jpeg)

### L a b o T e x で処理

![](_page_57_Figure_1.jpeg)

## CTRで評価

![](_page_57_Figure_3.jpeg)

## 10.4 defocus補正あり+再defocus処理

| 44 {1,1,1} 8207.6 -<br>RD (1.1.9)<br>TD (1.1.9)              | 4 {2,0,0} 6890.0 -                                                                                                    | 4 {2,2,0} 2068.4 - • ×                                                                                                    | ) ≷⊒- ∲999∦- S                                   | RECONTY X                                                                                                    |
|--------------------------------------------------------------|----------------------------------------------------------------------------------------------------|----------------------------------------------------------------------------------------------------|--------------------------------------------------|----------------------------------------------------------------------------------------------------|
| <b>M</b>                                                     | ODF                                                                                                    | PoleFigure2 3.90T[19/10/31] by (                                                                                                    | CTR                                              | - □ ×                                                                                                    |
| File Linear(absolute)Contour ToolKi                          | t Help InitSet BGMode Measure(Calc)                                                                                                    | Condition Free OverlapRevision Min                                                                                                    | ImumMode Rp% Normalization                       |                                                                                                    |
| ASC(RINT-PC) V                                               | 111-OSC.ASC 200-OSC.ASC 220-OSC.ASC                                                                                                    |                                                                                                    |                                                  |                                                                                                    |
| Calcration Condition                                         |                                                                                                    |                                                                                                    |                                                  |                                                                                                    |
| Previous Next C:¥CTR¥D/                                      | TA¥ODFPoleFigure¥111-OSC.ASC                                                                                                    |                                                                                                    |                                                  | 1,1,1 Change                                                                                                    |
| Backgroud delete mode                                        | .cwMode ∩ HighMode ∩ Nothing BG i<br>mAverage(∞)X 0.5 Tran<br>in Ø PeakSit / BGS BG Scope 80.0 dee.<br>ethod v Change Absorption co<br>(L+T | defocus         DSH12mm+Schulz+RSH5mm           s blinds anele         30.0           90.0         des.         Set         Disp           efficien         133.0         1/cm         Thickness         0.2 | Minimum mo.       az inhibit     Set     2 Theta | a     3     ×     Arithmetic mean     ×     Disp       Interporation     •     Full     Disp       38.42     dec.     •     1/Kt     Profile |
| Defocus(1) functions file     Make defocus function files by | C:#CTR#DATA#AI-powder-random#defc                                                                                                    | ion                                                                                                    |                                                  | TextDisp                                                                                                    |
| O Defocus(3) function files folder(                          | Calc unbackdefocus) BB185mm                                                                                                    | ✓ Limit Alfa Defocus value                                                                                                    | Free(LimitValue=0.0) V                           |                                                                                                    |
| Defocus(2) function files folder(0                           | Calc backdefocus)                                                                                                    | ✓ Search minimum Equa                                                                                                    | IAngleRp%(Cubic only)                            | 1/Ra     Profile                                                                                                    |
| 🛎 4.58(1709.3) - 🗆 🛛                                         | 🜌 10.04(620.2) - 🗆 🛛                                                                                                    | 🛎 3.74(540.7) - 🗆 🛛                                                                                                    |                                                  | Cancel Calc Connect                                                                                                    |
|                                                              | RD (20.0)                                                                                                    | TD (22.0)                                                                                                    | Vec Res OTXT ® TXT2                              | Exit&ODF     ODF       ValueODFVF_     ValueODFVF-A       Select crystal : Cubic     19/09/09                                                |

![](_page_58_Figure_2.jpeg)

### L a b o T e x で処理

![](_page_59_Figure_1.jpeg)

## CTRで評価

![](_page_59_Figure_3.jpeg)

#### 10.5 データまとめ

| ODFPoleFigure2       |     |      | LaboTex |     |      |        | ValueODFVF |
|----------------------|-----|------|---------|-----|------|--------|------------|
|                      | Rp% |      | Rp%     | dR% |      | ODFMax | Rp%        |
| defcous補正なし          |     | 12.6 | 13.21   |     | 0.64 | 26.915 | 10.9       |
| defcous補正なし+再defocus |     | 4.5  | 5.34    |     | 0.95 | 25.847 | 3.8        |
| defcous補正あり          |     | 5    | 5.27    |     | 0.93 | 26.576 | 3.7        |
| defcous補正あり+再defocus |     | 5    | 2.74    |     | 0.97 | 25.777 | 1.3        |

#### ODF方位密度プロファイル

![](_page_60_Figure_3.jpeg)

逆極点図36Boxプロファイル

![](_page_60_Figure_5.jpeg)

d e f c o u s 補正なし以外はおぼ一致します。

11. 極点図の3D表示、等高線表示

極点図表示切り替え部

| <mark>22</mark> 01 | OFPoleFigure2 3 | 3.45Y | T[16/( | D6/ |
|--------------------|-----------------|-------|--------|-----|
| File               | Linear(absolute | e)3D  | Tool   | (it |
| Files              | X-Scale 🔸       | Lir   | hear   |     |
| ASC                | Density 🔸       | Ro    | ot     |     |
| Calcr              | PoleFigure 🕨    | Lo    | g      |     |

| 📈 OI  | DFPoleFigure2 3 | 9.45Y | T[16/06/    | /30] by | 7 C1 |
|-------|-----------------|-------|-------------|---------|------|
| File  | Linear(absolute | e)3D  | ToolKit     | Help    | Init |
| Files | X-Scale 🔶       |       |             |         |      |
| ASC   | Density 🔸       | ab    | isolute de  | ensity  | D.A  |
| Calcr | PoleFigure 🕨    | re    | lati∨ity de | nsity   | _    |

| <b>%</b> 01 | DFPoleFigure2 3 | .45Y     | T <b>[16/06</b> / | /30] by  | OTR    |
|-------------|-----------------|----------|-------------------|----------|--------|
| File        | Linear(absolute | )3D      | ToolKit           | Help     | InitSe |
| Files       | X-Scale 🕨       | [        |                   |          |        |
| ASC         | Density 🔸       | <u>~</u> | SC.ASC            |          |        |
| Calcr       | PoleFigure ▸    | 30       | ) polefigu        | re       |        |
| Pr          | evious Nex      | Co       | ntour po          | lefigure | e pleF |

## Linear(absolute)3D

![](_page_61_Picture_6.jpeg)

## Linear(absolute)Contour

![](_page_61_Figure_8.jpeg)

## 12. 処理結果のError評価

| Defocus file Select Trasmission defocus HKL+T                                                                                                    |                                                                                                    |                                                                                                    |  |  |  |
|----------------------------------------------------------------------------------------------------|----------------------------------------------------------------------------------------------------|----------------------------------------------------------------------------------------------------|--|--|--|
| Image: Carry Data A 1050H18-reftrans#random=6mm#defocus#DEFOCUS_NOTNORM_F.TXT         Make defocus function files by TXT2       Files       Image: Normalization |                                                                                                    |                                                                                                    |  |  |  |
| O Defocus(3) function files folder(Calc unbackdefocus)                                                                                                    | BB185mm v Limit Alfa Defocus value Free(LimitValue=0.0) v                                                                                                    |                                                                                                    |  |  |  |
| Defocus(2) function files folder(Calc backdefocus)                                                                                                    | DSH12mm+Schulz+RSH5mm v Search minimum Equal Angle Rp%(Cubic only)                                                                                               | 1/Ra     Profile                                                                                              |  |  |  |
| Smoothing for ADC<br>Cycles 2 VWeight 10 V Disp                                                                                                    | Normalization         CenterData         OutFiles           CTR         Connect         Average         Asc         MTexAsc         Ras         TXT         TXT2 | Cancel         Calc         Connect           Exit&ODF         ODF           ValueODFVF_         ValueODFVF-A |  |  |  |
| 1                                                                                                    |                                                                                                    | 10/02/22                                                                                                    |  |  |  |

最適化Rp%後ValueODFVF-AでError評価していたがRp%チェックなしでも、Error評価が可能になりました。

| Cancel     | C | alc | Connect   |
|------------|---|-----|-----------|
| Exit&ODF   |   | ODF |           |
| ValueODFVF |   | Val | ueODFVF-A |

反射法Calc後のError評価

透過極点図と反射極点図処理後

| Cancel     | Calc     |   |       | Connect |
|------------|----------|---|-------|---------|
| Exit&ODF   | Exit&ODF |   | -     |         |
| ValueODFVF |          | V | alue( | DDFVF-A |

データの接続

| Cancel     | Calc     |    |       | Connect |
|------------|----------|----|-------|---------|
| Exit&ODF   | Exit&ODF |    | •     |         |
| ValueODFVF |          | Va | alue( | DDFVF-A |

データ接続後、Error評価

#### 13. 大量データの一括処理

13.1 ASCデータを指数毎に同一のファイル名に変更

b:¥CTR¥DATA¥A5052P¥A⊫powder−random¥111−random.ASC C:¥CTR¥DATA¥A5052P¥AI-powder-random¥200-random.ASC C:¥CTR¥DATA¥A5052P¥Al-powder-random¥220-random.ASC C:¥CTR¥DATA¥A5052P¥Al-powder-random¥311-random.ASC C:¥CTR¥DATA¥A5052P¥NO001¥111-NO001.ASC C:¥CTR¥DATA¥A5052P¥NO001 ¥200-NO001 .ASC C:¥CTR¥DATA¥A5052P¥NO001 ¥220-NO001 .ASC C:¥CTR¥DATA¥A5052P¥NO001 ¥311-NO001 .ASC C:¥CTR¥DATA¥A5052P¥NO002¥NO002-111.ASC C:¥CTR¥DATA¥A5052P¥NO002¥NO002-200.ASC C:¥CTR¥DATA¥A5052P¥NO002¥NO002-220.ASC C:¥CTR¥DATA¥A5052P¥NO002¥NO002-311.ASC C:¥CTR¥DATA¥A5052P¥NO003¥111.ASC C:¥CTR¥DATA¥A5052P¥NO003¥200.ASC C:¥CTR¥DATA¥A5052P¥NO003¥220.ASC C:¥CTR¥DATA¥A5052P¥NO003¥311.ASC C:¥CTR¥DATA¥A5052P¥NO004¥111-NO004.ASC C:¥CTR¥DATA¥A5052P¥NO004¥200-NO004.ASC C:¥CTR¥DATA¥A5052P¥NO004¥220-NO004.ASC C:¥CTR¥DATA¥A5052P¥NO004¥<mark>311-</mark>NO004.ASC C:¥CTR¥DATA¥A5052P¥NO005¥AAA-NO005.ASC C:¥CTR¥DATA¥A5052P¥NO005¥BBB-NO005.ASC C:¥CTR¥DATA¥A5052P¥NO005¥CCC-NO005.ASC C:¥CTR¥DATA¥A5052P¥NO005¥DDD-NO005.ASC C:¥CTR¥DATA¥A5052P¥NO006¥A111-NO006.ASC C:¥CTR¥DATA¥A5052P¥NO006¥A200-NO006.ASC C;¥CTR¥DATA¥A5052P¥NO006¥A220-NO006.ASC C;¥CTR¥DATA¥A5052P¥NO006¥A311-NO006.ASC

Sample NO001, NO002, NO003, NO004, NO005, NO006に対し 異なるファイル名が存在する。

CTRソフトウエアでは、ホルダにスペースは使用しない、ファイル名の先頭に指数配置としています。

Model of the second second sec

File Linear(absolute)Contour ToolKit Help InitSet BGMode Measure Condition Free OverlapRevision MinimumMode Rp% Normalization

![](_page_63_Figure_7.jpeg)

変更するホルダを指定

ASCファイルを指数+rename\_2. ADCに変更

b:¥CTR¥DATA¥A5052P¥Al−powder−random¥111−random.ASC C:¥CTR¥DATA¥A5052P¥Al-powder-random¥111 rename 2.ASC C:¥CTR¥DATA¥A5052P¥Al-powder-random¥200-random.ASC C:¥CTR¥DATA¥A5052P¥Al-powder-random¥200 rename 2.ASC C:¥CTR¥DATA¥A5052P¥Al-powder-random¥220-random.ASC C:¥CTR¥DATA¥A5052P¥Al-powder-random¥220 rename 2.ASC C:¥CTR¥DATA¥A5052P¥Al-powder-random¥311-random.ASC C:¥CTR¥DATA¥A5052P¥AI-powder-random¥311\_rename\_2.ASC C:¥CTR¥DATA¥A5052P¥NO001¥111-NO001.ASC C:¥CTR¥DATA¥A5052P¥NO001¥111 rename 2.ASC C:¥CTR¥DATA¥A5052P¥NO001¥200-NO001.ASC C:¥CTR¥DATA¥A5052P¥NO001¥200 rename 2.ASC C:¥CTR¥DATA¥A5052P¥NO001¥220-NO001.ASC C:¥CTR¥DATA¥A5052P¥NO001¥220 rename 2.ASC C:¥CTR¥DATA¥A5052P¥NO001¥311-NO001.ASC C:¥CTR¥DATA¥A5052P¥NO001¥311\_rename\_2.ASC C:¥CTR¥DATA¥A5052P¥NO002¥111\_rename\_2.ASC C:¥CTR¥DATA¥A5052P¥NO002¥200 rename 2.ASC C:¥CTR¥DATA¥A5052P¥NO002¥220\_reiname\_2.ASC C:¥CTR¥DATA¥A5052P¥NO002¥311 reiname\_2.ASC C:¥CTR¥DATA¥A5052P¥NO002¥NO002-111.ASC C:¥CTR¥DATA¥A5052P¥NO002¥NO002-200.ASC C:¥CTR¥DATA¥A5052P¥NO002¥NO002-220.ASC C:¥CTR¥DATA¥A5052P¥NO002¥NO002-311.ASC C:¥CTR¥DATA¥A5052P¥NO003¥111.ASC C:¥CTR¥DATA¥A5052P¥NO003¥111 rename 2.ASC C:¥CTR¥DATA¥A5052P¥NO003¥200.ASC C:¥CTR¥DATA¥A5052P¥NO003¥200 rename 2.ASC C:¥CTR¥DATA¥A5052P¥NO003¥220.ASC C:¥CTR¥DATA¥A5052P¥NO003¥220 rename 2.ASC C:¥CTR¥DATA¥A5052P¥NO003¥311.ASC C:¥CTR¥DATA¥A5052P¥NO003¥311\_rename\_2.ASC C:¥CTR¥DATA¥A5052P¥NO004¥111-NO004.ASC C:¥CTR¥DATA¥A5052P¥NO004¥111\_rename\_2.ASC C:¥CTR¥DATA¥A5052P¥NO004¥200-NO004.ASC C:¥CTR¥DATA¥A5052P¥NO004¥200 rename 2.ASC C:¥CTR¥DATA¥A5052P¥NO004¥220-NO004.ASC C:¥CTR¥DATA¥A5052P¥NO004¥220 rename 2.ASC C:¥CTR¥DATA¥A5052P¥NO004¥311-NO004.ASC C:¥CTR¥DATA¥A5052P¥NO004¥311\_reiname\_2.ASC C:¥CTR¥DATA¥A5052P¥NO005¥111\_rename\_2.ASC C:¥CTR¥DATA¥A5052P¥NO005¥200\_rename\_2.ASC C:¥CTR¥DATA¥A5052P¥NO005¥220 rename 2.ASC C:¥CTR¥DATA¥A5052P¥NO005¥311\_rename\_2.ASC C:¥CTR¥DATA¥A5052P¥NO005¥AAA-NO005.ASC C:¥CTR¥DATA¥A5052P¥NO005¥BBB-NO005.ASC C:¥CTR¥DATA¥A5052P¥NO005¥CCC-NO005.ASC C:¥CTR¥DATA¥A5052P¥NO005¥DDD-NO005.ASC C:¥CTR¥DATA¥A5052P¥NO006¥111\_rename\_2.ASC C:¥CTR¥DATA¥A5052P¥NO006¥200\_rename\_2.ASC C:¥CTR¥DATA¥A5052P¥NO006¥220\_rename\_2.ASC C:¥CTR¥DATA¥A5052P¥NO006¥<mark>311\_rename\_2.ASC</mark> C:¥CTR¥DATA¥A5052P¥NO006¥A111-NO006.ASC C:¥CTR¥DATA¥A5052P¥NO006¥A200-NO006.ASC C:¥CTR¥DATA¥A5052P¥NO006¥A220-NO006.ASC C:¥CTR¥DATA¥A5052P¥NO006¥A311-NO006.ASC

## 13.2 defocusファイル作成

randomデータからバックグランド削除

| Image: Second second second                                                                                                    |
|----------------------------------------------------------------------------------------------------|
| ODFPoleFigure25 4.05T[22/12/31] by CTR     - X File Linear(absolute)Contour ToolKit Help InitSet BGMode Measure Condition Free OverlapRevision MinimumMode Rp% Normalization Files select INSCRINT-PC)     III-random.ASC 200-random.ASC 311-random.ASC Holder Holder Rename                                                                                                    |
| Renamw-delete         Calcration Condition         Previous       Next         C+CTR#DATA#A5052P#AI-powder-random#111-random.ASC         Backgroud delete mode         Ø       DoubleMo.         O SingleMode       LighMode         O Minimum(α, β)       MinimumAverage(α)X         0.5       Trans blinds angle         30.0       RD         Peak slit 7.0       mm         Peak slit 7.0       mm         Peak slit 7.0       mm         PasCale       Set Set All                                                                                                    |
| Ref       Trans       Schulz reflection method       Change       Absorption coefficien       133.0       1/cm       Thickness       0.2       cm       Set       2 Theta       38.44       des.       in 1/kt       Profile         Defocus file Select Trasmission defocus       HKL+T       Image: Select Trasmission defocus       HKL+T       Image: Select Trasmission defocus       Files       Image: Select Trasmission defocus       Image: Select Trasmission defocus       TextDisp         Make defocus function files by TXT2       Files       Image: Select Trasmission degree of a polynomial       Image: Select Trasmission degree of a polynomial       Image: Select Trasmission degree of a polyno                                                                                                    |
| Smoothing for ADC<br>Cycles 5 Veright 10 Disp<br>After connection<br>CTR Connect Average<br>CenterData<br>OutFiles<br>OutFiles<br>OutFiles<br>OutFiles<br>OutFiles<br>OutFiles<br>OutFiles<br>OutFiles<br>Cancel<br>Cancel<br>Cance |

| DATA > A5052P > AI-powder-rand | om               |              | ~     |
|--------------------------------|------------------|--------------|-------|
| 名前                             | 更新日時             | 種類           | サイズ   |
| 111_rename_2.ASC               | 2015/10/20 12:45 | RINT2000774- | 22 KB |
| 🖳 111-random.ASC               | 2015/10/20 12:45 | RINT2000774- | 22 KB |
| 🖳 200_rename_2.ASC             | 2015/10/20 12:45 | RINT2000774- | 22 KB |
| 🖳 200-random.ASC               | 2015/10/20 12:45 | RINT2000774- | 22 KB |
| 🖳 220_rename_2.ASC             | 2015/10/20 12:45 | RINT2000774- | 22 KB |
| 🖳 220-random.ASC               | 2015/10/20 12:45 | RINT2000774- | 22 KB |
| 🖳 311_rename_2.ASC             | 2015/10/20 12:45 | RINT2000774- | 22 KB |
| 🖳 311-random.ASC               | 2015/10/20 12:45 | RINT2000774- | 22 KB |
| 📳 111-random_chB0_2.TXT        | 2022/08/16 7:30  | テキスト文書       | 22 KB |
| 📳 200-random_chB0_2.TXT        | 2022/08/16 7:30  | テキスト文書       | 22 KB |
| 📳 220-random_chB0_2.TXT        | 2022/08/16 7:30  | テキスト文書       | 22 KB |
| 📳 311-random_chB0_2.TXT        | 2022/08/16 7:30  | テキスト文書       | 22 KB |
| SLITTTHETAFILE                 | 2022/08/16 7:30  | ファイル         | 1 KB  |

#### データ登録

| M ODFI   | PoleFigure2S 4.05T[22/12/31] by CTR                                                  |                  |                                                                                             |                                  |                        | _                                   | - 🗆 🗙 4          |
|----------|--------------------------------------------------------------------------------------|------------------|---------------------------------------------------------------------------------------------|----------------------------------|------------------------|-------------------------------------|------------------|
| File Lir | near(absolute)Contour ToolKit Help InitSet B                                         | 🍝 開く             |                                                                                             |                                  | ×                      | <                                   |                  |
| Files s  | select<br>RINT-PC) V 🖆 111-random.ASC 200                                            | ファイルの場所(I):      | Al-powder-random                                                                            |                                  | ✓ Ø №                  |                                     |                  |
| Floider  | Holder Pename                                                                        | 日本<br>最近使った項     | defocus  111_rename_2_chBODS  200_rename_2_chBODS  220_rename_2_chBODS  220_rename_2_chBODS | 2.TXT<br>2.TXT<br>2.TXT<br>2.TXT |                        |                                     |                  |
| F        | Renamw-delete                                                                        |                  | STI_rename_2_cnbobs                                                                         | _2181                            |                        |                                     |                  |
| Calcra   | ation Condition                                                                      | デスクトップ           |                                                                                             |                                  |                        |                                     |                  |
| Back     | revious Next C¥CTR¥DATA¥A5052P¥AI-p<br>groud delete mode                             | <b>الربر الم</b> |                                                                                             |                                  |                        | hkl<br>1,1,1<br>3 v Arithmetic mean | Change<br>V Disp |
| Peak     | O Minimum(α β) O Minimum Average(α)X (<br>slit 7.0 mm BG Slit 7.0 mm ☑ PeakSlit / BG | PC               |                                                                                             |                                  |                        | oration 🧹 🗌 Full                    | Disp             |
| R        | ef 🗌 Trans Schulz reflection method 🗸 🗸                                              |                  | 77741-52(b)                                                                                 |                                  |                        |                                     | Profile          |
| Defoc    | us file Select Trasmission defocus HKL+T                                             | ネットワーク           | ファイルのタイプ(T) * 2.5.4                                                                         | * 95.5* 970T                     |                        |                                     |                  |
|          | ○ Defocus(1) functions file                                                          |                  | *_2.1xt                                                                                     | *_2.000(*_2.17(1                 | V 1/H                  | ·                                   |                  |
|          | Make defocus function files by TXT2                                                  | Files 🗸 🗹        | Normalization degree of a                                                                   | a polynomial 🛛 🗹 Ter             | uckhoffFitting         | TextDisp                            |                  |
|          | O Defocus(3) function files folder(Calc unbackdefocus)                               | BB185mm          | ~                                                                                           | Limit Alfa Defocus value         | Free(LimitValue=0.0) ∨ |                                     |                  |
|          | Defocus(2) function files folder(Calc backdefocus)                                   | DSH1.2mm         | +Schulz+RSH5mm ~                                                                            | Search minimum EqualAngl         | eRp%(Cubic only)       | I/Ra Profile                        |                  |
| デー       | タが登録される。                                                                             |                  |                                                                                             |                                  |                        |                                     |                  |
| Defoc    | us file Select Trasmission defocus HKL+T                                             |                  |                                                                                             |                                  |                        |                                     |                  |
|          | Defocus(1) functions file                                                            | TR¥DATA¥A5052    | P¥AI-powder-random¥def                                                                      | ocus¥DEFOCUS_F.TXT               |                        |                                     |                  |
|          | Make defocus function files by TXT2                                                  | Files N          | ✓ ✓ Normalization d                                                                         | egree of a polynomial 0          | ✓ TenckhoffFitting     | <b>*</b>                            | TextDisp         |

### TextDispで登録内容を確認

TextDisplay 1.14S C:¥CTR¥DATA¥A5052P¥AI-powder-random¥defocus¥DEFOCUS\_NOTNORM\_F.TXT

#### File Help

filename,alfanumber,alfastartangle,alfastep,function-n,mm, 22/08/16 3.10 for DefocusCalc, 111-random\_chB0\_2.TXT,16,0.0,5.0,11,7.0,1.0000034457616345,2.235768202495103E-4,-1 200-random\_chB0\_2.TXT,16,0.0,5.0,11,7.0,1.000000567854821,1.2052191563923832E-4,-7 220-random\_chB0\_2.TXT,16,0.0,5.0,11,7.0,0.999999718448499,-1.6153241666465665E-4,8 311-random\_chB0\_2.TXT,16,0.0,5.0,11,7.0,1.000000252560573,-7.564951030858934E-6,-1.

先頭の指数が重要で、この指数でd e f o c u s 補正曲線が自動的に選択されます。

## 13.3 一括処理

## 13.3.1 対象データを指定

![](_page_67_Figure_2.jpeg)

13.3.2対象ホルダを指定

| ODFPoleFigure2S 4.05T[22/12/31] by CTR File Linear(absolute)Contour ToolKit Help                                                                                                    | InitSet BGMode                               | e Measure Condition Free Ov                                 | verlapRevision MinimumMode                                    | Rp% Normalization                                                 |
|----------------------------------------------------------------------------------------------------|----------------------------------------------|-------------------------------------------------------------|---------------------------------------------------------------|-------------------------------------------------------------------|
| Files select<br>ASC(RINT-PC) V 2 111_rena                                                                                                    | me_2.ASC 200_renar                           | ne_2.ASC 220_rename_2.ASC 311_rena                          | me_2.ASC                                                      |                                                                   |
| Holder                                                                                                    |                                              |                                                             |                                                               | ×                                                                 |
| Rename                                                                                                    | ファイルの場所(1):                                  | DATA                                                        | ~                                                             | € 💬 🖽 -                                                           |
| Renamw-delete                                                                                                    | 0-                                           | 001-Fiber                                                   | GPODFDisplay                                                  | ODFPoleFigure                                                     |
| Calcration Condition                                                                                                    | ₩<br>最近使った項                                  | 1-axis-polyethlene<br>1Axis-Polypropylene                   |                                                               | ODFPoleFigure2<br>ODFPolePoleFigure1                              |
| Previous Next C#CTR¥DATA¥A                                                                                                    |                                              | 2D-random<br>3atoms                                         | Incomplete-Polefigure                                         | Orientation<br>Orientation-Pole                                   |
| OubleMo O SingleMode O Lowh     OMinimumAvera                                                                                                    | デスクトップ                                       | A5052P                                                      | InverseContourDisplay<br>InverseDisplay<br>Magnesium          | PANa<br>PET-RAPID<br>PE-100-connection                            |
| Peak slit 7.0 mm BG Slit 7.0 mm ⊠ Pe                                                                                                    |                                              | Aluminum<br>AluminumAddibg                                  | Mg-TD-split<br>MTEX                                           | PFConnection<br>philips                                           |
| AbsCalc                                                                                                    | ドキュメント                                       | AluminumAdding1                                             | MulTex<br>NDOrientation                                       | PMDAODA<br>PoleFigureContourDi                                    |
| Defocus file Select Trasmission defocus HKL+T                                                                                                    | PC                                           | EBSD-OIM<br>EBSDtoLaboTex                                   | ODFDisplay<br>ODFExort                                        | Polypropylene110-200<br>Polypropylene110-04<br>PP-1-AXIS-PILATAUS |
| Make defocus function files by TXT2                                                                                                    |                                              | <<br>フ+世俗名(N) のWCTDXDATAX4                                  | 25052P                                                        | >                                                                 |
| O Defocus(3) function files folder(Calc unb                                                                                                    | ネットワーク                                       | ファイルのタイプ(T): すべてのファイル                                       | 100021                                                        | ↓ 取消                                                              |
| ODFPoleFigure2S 4.05T[22/12/31] by CTR File Linear(absolute)Contour ToolKit Help InitSet BGMod                                                                                                    | e Measure Condition                          | Free OverlapRevision MinimumMode                            | Rp% Normalization                                             | -                                                                 |
| ASC(RINT-PC)  Holder Holder                                                                                                    | me_2.ASC 220_rename_2.AS                     | GC 311_rename_2.ASC                                         |                                                               |                                                                   |
| Holder C:¥CTR¥DATA¥A5052P¥AI-powder-ra<br>C:¥CTR¥DATA¥A5052P¥N0002<br>C:¥CTR¥DATA¥A5052P¥N0003<br>C:¥CTR¥DATA¥A5052P¥N0003<br>C:¥CTR¥DATA¥A5052P¥N0004                                                     | andom                                        |                                                             |                                                               | <b>^</b>                                                          |
| Calcration Condition Previous Next C#CTR#DATA#A5052P#N0.001#111                                                                                                    | rename 2.ASC                                 |                                                             |                                                               | hkl [1,1,1] Change                                                |
| Backgroud delete mode<br>$\square  \textcircled{O}  Double Mo_{}  \bigcirc Single Mode  \bigcirc Low Mode  \bigcirc  High Mode  \bigcirc Minimum (\alpha, \beta)  \bigcirc Minimum Average(\alpha) X  0.5$ | de ONothing BG defo<br>Trans bli             | cus DSH1.2mm+Schulz+RSH5mm                                  | Minimum mo                                                    | rithmetic mean v Disp                                             |
| Peak sint / 0 mm BG Slit / 0 mm M BG Slit / 0 mm M Peak sint / BGs_ BG<br>AbsCalc<br>☐ Ref ☐ Trans Schulz reflection method ∨ Cha                                                                          | nge Absorption coeffic                       | o.0 deg. Set SetAll Disp<br>sien 133.0 1/cm Thickness 0.2   | cm v Set 2Theta 38.36                                         | deg. () 1/Kt Profile                                              |
| Defocus file Select Trasmission defocus HKL+T  Defocus(1) functions file  C#CTR#DATA#A  Make defocus function files by TXT2  Files                                                                         | 15052P¥Al-powder-random<br>✓ ✓ Normalization | ¥defocus¥DEFOCUS_F.TXT<br>degree of a polynomial 0 ☑ ☑ Tenc | skhoffFitting                                                 | TextDisp                                                          |
| O Defocus(3) function files folder(Calc unbackdefocus)                                                                                                    | BB185mm                                      | Limit Alfa Defocus value                                    | ree(LimitValue=0.0)                                           |                                                                   |
| O Defocus(2) function files folder(Calc backdefocus)                                                                                                    | DSH1.2mm+Schulz+RSH5                         | imm 🗸 Search minimum EqualAngle                             | Rp%(Cubic only)                                               | Profile                                                           |
| Smoothing for ADC<br>Cycles 5 Veight 10 Disp<br>After connection                                                                                                    | Normalization                                | t CenterData OutFiles                                       | Cancel Cancel Ras O TXT  TXT2 Cancel Exit& Cancel ValueO DFVI | Calc Connect DDF ODFB ValueODFVF-A                                |
| <u></u>                                                                                                    |                                              | CT                                                          | TRHome : C: Select crystal : C                                | ubic 22/08/16                                                     |

最初に選択したASCデータと後から指定したホルダの同一名ファイルの一括処理を行う。 処理スピードは低下するが最適化Rp%を指定する。

b:¥CTR¥DATA¥A5052P¥A⊨powder−random¥111\_rename\_2\_chB00D1S\_2.TXT C:¥CTR¥DATA¥A5052P¥Al-powder-random¥200\_rename\_2\_chB00D1S\_2.TXT C:¥CTR¥DATA¥A5052P¥Al-powder-random¥220\_rename\_2\_chB00D1S\_2.TXT C:¥CTR¥DATA¥A5052P¥Al-powder-random¥311\_rename\_2\_chB00D1S\_2.TXT C:¥CTR¥DATA¥A5052P¥NO001¥111\_rename\_2\_chB00D1S\_2.TXT C:¥CTR¥DATA¥A5052P¥NO001 ¥200\_rename\_2\_chB00D1 S\_2.TXT C:¥CTR¥DATA¥A5052P¥NO001 ¥220\_rename\_2\_chB00D1 S\_2.TXT C:¥CTR¥DATA¥A5052P¥NO001¥311\_reiname\_2\_chB00D1S\_2.TXT C:¥CTR¥DATA¥A5052P¥NO002¥111\_reiname\_2\_chB00D1S\_2.TXT C:¥CTR¥DATA¥A5052P¥NO002¥200\_reiname\_2\_chB00D1S\_2.TXT C:¥CTR¥DATA¥A5052P¥NO002¥220 reiname\_2 chB00D1S\_2.TXT C:¥CTR¥DATA¥A5052P¥NO002¥311\_reiname\_2\_chB00D1S\_2.TXT C:¥CTR¥DATA¥A5052P¥NO003¥111 reiname 2 chB00D1S 2.TXT C:¥CTR¥DATA¥A5052P¥NO003¥200 reiname 2 ichB00D1S 2.TXT C:¥CTR¥DATA¥A5052P¥NO003¥220 reiname 2 ichB00D1S 2.TXT C:¥CTR¥DATA¥A5052P¥NO003¥311 rename 2 chB00D1S 2.TXT C:¥CTR¥DATA¥A5052P¥NO004¥111 rename 2 chB00D1S 2.TXT C:¥CTR¥DATA¥A5052P¥NO004¥200 reiname 2 chB00D1S 2.TXT C:¥CTR¥DATA¥A5052P¥NO004¥220 rename 2 chB00D1S 2.TXT C:¥CTR¥DATA¥A5052P¥NO004¥311 rename 2 chB00D1S 2.TXT C:¥CTR¥DATA¥A5052P¥NO005¥111 rename 2 chB00D1S 2.TXT C:¥CTR¥DATA¥A5052P¥NO005¥200 rename 2 chB00D1S 2.TXT C:¥CTR¥DATA¥A5052P¥NO005¥220 rename 2 chB00D1S 2.TXT C:¥CTR¥DATA¥A5052P¥NO005¥311 rename 2 chB00D1S 2.TXT C:¥CTR¥DATA¥A5052P¥NO006¥111 rename 2 chB00D1S 2.TXT C:¥CTR¥DATA¥A5052P¥NO006¥200 rename 2 chB00D1S 2.TXT C:¥CTR¥DATA¥A5052P¥NO006¥220 rename 2 chB00D1S 2.TXT C:¥CTR¥DATA¥A5052P¥NO006¥311 rename 2 chB00D1S 2.TXT

|                   |      | 平滑化   |      | バックグランド | 吸収補正 | RD補正 | Defocus | 補正  |     | 規格化 |
|-------------------|------|-------|------|---------|------|------|---------|-----|-----|-----|
|                   | Mean | Golay | ADC  |         |      |      | rando m | 計算1 | 計算2 |     |
| ODFPoleFigure1.5  | M    | G     | AXXX | B0      | υ    | RO   | D       |     |     | S   |
| ODFPoleFigure1.5S | M    | G     | AXXX | BO      | U    | RO   | D       |     |     | S   |
| ODFPoleFigure2    | M    | G     | AXXX | B00     | U    | RO   | D1      | D3  | D2  | S   |
| ODFPoleFigure2S   | М    | G     | AXXX | B00     | U    | RO   | D1      | D3  | D2  | S   |

より、バックグランド除去、defocus補正、規格化が行われています。

14. 大量データの平均化

AddingPoleソフトウエアで平均化を行う。

## 付録(データフォーマット)

F-1 Rigaku社ASCデータ

| I≭TYPE                                                                                                    | =                | Raw                                                                                                    |
|----------------------------------------------------------------------------------------------------|------------------|----------------------------------------------------------------------------------------------------|
| *CLASS_                                                                                                    | =                | Polefig                                                                                                    |
| *SAMPLE_                                                                                                    | =                |                                                                                                    |
| *COMMENT                                                                                                    | =                | 反射な=15.000                                                                                                    |
| *FNAME                                                                                                    | =                | LLL-/mm.raw                                                                                                    |
| *UATE                                                                                                    | =                | 22-Feb-11 08:22                                                                                                    |
|                                                                                                    | -                | 1                                                                                                    |
|                                                                                                    | -                | FINT2000 広角ゴーオメータ 185                                                                                                    |
| *ATTACHMENT                                                                                                    | =                | 杨占田多自的武料台                                                                                                    |
| *ASC                                                                                                    | =                | 0, 0, 0, 000000, 0.000000                                                                                                    |
| *FILTER                                                                                                    | =                | K B7(llg-                                                                                                    |
| *SLIT_NAME                                                                                                    | =                | 0, 発散なりット                                                                                                    |
|                                                                                                    | =                |                                                                                                    |
| VOLIT_NAME                                                                                                    | -                | 2, 文元/ソア<br>2 ス装備数件1/2月7日/151k                                                                                                    |
|                                                                                                    | =                | 3、一元時秋中地町1月24/17/1<br>- ジンチ1                                                                                                    |
| *POS FORMAT                                                                                                    | =                | 0                                                                                                    |
| *SCAN_AXIS                                                                                                    | =                | beta                                                                                                    |
| *MEAS_MODE                                                                                                    | =                | Continuous Scanning                                                                                                    |
| *TARGET                                                                                                    | =                | 29                                                                                                    |
|                                                                                                    | =                |                                                                                                    |
|                                                                                                    | -                | 1.54030                                                                                                    |
| *THICKNESS                                                                                                    | =                | ά. ἀ ἀ ἀ ἀ ἀ ἀ ἀ ἀ ἀ ἀ ἀ ἀ ἀ ἀ ἀ ἀ ἀ ἀ ἀ                                                                                                    |
| *MU                                                                                                    | =                | Ů, Ů.ŮŮŮŮŮŮ                                                                                                    |
| *SCAN_MODE                                                                                                    | =                | beta                                                                                                    |
| *SPEED_DIM                                                                                                    | =                | sec./step                                                                                                    |
|                                                                                                    | =                | deg.                                                                                                    |
| ITTUNII<br>¥SCALE MODE                                                                                                    | _                | counts<br>1                                                                                                    |
| *REP COUNT                                                                                                    | =                |                                                                                                    |
| *SE COUNT                                                                                                    | =                | Ó                                                                                                    |
| *STD_MATERIAL                                                                                                    | =                | Ünknown, Unknown, 0.000000, 0.000000, 0.000000, 0.000000, 0.000000, 0.000000                                                                                                    |
| *LATT_CONS                                                                                                    | =                | 0, Cubic, Unknown, 0.000000, 0.000000, 0.000000, 0.000000, 0.000000, 0.000000                                                                                                    |
| *SEC_COUNT                                                                                                    | =                | 16                                                                                                    |
| *ISPEU_SIZE                                                                                                    | =                | U                                                                                                    |
| VEVIDA CI7E                                                                                                    |                  |                                                                                                    |
| *EXTRA_SIZE                                                                                                    | -                | U<br>Coavial circle scan                                                                                                    |
| *EXTRA_SIZE<br>*PF_MEASUR                                                                                                    | =                | u<br>Coaxial circle scan                                                                                                    |
| *EXTRA_SIZE<br>*PF_MEASUR<br>*SPEED DIM                                                                                                    | =                | u<br>Coaxial circle scan<br>sec./step                                                                                                    |
| *EXTRA_SIZE<br>*PF_MEASUR<br>*SPEED_DIM<br>*XUNIT                                                                                                    | =                | u<br>Coaxial circle scan<br>sec./step<br>deg.                                                                                                    |
| *EXTRA_SIZE<br>*PF_MEASUR<br>*SPEED_DIM<br>*XUNIT<br>*YUNIT                                                                                                    | =<br>=<br>=<br>= | u<br>Coaxial circle scan<br>sec./step<br>des.<br>çounts                                                                                                    |
| *EXTRA_SIZE<br>*PF_MEASUR<br>*SPEED_DIM<br>*XUNIT<br>*YUNIT<br>*SCALE_MODE<br>*SCALE_MODE                                                                                                    |                  | u<br>Coaxial circle scan<br>sec./step<br>des.<br>counts                                                                                                    |
| *EXTRA_SIZE<br>*PF_MEASUR<br>*SPEED_DIM<br>*XUNIT<br>*YUNIT<br>*SCALE_MODE<br>*REP_COUNT<br>*SC FOUNT                                                                                                    |                  | v<br>Coaxial circle scan<br>sec./step<br>des.<br>counts<br>1<br>1                                                                                                    |
| *EXTRA_SIZE<br>*PF_MEASUR<br>*SPEED_DIM<br>*XUNIT<br>*YUNIT<br>*SCALE_MODE<br>*REP_COUNT<br>*SE_COUNT<br>*STD_MATERIAL                                                                                                    |                  | v<br>Coaxial circle scan<br>sec./step<br>des.<br>counts<br>1<br>1<br>0<br>Unknown, Unknown, 0.000000, 0.000000, 0.000000, 0.000000, 0.000000                                                                                                    |
| *EXTRA_SIZE<br>*PF_MEASUR<br>*SPEED_DIM<br>*XUNIT<br>*YUNIT<br>*SCALE_MODE<br>*REP_COUNT<br>*SE_COUNT<br>*STD_MATERIAL<br>*LATT_CONS                                                                                                    |                  | u<br>Coaxial circle scan<br>sec./step<br>des.<br>counts<br>1<br>1<br>0<br>Unknown, Unknown, 0.000000, 0.000000, 0.000000, 0.000000, 0.000000<br>0, Cubic, Unknown, 0.000000, 0.000000, 0.000000, 0.000000                                                                                                    |
| *EXTRA_SIZE<br>*PF_MEASUR<br>*SPEED_DIM<br>*XUNIT<br>*YUNIT<br>*SCALE_MODE<br>*REP_COUNT<br>*SE_COUNT<br>*STD_MATERIAL<br>*LATT_CONS<br>*SEC_COUNT_                                                                                                    |                  | v<br>Coaxial circle scan<br>sec./step<br>des.<br>counts<br>1<br>1<br>0<br>Unknown, Unknown, 0.000000, 0.000000, 0.000000, 0.000000, 0.000000<br>0, Cubic, Unknown, 0.000000, 0.000000, 0.000000, 0.000000<br>16                                                                                                    |
| *EXTRA_SIZE<br>*PF_MEASUR<br>*SPEED_DIM<br>*XUNIT<br>*YUNIT<br>*SCALE_MODE<br>*REP_COUNT<br>*SE_COUNT<br>*SE_COUNT<br>*STD_MATERIAL<br>*LATT_CONS<br>*SEC_COUNT<br>*TSPEC_SIZE<br>*EYTDA_SIZE                                                                                                    |                  | v<br>Coaxial circle scan<br>sec./step<br>des.<br>counts<br>1<br>1<br>0<br>Unknown, Unknown, 0.000000, 0.000000, 0.000000, 0.000000, 0.000000<br>0, Cubic, Unknown, 0.000000, 0.000000, 0.000000, 0.000000<br>16<br>0                                                                                                    |
| *EXTRA_SIZE<br>*PF_MEASUR<br>*SPEED_DIM<br>*XUNIT<br>*YUNIT<br>*SCALE_MODE<br>*REP_COUNT<br>*SE_COUNT<br>*SE_COUNT<br>*STD_MATERIAL<br>*LATT_CONS<br>*SEC_COUNT<br>*TSPEC_SIZE<br>*EXTRA_SIZE<br>*PF_MEASUR                                                                                                    |                  | V<br>Coaxial circle scan<br>sec./step<br>des.<br>counts<br>1<br>1<br>0<br>Unknown, Unknown, 0.000000, 0.000000, 0.000000, 0.000000, 0.000000<br>0, Cubic, Unknown, 0.000000, 0.000000, 0.000000, 0.000000<br>16<br>0<br>Coaxial circle scan                                                                                                    |
| *EXTRA_SIZE<br>*PF_MEASUR<br>*XUNIT<br>*YUNIT<br>*SCALE_MODE<br>*REP_COUNT<br>*SE_COUNT<br>*SE_COUNT<br>*STD_MATERIAL<br>*LATT_CONS<br>*SEC_COUNT<br>*TSPEC_SIZE<br>*EXTRA_SIZE<br>*PF_MEASUR<br>*PF_DATATYPE                                                                                                    |                  | U<br>Coaxial circle scan<br>sec./step<br>des.<br>counts<br>1<br>0<br>Unknown, Unknown, 0.000000, 0.000000, 0.000000, 0.000000, 0.000000<br>0, Cubic, Unknown, 0.000000, 0.000000, 0.000000, 0.000000<br>16<br>0<br>Coaxial circle scan<br>Integral intensity                                                                                                    |
| *EXTRA_SIZE<br>*PF_MEASUR<br>*XUNIT<br>*YUNIT<br>*SCALE_MODE<br>*REP_COUNT<br>*SE_COUNT<br>*SE_COUNT<br>*STD_MATERIAL<br>*LATT_CONS<br>*SEC_COUNT<br>*TSPEC_SIZE<br>*EXTRA_SIZE<br>*PF_MEASUR<br>*PF_DATATYPE<br>*PF_METHOD                                                                                                    |                  | V<br>Coaxial circle scan<br>sec./step<br>des.<br>counts<br>1<br>0<br>Unknown, Unknown, 0.000000, 0.000000, 0.000000, 0.000000, 0.000000<br>0, Cubic, Unknown, 0.000000, 0.000000, 0.000000, 0.000000<br>16<br>0<br>0<br>Coaxial circle scan<br>Integral intensity<br>0, Unknown                                                                                                    |
| *EXTRA_SIZE<br>*PF_MEASUR<br>*SPEED_DIM<br>*XUNIT<br>*YUNIT<br>*SCALE_MODE<br>*REP_COUNT<br>*SE_COUNT<br>*SE_COUNT<br>*STD_MATERIAL<br>*LATT_CONS<br>*SEC_COUNT<br>*TSPEC_SIZE<br>*EXTRA_SIZE<br>*PF_MEASUR<br>*PF_DATATYPE<br>*PF_METHOD<br>*PF_METHOD                                                                                                    |                  | U<br>Coaxial circle scan<br>sec./step<br>des.<br>counts<br>1<br>1<br>0<br>Unknown, Unknown, 0.000000, 0.000000, 0.000000, 0.000000, 0.000000<br>0, Cubic, Unknown, 0.000000, 0.000000, 0.000000, 0.000000<br>16<br>0<br>0<br>Coaxial circle scan<br>Integral intensity<br>0, Unknown<br>1, Schulz reflection method                                                                                                    |
| *EXTRA_SIZE<br>*PF_MEASUR<br>*XUNIT<br>*YUNIT<br>*SCALE_MODE<br>*REP_COUNT<br>*SE_COUNT<br>*STD_MATERIAL<br>*LATT_CONS<br>*SEC_COUNT<br>*TSPEC_SIZE<br>*PF_MEASUR<br>*PF_DATATYPE<br>*PF_METHOD<br>*PF_METHOD<br>*PF_METHOD<br>*PF_PCOUNT                                                                                                    |                  | V<br>Coaxial circle scan<br>sec./step<br>des.<br>counts<br>1<br>1<br>0<br>Unknown, Unknown, 0.000000, 0.000000, 0.000000, 0.000000, 0.000000<br>0, Cubic, Unknown, 0.000000, 0.000000, 0.000000, 0.000000<br>16<br>0<br>0<br>0<br>Coaxial circle scan<br>Integral intensity<br>0, Unknown<br>1, Schulz reflection method<br>0, 0<br>1 1e                                                                                                    |
| *EXTRA_SIZE<br>*PF_MEASUR<br>*XUNIT<br>*YUNIT<br>*SCALE_MODE<br>*REP_COUNT<br>*SE_COUNT<br>*STD_MATERIAL<br>*LATT_CONS<br>*SEC_COUNT<br>*TSPEC_SIZE<br>*EXTRA_SIZE<br>*PF_MEASUR<br>*PF_DATATYPE<br>*PF_METHOD<br>*PF_METHOD<br>*PF_PCOUNT<br>*PF_PCOUNT<br>*PF_PCOUNT                                                                                                    |                  | V<br>Coaxial circle scan<br>sec./step<br>des.<br>counts<br>1<br>1<br>0<br>Unknown, Unknown, 0.000000, 0.000000, 0.000000, 0.000000, 0.000000<br>0, Cubic, Unknown, 0.000000, 0.000000, 0.000000, 0.000000<br>16<br>0<br>0<br>0<br>Coaxial circle scan<br>Integral intensity<br>0, Unknown<br>1, Schulz reflection method<br>0, 0<br>1, 16<br>0, 000000                                                                                                    |
| *EXTRA_SIZE<br>*PF_MEASUR<br>*XUNIT<br>*YUNIT<br>*SCALE_MODE<br>*REP_COUNT<br>*SE_COUNT<br>*STD_MATERIAL<br>*STD_MATERIAL<br>*LATT_CONS<br>*SEC_COUNT<br>*TSPEC_SIZE<br>*PF_MEASUR<br>*PF_DATATYPE<br>*PF_METHOD<br>*PF_METHOD<br>*PF_PCOUNT<br>*PF_PCOUNT<br>*PF_ASTART<br>*PF_ASTART                                                                                                    |                  | V<br>Coaxial circle scan<br>sec./step<br>des.<br>counts<br>1<br>1<br>0<br>Unknown, Unknown, 0.000000, 0.000000, 0.000000, 0.000000, 0.000000<br>0, Cubic, Unknown, 0.000000, 0.000000, 0.000000, 0.000000<br>16<br>0<br>0<br>Coaxial circle scan<br>Integral intensity<br>0, Unknown<br>1. Schulz reflection method<br>0, 0<br>1, 16<br>0, 0.000000<br>1, 15                                                                                                    |
| *EXTRA_SIZE<br>*PF_MEASUR<br>*XUNIT<br>*YUNIT<br>*SCALE_MODE<br>*REP_COUNT<br>*SE_COUNT<br>*STD_MATERIAL<br>*LATT_CONS<br>*SEC_COUNT<br>*TSPEC_SIZE<br>*PF_MEASUR<br>*PF_DATATYPE<br>*PF_METHOD<br>*PF_METHOD<br>*PF_PCOUNT<br>*PF_ASTART<br>*PF_ASTART<br>*PF_ASTART<br>*PF_ASTART                                                                                                    |                  | V<br>Coaxial circle scan<br>sec./step<br>des.<br>counts<br>1<br>1<br>0<br>Unknown, Unknown, 0.000000, 0.000000, 0.000000, 0.000000, 0.000000<br>0, Cubic, Unknown, 0.000000, 0.000000, 0.000000, 0.000000<br>16<br>0<br>0<br>Coaxial circle scan<br>Integral intensity<br>0, Unknown<br>1. Schulz reflection method<br>0, 0<br>1, 16<br>0, 0.000000<br>1, 15<br>0, 50                                                                                                    |
| *EXTRA_SIZE<br>*PF_MEASUR<br>*XUNIT<br>*YUNIT<br>*SCALE_MODE<br>*REP_COUNT<br>*SE_COUNT<br>*STD_MATERIAL<br>*LATT_CONS<br>*SEC_COUNT<br>*TSPEC_SIZE<br>*EXTRA_SIZE<br>*PF_MEASUR<br>*PF_DATATYPE<br>*PF_METHOD<br>*PF_METHOD<br>*PF_PCOUNT<br>*PF_ASTART<br>*PF_ASTART<br>*PF_ASTART<br>*PF_ASTOP<br>*PF_ASTOP                                                                                                    |                  | V<br>Coaxial circle scan<br>sec./step<br>des.<br>counts<br>1<br>1<br>0<br>Unknown, Unknown, 0.000000, 0.000000, 0.000000, 0.000000, 0.000000<br>0, Cubic, Unknown, 0.000000, 0.000000, 0.000000, 0.000000<br>16<br>0<br>0<br>Coaxial circle scan<br>Integral intensity<br>0, Unknown<br>1, Schulz reflection method<br>0, 0<br>1, 16<br>0, 0.000000<br>1, 15<br>0, 50<br>1, 90                                                                                                    |
| *EXTRA_SIZE<br>*PF_MEASUR<br>*XUNIT<br>*YUNIT<br>*SCALE_MODE<br>*REP_COUNT<br>*SE_COUNT<br>*STD_MATERIAL<br>*LATT_CONS<br>*SEC_COUNT<br>*TSPEC_SIZE<br>*EXTRA_SIZE<br>*PF_MEASUR<br>*PF_DATATYPE<br>*PF_METHOD<br>*PF_PCOUNT<br>*PF_PCOUNT<br>*PF_ASTART<br>*PF_ASTART<br>*PF_ASTOP<br>*PF_ASTOP<br>*PF_ASTOP<br>*PF_ASTOP                                                                                                    |                  | V<br>Coaxial circle scan<br>sec./step<br>deg.<br>counts<br>1<br>1<br>0<br>Unknown, Unknown, 0.000000, 0.000000, 0.000000, 0.000000, 0.000000<br>0, Cubic, Unknown, 0.000000, 0.000000, 0.000000, 0.000000<br>16<br>0<br>Coaxial circle scan<br>Integral intensity<br>0, Unknown<br>1, Schulz reflection method<br>0, 0<br>1, 16<br>0, 0.000000<br>1, 15<br>0, 50<br>1, 90<br>0, 5                                                                                                    |
| *EXTRA_SIZE<br>*PF_MEASUR<br>*SPEED_DIM<br>*XUNIT<br>*YUNIT<br>*SCALE_MODE<br>*REP_COUNT<br>*SE_COUNT<br>*STD_MATERIAL<br>*STD_MATERIAL<br>*SEC_COUNT<br>*TSPEC_SIZE<br>*EXTRA_SIZE<br>*PF_MEASUR<br>*PF_DATATYPE<br>*PF_METHOD<br>*PF_PCOUNT<br>*PF_PCOUNT<br>*PF_ASTART<br>*PF_ASTART<br>*PF_ASTOP<br>*PF_ASTOP<br>*PF_ASTEP<br>*PF_ASTEP<br>*PF_ASTEP<br>*PF_ASTEP<br>*PF_ASTEP                                                                                                    |                  | V<br>Coaxial circle scan<br>sec./step<br>deg.<br>counts<br>1<br>0<br>Unknown, Unknown, 0.000000, 0.000000, 0.000000, 0.000000, 0.000000<br>0, Cubic, Unknown, 0.000000, 0.000000, 0.000000, 0.000000<br>16<br>0<br>Coaxial circle scan<br>Integral intensity<br>0, Unknown<br>1, Schulz reflection method<br>0, 0<br>1, 16<br>0, 0.000000<br>1, 15<br>0, 50<br>1, 90<br>0, 5<br>1, 5                                                                                                    |
| *EXTRA_SIZE<br>*PF_MEASUR<br>*SPEED_DIM<br>*XUNIT<br>*YUNIT<br>*SCALE_MODE<br>*REP_COUNT<br>*SE_COUNT<br>*SEC_COUNT<br>*SEC_COUNT<br>*SEC_COUNT<br>*SEC_COUNT<br>*SEC_COUNT<br>*SEC_COUNT<br>*SEC_COUNT<br>*SEC_COUNT<br>*SEC_SIZE<br>*PF_MEASUR<br>*PF_MEASUR<br>*PF_MEASUR<br>*PF_METHOD<br>*PF_METHOD<br>*PF_PCOUNT<br>*PF_ASTART<br>*PF_ASTOP<br>*PF_ASTOP<br>*PF_ASTEP<br>*PF_ASTEP<br>*PF_ASTEP<br>*PF_ASTEP<br>*PF_ASTEP<br>*PF_ASTEP<br>*PF_ASTEP                                                                                                    |                  | V<br>Coaxial circle scan<br>sec./step<br>deg.<br>counts<br>1<br>0<br>Unknown, Unknown, 0.000000, 0.000000, 0.000000, 0.000000, 0.000000<br>0, Cubic, Unknown, 0.000000, 0.000000, 0.000000, 0.000000<br>16<br>0<br>0<br>Coaxial circle scan<br>Integral intensity<br>0, Unknown<br>1, Schulz reflection method<br>0, 0<br>1, 16<br>0, 0.000000<br>1, 15<br>0, 50<br>1, 90<br>0, 5<br>1, 5<br>0, 0.000000                                                                                                    |
| *EXTRA_SIZE<br>*PF_MEASUR<br>*XUNIT<br>*YUNIT<br>*SCALE_MODE<br>*REP_COUNT<br>*SE_COUNT<br>*STD_MATERIAL<br>*STD_MATERIAL<br>*SEC_COUNT<br>*TSPEC_SIZE<br>*EXTRA_SIZE<br>*PF_MEASUR<br>*PF_DATATYPE<br>*PF_METHOD<br>*PF_PCOUNT<br>*PF_PCOUNT<br>*PF_ASTART<br>*PF_ASTART<br>*PF_ASTOP<br>*PF_ASTOP<br>*PF_ASTOP<br>*PF_ASTEP<br>*PF_ASTEP<br>*PF_ASTEP<br>*PF_ASTEP<br>*PF_ASTEP<br>*PF_ASTED<br>*PF_ASTED<br>*PF_ASTED<br>*PF_ASPEED<br>*PF_ASPEED                                                                                                    |                  | V<br>Coaxial circle scan<br>sec./step<br>deg.<br>counts<br>1<br>1<br>0<br>Unknown, Unknown, 0.000000, 0.000000, 0.000000, 0.000000, 0.000000<br>0, Cubic, Unknown, 0.000000, 0.000000, 0.000000, 0.000000<br>16<br>0<br>0<br>Coaxial circle scan<br>Integral intensity<br>0, Unknown<br>1, Schulz reflection method<br>0, 0<br>1, 16<br>0, 0.000000<br>1, 15<br>0, 50<br>1, 90<br>0, 5<br>1, 5<br>0, 0.000000<br>1, 0.000000<br>1, 0.000000<br>1, 0.000000<br>1, 0.000000<br>1, 0.000000<br>1, 0.000000<br>1, 0.000000<br>1, 0.000000<br>1, 0.000000<br>1, 0.000000<br>1, 0.000000                                                                                                    |
| *EXTRA_SIZE<br>*PF_MEASUR<br>*XUNIT<br>*YUNIT<br>*SCALE_MODE<br>*REP_COUNT<br>*SE_COUNT<br>*SE_COUNT<br>*SEC_COUNT<br>*SEC_COUNT<br>*SEC_COUNT<br>*SEC_COUNT<br>*SEC_COUNT<br>*SEC_COUNT<br>*SEC_COUNT<br>*FF_MEASUR<br>*PF_MEASUR<br>*PF_MEASUR<br>*PF_MEASUR<br>*PF_MEASUR<br>*PF_METHOD<br>*PF_PCOUNT<br>*PF_PCOUNT<br>*PF_ASTART<br>*PF_ASTART<br>*PF_ASTART<br>*PF_ASTEP<br>*PF_ASTEP<br>*PF_ASTEP<br>*PF_ASTEP<br>*PF_ASTED<br>*PF_ASTED<br>*PF_ASPEED<br>*PF_GAMMA                                                                                                    |                  | V<br>Coaxial circle scan<br>sec./step<br>deg.<br>counts<br>1<br>0<br>Unknown, Unknown, 0.000000, 0.000000, 0.000000, 0.000000, 0.000000<br>0, Cubic, Unknown, 0.000000, 0.000000, 0.000000, 0.000000<br>16<br>0<br>Coaxial circle scan<br>Integral intensity<br>0, Unknown<br>1, Schulz reflection method<br>0, 0<br>1, 16<br>0, 0.000000<br>1, 15<br>0, 50<br>1, 90<br>0, 5<br>1, 5<br>0, 0.000000<br>1, 0.000000<br>1, 0.000000<br>1, 0.000000<br>1, 0.000000<br>1, 0.000000<br>1, 20                                                                                                    |
| *EXTRA_SIZE<br>*PF_MEASUR<br>*XUNIT<br>*YUNIT<br>*SCALE_MODE<br>*REP_COUNT<br>*SE_COUNT<br>*SE_COUNT<br>*SEC_COUNT<br>*SEC_COUNT<br>*SEC_COUNT<br>*TSPEC_SIZE<br>*EXTRA_SIZE<br>*PF_MEASUR<br>*PF_MEASUR<br>*PF_MEASUR<br>*PF_METHOD<br>*PF_PCOUNT<br>*PF_ASTART<br>*PF_ASTART                                                                                                    |                  | V<br>Coaxial circle scan<br>sec./step<br>deg.<br>counts<br>1<br>1<br>0<br>0<br>Unknown, Unknown, 0.000000, 0.000000, 0.000000, 0.000000, 0.000000<br>0, Cubic, Unknown, 0.000000, 0.000000, 0.000000, 0.000000<br>16<br>0<br>0<br>Coaxial circle scan<br>Integral intensity<br>0, Unknown<br>1, Schulz reflection method<br>0, 0<br>1, 16<br>0, 0.000000<br>1, 15<br>0, 50<br>1, 90<br>0, 5<br>1, 5<br>0, 0.000000<br>1, 0.000000<br>1, 0.00000<br>1, 0.000000<br>1, 0.000000<br>1, 0.000000<br>1, 0.000000<br>1, 0.000000<br>1, 0.000000<br>1, 0.000000<br>1, 0.000000<br>1, 0.000000<br>1, 0.000000<br>1, 0.000000<br>1, 0.0000000<br>1, 0.000000000000<br>1, 0.000000000000000000000000000000                                          |
| *EXTRA_SIZE<br>*PF_MEASUR<br>*XUNIT<br>*YUNIT<br>*SCALE_MODE<br>*REP_COUNT<br>*SE_COUNT<br>*SE_COUNT<br>*SE_COUNT<br>*SEC_COUNT<br>*SEC_COUNT<br>*TSPEC_SIZE<br>*EXTRA_SIZE<br>*PF_MEASUR<br>*PF_MEASUR<br>*PF_MEASUR<br>*PF_METHOD<br>*PF_METHOD<br>*PF_PCOUNT<br>*PF_ASTART<br>*PF_ASTART                                                                                                    |                  | V<br>Coaxial circle scan<br>sec./step<br>deg.<br>counts<br>1<br>1<br>0<br>Unknown, Unknown, 0.000000, 0.000000, 0.000000, 0.000000, 0.000000<br>0, Cubic, Unknown, 0.000000, 0.000000, 0.000000, 0.000000<br>16<br>0<br>Coaxial circle scan<br>Integral intensity<br>0, Unknown<br>1, Schulz reflection method<br>0, 0<br>1, 16<br>0, 0,000000<br>1, 15<br>0, 50<br>1, 90<br>0, 5<br>1, 5<br>0, 0.000000<br>1, 0.000000<br>1, 0.000000<br>1, 0.000000<br>1, 0.000000<br>1, 0.000000<br>1, 0.000000<br>1, 0.000000<br>1, 20<br>1, 38, 46                                                                                                    |
| *EXTRA_SIZE<br>*PF_MEASUR<br>*XUNIT<br>*YUNIT<br>*SCALE_MODE<br>*REP_COUNT<br>*SE_COUNT<br>*SE_COUNT<br>*SE_COUNT<br>*SEC_COUNT<br>*SEC_COUNT<br>*TSPEC_SIZE<br>*EXTRA_SIZE<br>*PF_MEASUR<br>*PF_DATATYPE<br>*PF_MEASUR<br>*PF_METHOD<br>*PF_METHOD<br>*PF_METHOD<br>*PF_METHOD<br>*PF_ASTART<br>*PF_ASTART                                                                                                    |                  | V<br>Coaxial circle scan<br>sec./step<br>des.<br>counts<br>1<br>0<br>Unknown, Unknown, 0.000000, 0.000000, 0.000000, 0.000000, 0.000000<br>0, cubic, Unknown, 0.000000, 0.000000, 0.000000, 0.000000<br>16<br>0<br>0<br>0<br>0<br>0<br>0<br>0<br>0<br>0<br>0<br>0<br>0<br>0                                                                                                    |
| *EXTRA_SIZE<br>*PF_MEASUR<br>*XUNIT<br>*YUNIT<br>*SCALE_MODE<br>*REP_COUNT<br>*SE_COUNT<br>*SE_COUNT<br>*SE_COUNT<br>*SEC_COUNT<br>*SEC_COUNT<br>*TSPEC_SIZE<br>*EXTRA_SIZE<br>*EXTRA_SIZE<br>*PF_MEASUR<br>*PF_DATATYPE<br>*PF_METHOD<br>*PF_METHOD<br>*PF_METHOD<br>*PF_METHOD<br>*PF_ASTART<br>*PF_ASTART<br>*PF_ASTART<br>*PF_ASTART<br>*PF_ASTEP<br>*PF_ASTEP                                                                                                    |                  | V<br>Coaxial circle scan<br>sec./step<br>deg.<br>counts<br>1<br>0<br>Unknown, Unknown, 0.000000, 0.000000, 0.000000, 0.000000, 0.000000<br>0, Cubic, Unknown, 0.000000, 0.000000, 0.000000, 0.000000<br>16<br>0<br>0<br>0<br>0<br>0<br>0<br>0<br>0<br>0<br>0<br>0<br>0<br>0<br>0<br>0                                                                                                    |
| *EXTRA_SIZE<br>*PF_MEASUR<br>*XUNIT<br>*YUNIT<br>*SCALE_MODE<br>*REP_COUNT<br>*SE_COUNT<br>*SE_COUNT<br>*SE_COUNT<br>*SEC_COUNT<br>*SEC_COUNT<br>*TSPEC_SIZE<br>*EXTRA_SIZE<br>*EXTRA_SIZE<br>*PF_MEASUR<br>*PF_DATATYPE<br>*PF_METHOD<br>*PF_METHOD<br>*PF_METHOD<br>*PF_METHOD<br>*PF_ASTART<br>*PF_ASTART<br>*PF_ASTART<br>*PF_ASTART<br>*PF_ASTEP<br>*PF_ASTEP                                                                     |                  | V<br>Coaxial circle scan<br>sec./step<br>deg.<br>counts<br>1<br>0<br>Unknown, Unknown, 0.000000, 0.000000, 0.000000, 0.000000, 0.000000<br>0, Cubic, Unknown, 0.000000, 0.000000, 0.000000, 0.000000<br>16<br>0<br>0<br>Coaxial circle scan<br>Integral intensity<br>0, Unknown<br>1, Schulz reflection method<br>0, 0<br>1, 16<br>0, 0.000000<br>1, 15<br>0, 50<br>1, 90<br>0, 5<br>1, 5<br>0, 0.000000<br>1, 17.5<br>1, 38.46<br>0, 0.000000<br>1, 0.000000<br>1, 0.00000<br>1, 0.00000<br>1,                                                                                                    |
| *EXTRA_SIZE<br>*PF_MEASUR<br>*XUNIT<br>*YUNIT<br>*SCALE_MODE<br>*REP_COUNT<br>*SE_COUNT<br>*SE_COUNT<br>*SE_COUNT<br>*SEC_COUNT<br>*TSPEC_SIZE<br>*EXTRA_SIZE<br>*PF_MEASUR<br>*PF_DATATYPE<br>*PF_DATATYPE<br>*PF_METHOD<br>*PF_METHOD<br>*PF_METHOD<br>*PF_ASTART<br>*PF_ASTART<br>*PF_ASTART<br>*PF_ASTART<br>*PF_ASTEP<br>*PF_ASTEP<br>*PF_CTHANGLE<br>*PF_2THANGLE<br>*PF_2THSTOP<br>*PF_2THSTOP<br>*PF_2THSTOP<br>*PF_2THSTOP                                                                                                    |                  | V<br>Coaxial circle scan<br>sec./step<br>deg.<br>counts<br>1<br>0<br>Unknown, Unknown, 0.000000, 0.000000, 0.000000, 0.000000, 0.000000<br>0, Cubic, Unknown, 0.000000, 0.000000, 0.000000, 0.000000<br>0<br>Coaxial circle scan<br>Integral intensity<br>0, Unknown<br>1, Schulz reflection method<br>0, 0<br>1, 16<br>0, 0.000000<br>1, 15<br>0, 55<br>1, 5<br>0, 0.000000<br>1, 0.000000<br>0, 20<br>1, 38.46<br>0, 0.000000<br>0, 0.000000<br>0, 0.00000<br>0, 0.000000<br>0, 0.000000<br>0, 0.00000<br>0, 0.000000<br>0, 0.00000<br>0, 0.00000<br>0, 0.0000                                                                                                    |
| *EXTRA_SIZE<br>*PF_MEASUR<br>*XUNIT<br>*YUNIT<br>*SCALE_MODE<br>*REP_COUNT<br>*SE_COUNT<br>*SE_COUNT<br>*SE_COUNT<br>*SEC_COUNT<br>*TSPEC_SIZE<br>*EXTRA_SIZE<br>*PF_MEASUR<br>*PF_DATATYPE<br>*PF_DATATYPE<br>*PF_METHOD<br>*PF_METHOD<br>*PF_METHOD<br>*PF_METHOD<br>*PF_ASTART<br>*PF_ASTART<br>*PF_ASTART<br>*PF_ASTART<br>*PF_ASTEP<br>*PF_ASTEP<br>*PF_CTHANGLE<br>*PF_2THANGLE<br>*PF_2THSTOP<br>*PF_2THSTOP<br>*PF_2THSTOP<br>*PF_2THSTEP<br>*PF_2THSTEP                                                                                            |                  | V<br>Coaxial circle scan<br>sec./step<br>des.<br>counts<br>1<br>0<br>Unknown, Unknown, 0.000000, 0.000000, 0.000000, 0.000000, 0.000000<br>0, Cubic, Unknown, 0.000000, 0.000000, 0.000000, 0.000000<br>16<br>0<br>0<br>Coaxial circle scan<br>Integral intensity<br>0, Unknown<br>1, Schulz reflection method<br>0, 0<br>1, 16<br>0, 0.000000<br>1, 15<br>0, 50<br>1, 90<br>0, 55<br>1, 5<br>1, 5<br>1, 5<br>1, 5<br>1, 5<br>1, 5<br>1, 5<br>1, 5<br>1, 5<br>1, 5<br>1, 38.46<br>0, 0.000000<br>1, 0.000000<br>0, 0.000000<br>0, 0.000000<br>0, 0.000000<br>0, 0.000000<br>1, 0.000000<br>0, 0.000000<br>1, 0.000000<br>1, 0.00000<br>1, 0.00000<br>1, 0.0000<br>1, 0.00000<br>1, 0                                                                                                    |
| *EXTRA_SIZE<br>*PF_MEASUR<br>*XUNIT<br>*YUNIT<br>*SCALE_MODE<br>*REP_COUNT<br>*SE_COUNT<br>*SE_COUNT<br>*STD_MATERIAL<br>*LATT_CONS<br>*SEC_COUNT<br>*TSPEC_SIZE<br>*EXTRA_SIZE<br>*PF_MEASUR<br>*PF_DATATYPE<br>*PF_METHOD<br>*PF_METHOD<br>*PF_METHOD<br>*PF_METHOD<br>*PF_ASTART<br>*PF_ASTART<br>*PF_ASTART<br>*PF_ASTOP<br>*PF_ASTEP<br>*PF_ASTEP<br>*PF_ASTEP<br>*PF_ASTEP<br>*PF_ASTEP<br>*PF_ASTEP<br>*PF_ASTEP<br>*PF_ASTED<br>*PF_CAMMA<br>*PF_2THANGLE<br>*PF_2THANGLE<br>*PF_2THSTOP<br>*PF_2THSTOP<br>*PF_2THSTOP<br>*PF_2THSTOP<br>*PF_2THSTOP<br>*PF_2THSTOP<br>*PF_2THSTOP<br>*PF_2THSTOP<br>*PF_2THSTOP<br>*PF_2THSTOP                                                                                                    |                  | <pre>vCoaxial circle scan sec./step deg. counts 1 0 0 0 0 0 0 0 0 0 0 0 0 0 0 0 0 0 0</pre>                                                                                                    |
| *EXTRA_SIZE<br>*PF_MEASUR<br>*XUNIT<br>*YUNIT<br>*SCALE_MODE<br>*REP_COUNT<br>*SE_COUNT<br>*SE_COUNT<br>*STD_MATERIAL<br>*LATT_CONS<br>*SEC_COUNT<br>*TSPEC_SIZE<br>*EXTRA_SIZE<br>*PF_MEASUR<br>*PF_DATATYPE<br>*PF_METHOD<br>*PF_METHOD<br>*PF_METHOD<br>*PF_METHOD<br>*PF_METHOD<br>*PF_ASTART<br>*PF_ASTART<br>*PF_ASTART<br>*PF_ASTART<br>*PF_ASTEP<br>*PF_ASTEP<br>*PF_ASTEP<br>*PF_ASTEP<br>*PF_ASTEP<br>*PF_ASTED<br>*PF_CAMMA<br>*PF_CAMMA |                  | <pre>v<br/>Coaxial circle scan<br/>sec./step<br/>des.<br/>counts<br/>1<br/>0<br/>Unknown, Unknown, 0.000000, 0.000000, 0.000000, 0.000000, 0.000000<br/>0, Cubic, Unknown, 0.000000, 0.000000, 0.000000, 0.000000<br/>16<br/>0<br/>Coaxial circle scan<br/>Integral intensity<br/>0, Unknown<br/>1, Schulz reflection method<br/>0, 0<br/>1, 16<br/>0, 0.000000<br/>1, 16<br/>0, 0.000000<br/>1, 15<br/>0, 55<br/>1, 5<br/>0, 0.000000<br/>0, 20<br/>1, 20<br/>0, 17.5<br/>1, 38.46<br/>0, 0.000000<br/>0, 0.000000<br/>0, 0.00000<br/>0, 0.000000<br/>0, 0.0000000000</pre> |

FILEVERSION=2↓ SAMPLE='Zr'↓ SITE='Japan'↓ USER='Administrator'↓ GONIOMETER\_CODE=3348↓ \_GONIOMETER\_CODE=3348↓ ; D8 Theta/2Theta; Special↓ SAMPLE CHANGER\_CODE=0↓ \_ATTACHMENTS\_CODE=0↓ \_GONIOMETER\_RADIUS=300.000000↓ \_FIXED\_DIVSEIT=0.000000↓ \_FIXED\_SAMPLESLIT=0.000000↓ \_SOLLER\_SLITS='N'↓ \_FIXED\_DETSLIT=0.000000↓ \_MONOCHROMATOR=0↓ . Nope↓ \_mone↓ \_THIN\_FILM='N'↓ \_BETA\_FILTER='N'↓ \_FIXED\_ANTISLIT=1.000000↓ \_ANALYZER\_CODE=0↓ ; None↓ DATEMEASURED='07-Oct-2008 13:17:26'↓ \_ANODE='Cu'` \_ANUUE= CU ↓ ; (Data for Range number 1)↓ DRIVE='PHI'↓ STEPTIME=1.999970↓ STEPSIZE=5.000000↓ STEPMODE'C'↓ START=0.000000↓ THET↓=10.070000↓ \_THETA=16.0700004 \_2THETA=32.139999↓ \_KHI=0.000000↓ \_X=0.000000↓ \_Y=0.000000↓ \_Z=0.250000↓ DIVERGENCE=0.20000↓ ANTISCATTER=2.991000↓ \_DETECTOR=1↓ ; S.C.↓ HV=771.000000↓ \_GAIN=80.000000↓ \_LLD=0.600000↓ \_ULD=1.738940↓ \_DETECTORSLIT='out'↓ \_AUX1=0.000000↓ \_AUX2=0.000000↓ \_AUX3=0.000000↓ \_KV=40↓ \_MA=30↓ \_RANGE\_WL=1.540600↓ 461↓ 589↓ 521 544↓ 577↓ 586↓ 502↓

; (Data for Range number 2)↓
| F – 3 | Bruke<br><b>SAMPLE=</b> Mu<br>WL=0=↓<br>WL=1=↓<br>WL=2=↓<br>; (Data for<br>DRIVE='PHI<br>STEPS17E=6            | r 社、U<br>ITex Area<br>,Range nu                                                       | x dデー:<br>to *.uxd<br>mber 1)↓                                                        | タ(デー<br>: 111.uxd                                                           | 夕処理結!<br>↓                                                                  | 果)                                                                         |                                                                            |                                                                                      |
|-------|----------------------------------------------------------------------------------------------------|---------------------------------------------------------------------------------------|---------------------------------------------------------------------------------------|-----------------------------------------------------------------------------|-----------------------------------------------------------------------------|----------------------------------------------------------------------------|----------------------------------------------------------------------------|--------------------------------------------------------------------------------------|
|       | START=0.000<br>2THETA=43.<br>THETA=21.7<br>KHI=0.0000<br>PHI=0.0000<br>COUNTS↓<br>8241<br>8241                 | .000000↓<br>431953↓<br>15976↓<br>00↓<br>00↓<br>8241<br>8241                           | 8241<br>8241                                                                          | 8241<br>8241                                                                | 8241<br>8241                                                                | 8241<br>8241                                                               | 8241<br>8241                                                               | 8241↓<br>8241↓                                                                       |
|       | 8241<br>8241<br>8241<br>8241<br>8241<br>8241<br>8241<br>8241                                                   | 8241<br>8241<br>8241<br>8241<br>8241<br>8241<br>8241<br>8241                          | 8241<br>8241<br>8241<br>8241<br>8241<br>8241<br>8241<br>8241                          | 8241<br>8241<br>8241<br>8241<br>8241<br>8241<br>8241<br>8241                | 8241<br>8241<br>8241<br>8241<br>8241<br>8241<br>8241<br>8241                | 8241<br>8241<br>8241<br>8241<br>8241<br>8241<br>8241<br>8241               | 8241<br>8241<br>8241<br>8241<br>8241<br>8241<br>8241<br>8241               | 8241↓<br>8241↓<br>8241↓<br>8241↓<br>8241↓<br>8241↓<br>8241↓<br>8241↓                 |
|       | DRIVE='PHI<br>STEPSIZE=5<br>START=0.000<br>2THETA=43.<br>THETA=21.7<br>KHI=5.00000<br>PHI=0.00000<br>COUNTS↓   | ,↓<br>.000000↓<br>0000↓<br>431953↓<br>15976↓<br>00↓<br>00↓<br>00↓                     |                                                                                       |                                                                             |                                                                             |                                                                            |                                                                            |                                                                                      |
|       | 7689<br>7998<br>7761<br>7604<br>7184<br>8977<br>9333<br>9320<br>9320                                           | 7502<br>7388<br>7546<br>6980<br>7204<br>8577<br>9292<br>9236<br>8592                  | 7876<br>7512<br>7927<br>7143<br>7361<br>9616<br>9518<br>9244<br>8727                  | 7414<br>7461<br>8359<br>7354<br>7459<br>8058<br>9776<br>9120<br>8239        | 7984<br>7853<br>8391<br>7553<br>7801<br>9761<br>9506<br>9210<br>8310        | 7496<br>7842<br>8420<br>7392<br>7758<br>8442<br>9631<br>8836<br>8105       | 7764<br>7591<br>8110<br>7327<br>8424<br>9771<br>9333<br>8833<br>7663       | 7625↓<br>7670↓<br>7922↓<br>8229↓<br>8229↓<br>8248↓<br>9119↓<br>8831↓<br>7695↓        |
|       | ; (Data for<br>DRIVE='PHI<br>STEPSIZE=5<br>START=0.00<br>2THETA=43.<br>THETA=21.7<br>KHI=10.0000<br>PHI=0.0000 | ,Range nu<br>,000000↓<br>0000↓<br>431953↓<br>15976↓<br>000↓<br>00↓                    | mber 3)↓                                                                              | 0200                                                                        |                                                                             | 0.00                                                                       |                                                                            | ,                                                                                    |
|       | 200001354<br>8054<br>8207<br>11166<br>10345<br>7469<br>9476<br>13150<br>13783<br>12035<br>; (Data for          | 8216<br>8509<br>10653<br>8894<br>6735<br>10168<br>13145<br>13291<br>11587<br>Range nu | 7189<br>8359<br>10903<br>9462<br>7575<br>11077<br>13319<br>13099<br>11211<br>mber 4)↓ | 7239<br>10330<br>10876<br>9483<br>7763<br>11919<br>13402<br>13098<br>10269  | 7453<br>9806<br>10771<br>9304<br>8170<br>11735<br>13401<br>13174<br>9744    | 8359<br>10322<br>10221<br>8821<br>8455<br>13064<br>13374<br>12863<br>9356  | 6686<br>10280<br>10369<br>8777<br>9249<br>12765<br>13265<br>12637<br>8553  | 8312↓<br>10734↓<br>7556↓<br>8885↓<br>13096↓<br>13726↓<br>12187↓<br>8064↓             |
|       | DRIVE='PHI<br>STEPSIZE=5<br>START=0.00<br>2THETA=43.<br>THETA=21.7<br>KHI=15.000<br>PHI=0.0000<br>COUNTS↓      | ,↓<br>.000000↓<br>0000↓<br>431953↓<br>15976↓<br>000↓<br>00↓                           |                                                                                       |                                                                             |                                                                             |                                                                            |                                                                            |                                                                                      |
|       | 8285<br>11651<br>14414<br>13489<br>8149<br>12232<br>15744<br>14970<br>14710                                    | 7958<br>12940<br>14065<br>13134<br>6250<br>12810<br>15162<br>14884<br>14015           | 7752<br>13843<br>14537<br>12981<br>8376<br>14499<br>15309<br>15032<br>13102           | 8144<br>13650<br>13890<br>12520<br>7945<br>15018<br>14705<br>15289<br>12014 | 8931<br>14221<br>13913<br>11461<br>8147<br>15046<br>14749<br>15434<br>10848 | 9065<br>13748<br>13692<br>10304<br>8246<br>15464<br>14744<br>15504<br>9526 | 9812<br>14304<br>13886<br>9728<br>10028<br>15275<br>14518<br>15458<br>8592 | 11311↓<br>13516↓<br>13672↓<br>8640↓<br>10499↓<br>16325↓<br>14626↓<br>15115↓<br>7982↓ |

## F-4 Bruker社 Multex3 popLA (raw)

測定されていない領域に0、あるいは1が登録されている。

| TEST¥1<br>111<br>79<br>79<br>79<br>79<br>79<br>79<br>79<br>79<br>79<br>79<br>85<br>89<br>119<br>72<br>109<br>96<br>128<br>69<br>138<br>99<br>138<br>99<br>138<br>89<br>138<br>128<br>69<br>138<br>128<br>69<br>138<br>89<br>138<br>81<br>111<br>112 | 35am<br>79<br>79<br>79<br>79<br>79<br>80<br>89<br>73<br>82<br>98<br>126<br>77<br>99<br>107<br>136<br>79<br>107<br>136<br>79<br>107<br>136<br>90<br>140<br>116<br>128<br>97<br>140 | ple           79           79           79           79           79           81           90           72           81           90           72           81           127           81           103           115           147           90           135           136           135           1328           139           128           140           143           127 | 1 -<br>45 5<br>79 79<br>79 79<br>79 84<br>87 81<br>82 107<br>123 86<br>87 81<br>82 107<br>123 1135<br>134 136<br>134 136<br>134 138<br>132 137<br>117 136 | GADE<br>.036<br>.79<br>.79<br>.79<br>.79<br>.79<br>.79<br>.79<br>.79                                              | IS Da<br>10.0<br>79<br>79<br>79<br>79<br>81<br>73<br>79<br>81<br>73<br>79<br>81<br>73<br>117<br>116<br>90<br>83<br>140<br>112<br>136<br>133<br>131<br>133<br>131<br>133<br>137<br>138<br>142<br>138<br>142<br>138<br>133<br>131<br>133<br>137<br>138<br>142<br>138<br>142<br>138<br>138<br>142<br>138<br>142<br>138<br>142<br>138<br>142<br>138<br>142<br>138<br>142<br>138<br>142<br>138<br>142<br>138<br>142<br>138<br>142<br>138<br>142<br>138<br>138<br>142<br>138<br>142<br>138<br>142<br>138<br>138<br>142<br>138<br>142<br>138<br>138<br>138<br>142<br>138<br>138<br>138<br>138<br>138<br>138<br>138<br>138 | ita         (1           79         79           79         79           79         84           98         80           79         111           116         93           144         139           123         132           134         135           137         144           141         140           144         141 | Mul1<br>2 1<br>79<br>79<br>93<br>75<br>80<br>79<br>125<br>80<br>79<br>125<br>116<br>89<br>138<br>141<br>127<br>140<br>138<br>138<br>138<br>141<br>138<br>138<br>141 | Cex 3<br>79<br>79<br>79<br>79<br>79<br>81<br>87<br>79<br>79<br>1128<br>87<br>77<br>76<br>128<br>87<br>79<br>141<br>140<br>153<br>148<br>130<br>141<br>135<br>148<br>130<br>141<br>135<br>142<br>137 | 3)↓<br>1<br>79<br>79<br>79<br>94<br>73<br>73<br>78<br>68<br>123<br>104<br>101<br>132<br>109<br>144<br>140<br>130<br>132<br>109<br>144<br>149<br>126<br>139<br>145<br>139<br>145<br>139 | 100<br>79<br>79<br>79<br>93<br>87<br>81<br>70<br>125<br>97<br>102<br>83<br>141<br>121<br>129<br>95<br>139<br>131<br>155<br>113<br>133<br>133<br>148<br>135 | 79<br>79<br>79<br>79<br>91<br>70<br>81<br>69<br>122<br>91<br>106<br>85<br>142<br>113<br>132<br>88<br>136<br>121<br>141<br>134<br>125<br>141<br>1133 | 79<br>79<br>79<br>98<br>87<br>85<br>71<br>121<br>80<br>79<br>135<br>100<br>129<br>77<br>140<br>129<br>83<br>134<br>113<br>144<br>136 | 79<br>79<br>79<br>79<br>70<br>87<br>70<br>122<br>82<br>106<br>87<br>75<br>128<br>98<br>133<br>69<br>75<br>128<br>98<br>133<br>69<br>747<br>102<br>146<br>76<br>131<br>138<br>138<br>138<br>130 | 79<br>79<br>79<br>96<br>85<br>87<br>76<br>128<br>80<br>79<br>133<br>79<br>133<br>79<br>133<br>74<br>146<br>91<br>34<br>81<br>128<br>100<br>131<br>28<br>128 | 79<br>79<br>79<br>79<br>97<br>58<br>84<br>76<br>124<br>76<br>124<br>76<br>83<br>128<br>83<br>128<br>83<br>125<br>83<br>134<br>81<br>33<br>82<br>124<br>92<br>124<br>92<br>141<br>718 | 79<br>79<br>79<br>93<br>78<br>87<br>82<br>125<br>74<br>110<br>88<br>81<br>27<br>73<br>128<br>83<br>131<br>78<br>137<br>76<br>123<br>84<br>131<br>936 | $79\downarrow$<br>$79\downarrow$<br>$79\downarrow$<br>$79\downarrow$<br>$70\downarrow$<br>$79\downarrow$<br>$88\downarrow$<br>$84\downarrow$<br>$70\downarrow$<br>$99\downarrow$<br>$122\downarrow$<br>$70\downarrow$<br>$99\downarrow$<br>$137\downarrow$<br>$92\downarrow$<br>$130\downarrow$<br>$96\downarrow$<br>$130\downarrow$<br>$96\downarrow$<br>$130\downarrow$<br>$130\downarrow$<br>$96\downarrow$<br>$130\downarrow$<br>$130\downarrow$<br>130 |
|----------------------------------------------------------------------------------------------------|----------------------------------------------------------------------------------------------------|----------------------------------------------------------------------------------------------------|----------------------------------------------------------------------------------------------------|----------------------------------------------------------------------------------------------------|----------------------------------------------------------------------------------------------------|----------------------------------------------------------------------------------------------------|----------------------------------------------------------------------------------------------------|----------------------------------------------------------------------------------------------------|----------------------------------------------------------------------------------------------------|----------------------------------------------------------------------------------------------------|----------------------------------------------------------------------------------------------------|----------------------------------------------------------------------------------------------------|----------------------------------------------------------------------------------------------------|----------------------------------------------------------------------------------------------------|----------------------------------------------------------------------------------------------------|----------------------------------------------------------------------------------------------------|----------------------------------------------------------------------------------------------------|
| 112<br>131<br>91<br>133<br>114<br>141<br>112<br>146<br>115<br>153<br>126<br>161<br>138<br>130<br>144<br>155<br>1<br>1                                                                                                    | 119<br>137<br>101<br>143<br>148<br>145<br>148<br>145<br>148<br>149<br>166<br>141<br>132<br>116<br>162<br>1                                                                        | 127<br>144<br>113<br>152<br>129<br>132<br>100<br>153<br>132<br>138<br>117<br>164<br>151<br>133<br>118<br>167<br>1                                                                                                    | 130<br>145<br>121<br>156<br>135<br>150<br>122<br>160<br>147<br>153<br>165<br>146<br>137<br>180<br>147<br>180<br>147                                       | 143<br>139<br>128<br>139<br>144<br>158<br>136<br>157<br>161<br>162<br>144<br>172<br>178<br>169<br>161<br>198<br>1 | 143<br>151<br>133<br>145<br>151<br>148<br>146<br>160<br>168<br>166<br>144<br>178<br>199<br>205<br>171<br>210<br>1<br>1                                                                                                    | 140<br>147<br>141<br>149<br>154<br>152<br>156<br>153<br>176<br>151<br>227<br>226<br>190<br>209<br>1<br>1                                                                                                    | 147<br>131<br>150<br>135<br>161<br>156<br>155<br>136<br>155<br>136<br>181<br>174<br>167<br>223<br>215<br>203<br>180<br>1                                            | 134<br>139<br>153<br>159<br>141<br>160<br>134<br>155<br>169<br>138<br>208<br>194<br>210<br>165<br>1<br>105<br>165<br>1                                                                              | 139<br>133<br>147<br>120<br>147<br>144<br>155<br>122<br>169<br>157<br>160<br>112<br>184<br>174<br>193<br>152<br>1<br>1                                                                 | 133<br>129<br>143<br>104<br>142<br>135<br>147<br>156<br>132<br>165<br>122<br>147<br>156<br>172<br>138<br>172<br>138<br>1                                   | 133<br>114<br>142<br>113<br>140<br>118<br>146<br>109<br>144<br>130<br>159<br>129<br>129<br>137<br>168<br>135<br>135<br>1                            | 130<br>105<br>141<br>106<br>140<br>105<br>145<br>145<br>145<br>145<br>145<br>127<br>127<br>127<br>127<br>120<br>162<br>146<br>1      | 109<br>141<br>93<br>145<br>104<br>146<br>124<br>147<br>122<br>159<br>147<br>124<br>140<br>169<br>171<br>1                                                                                      | 128<br>105<br>138<br>93<br>138<br>114<br>145<br>125<br>152<br>145<br>165<br>164<br>129<br>162<br>173<br>188<br>1<br>1                                       | 92<br>140<br>90<br>140<br>133<br>151<br>125<br>155<br>159<br>160<br>158<br>127<br>182<br>171<br>179<br>1                                                                             | 93<br>136<br>102<br>148<br>127<br>150<br>128<br>151<br>147<br>162<br>153<br>126<br>180<br>173<br>181<br>1                                            | 1304<br>941<br>1291<br>1074<br>1461<br>1261<br>1261<br>1261<br>1251<br>1551<br>1551<br>1701<br>1424<br>1261<br>1701<br>1424<br>1261<br>1701<br>1424<br>1261<br>1701<br>1424<br>1261<br>1701<br>1424<br>1261<br>1701<br>1424<br>1261<br>1701<br>1424<br>1261<br>1701<br>1424<br>1261<br>1701<br>1424<br>1261<br>1701<br>1424<br>1261<br>1701<br>1424<br>1261<br>1701<br>1424<br>1261<br>1701<br>1424<br>1701<br>1424<br>1701<br>1424<br>1701<br>1421<br>1701<br>1421<br>1701<br>1421<br>1701<br>1421<br>1701<br>1421<br>1701<br>1101<br>111<br>111                                                                                                    |
|                                                                                                    |                                                                                                    |                                                                                                    |                                                                                                    |                                                                                                    |                                                                                                    |                                                                                                    | 1 $1$ $1$ $1$ $1$ $1$ $1$ $1$ $1$ $1$                                                                                                    |                                                                                                    |                                                                                                    |                                                                                                    |                                                                                                    |                                                                                                    |                                                                                                    |                                                                                                    |                                                                                                    |                                                                                                    | $\begin{array}{c} 1\\ 1\\ 1\\ 1\\ 1\\ 1\\ 1\\ 1\\ 1\\ 1\\ 1\\ 1\\ 1\\ $                                                                                                    |

## F-5 Bruker社 GADDS popLA (raw)データ

測定されていない領域に0、あるいは1が登録されている。

| 111 r                                                                                                    | si r                                                                                                    | ole                                                                         | fig                                                 | ire d                                                                                                    | lata                                                                                                    | conv                                                                                                    | /erte                                                                                                    | ed wi                                    | th í                                                                                                    | GADDS                                                                 | S-WN1                                                                                                    | V4                                                                                                    | <b>↓</b>                                                             |                                                                                                    |                                                                                                    |                                                                                                    |                                                                                                    |
|----------------------------------------------------------------------------------------------------|----------------------------------------------------------------------------------------------------|-----------------------------------------------------------------------------|-----------------------------------------------------|----------------------------------------------------------------------------------------------------|----------------------------------------------------------------------------------------------------|----------------------------------------------------------------------------------------------------|----------------------------------------------------------------------------------------------------|------------------------------------------|----------------------------------------------------------------------------------------------------|-----------------------------------------------------------------------|----------------------------------------------------------------------------------------------------|----------------------------------------------------------------------------------------------------|----------------------------------------------------------------------|----------------------------------------------------------------------------------------------------|----------------------------------------------------------------------------------------------------|----------------------------------------------------------------------------------------------------|----------------------------------------------------------------------------------------------------|
| (111)<br>277<br>277<br>277<br>277<br>299<br>333<br>366<br>722<br>299<br>822<br>299<br>167<br>134<br>371<br>216<br>134<br>331<br>105<br>134<br>331<br>105<br>134<br>331<br>105<br>134<br>331<br>105<br>105<br>105<br>105<br>105<br>105<br>105<br>10 | ) $5^{\circ}_{277}$<br>277 277 277 277 277 277 277 277 31 36 722 277 98 00 165 1196 31 1477 192 388 828 46 105 781 706 83 91 105 1259 163 933 91 105 1259 163 933 00 00 100 100 100 100 100 100 100 100 | $\begin{smallmatrix} 0 & 80 \\ 27 \\ 27 \\ 27 \\ 27 \\ 27 \\ 27 \\ 27 \\ 2$ | $1.0^{-277}$ 277 277 277 277 277 277 277 277 277 27 | $\begin{array}{c} 5.03\\ 27\\ 27\\ 27\\ 27\\ 27\\ 29\\ 42\\ 65\\ 27\\ 63\\ 6\\ 15\\ 1\\ 32\\ 205\\ 76\\ 170\\ 1\\ 1\\ 490\\ 104\\ 52\\ 38\\ 8\\ 1\\ 100\\ 4\\ 83\\ 41\\ 79\\ 7\\ 8\\ 3\\ 66\\ 6\\ 129\\ 8\\ 7\\ 7\\ 4\\ 6\\ 0\\ 0\\ 0\\ \end{array}$ | $\begin{array}{c} 360.0\\ 27\\ 27\\ 27\\ 27\\ 27\\ 27\\ 30\\ 43\\ 66\\ 34\\ 66\\ 34\\ 66\\ 43\\ 66\\ 43\\ 66\\ 43\\ 66\\ 108\\ 108\\ 108\\ 108\\ 108\\ 108\\ 108\\ 108$ | $\begin{array}{c} 1 & 1 \\ 277 \\ 277 \\ 277 \\ 277 \\ 277 \\ 277 \\ 277 \\ 277 \\ 277 \\ 277 \\ 277 \\ 277 \\ 277 \\ 277 \\ 277 \\ 277 \\ 281 \\ 109 \\ 169 \\ 109 \\ 189 \\ 109 \\ 109 \\ 109 \\ 109 \\ 100 \\ 114 \\ 103 \\ 103 \\ 107 \\ 557 \\ 151 \\ 103 \\ 857 \\ 775 \\ 151 \\ 84 \\ 77 \\ 58 \\ 145 \\ 107 \\ 59 \\ 0 \\ 0 \\ 0 \\ 0 \\ 0 \\ 0 \\ 0 \\ 0 \\ 0 \\ $ | $\begin{smallmatrix} 1 & 2 \\ 277 \\ 277 \\ 277 \\ 277 \\ 277 \\ 275 \\ 255 \\ 48 \\ 60 \\ 488 \\ 564 \\ 914 \\ 171 \\ 241 \\ 109 \\ 122 \\ 107 \\ 124 \\ 109 \\ 100 \\ 84 \\ 133 \\ 703 \\ 97 \\ 113 \\ 90 \\ 269 \\ 175 \\ 126 \\ 0 \\ 0 \\ 0 \\ 0 \\ 0 \\ 0 \\ 0 \\ 0 \\ 0 \\ $ | 2 3 77 727 727 727 727 727 727 727 727 7 | $\begin{array}{c} 100\\ 27\\ 27\\ 27\\ 27\\ 28\\ 27\\ 46\\ 58\\ 53\\ 44\\ 110\\ 192\\ 226\\ 192\\ 125\\ 125\\ 125\\ 125\\ 125\\ 125\\ 125\\ 12$ | $\begin{smallmatrix} 0 \\ 27 \\ 27 \\ 27 \\ 27 \\ 27 \\ 27 \\ 27 \\ $ | $\begin{array}{c} )_{+}\\ 27\\ 27\\ 27\\ 27\\ 27\\ 27\\ 26\\ 56\\ 56\\ 55\\ 66\\ 34\\ 170\\ 77\\ 166\\ 73\\ 189\\ 202\\ 189\\ 97\\ 113\\ 181\\ 126\\ 166\\ 124\\ 107\\ 188\\ 117\\ 94\\ 152\\ 105\\ 131\\ 119\\ 71\\ 159\\ 98\\ 156\\ 99\\ 188\\ 156\\ 290\\ 75\\ 164\\ 0\\ 0\\ 0\end{array}$ | $\begin{array}{c} 27\\ 27\\ 27\\ 27\\ 27\\ 28\\ 26\\ 57\\ 52\\ 77\\ 369\\ 160\\ 48\\ 199\\ 128\\ 137\\ 121\\ 119\\ 111\\ 111\\ 144\\ 98\\ 53\\ 99\\ 72\\ 138\\ 45\\ 79\\ 135\\ 104\\ 96\\ 141\\ 57\\ 50\\ 10\\ 0\\ 0\end{array}$ | $\begin{array}{c} 27\\ 27\\ 27\\ 27\\ 27\\ 27\\ 27\\ 27\\ 27\\ 27\\$ | $\begin{array}{c} 27\\ 27\\ 27\\ 27\\ 25\\ 65\\ 69\\ 26\\ 14\\ 10\\ 87\\ 15\\ 14\\ 17\\ 0\\ 87\\ 13\\ 14\\ 66\\ 12\\ 9\\ 12\\ 47\\ 16\\ 62\\ 12\\ 28\\ 9\\ 88\\ 92\\ 40\\ 10\\ 47\\ 95\\ 10\\ 41\\ 79\\ 50\\ 41\\ 56\\ 88\\ 35\\ 10\\ 0\\ 0\\ 0\\ 0\\ 0\\ 0\\ 0\\ 0\\ 0\\ 0\\ 0\\ 0\\ 0$ | $\begin{array}{c} 27\\ 27\\ 27\\ 27\\ 27\\ 28\\ 64\\ 33\\ 24\\ 153\\ 28\\ 155\\ 504\\ 141\\ 143\\ 68\\ 112\\ 39\\ 127\\ 493\\ 40\\ 96\\ 48\\ 103\\ 100\\ 59\\ 997\\ 147\\ 59\\ 86\\ 938\\ 63\\ 0\\ 0\end{array}$ | $\begin{array}{c} 27\\ 27\\ 27\\ 27\\ 27\\ 30\\ 63\\ 30\\ 82\\ 29\\ 185\\ 138\\ 34\\ 170\\ 263\\ 29\\ 31\\ 129\\ 31\\ 32\\ 893\\ 437\\ 67\\ 104\\ 110\\ 92\\ 72\\ 94\\ 74\\ 115\\ 48\\ 78\\ 0\\ 0\end{array}$ | $\begin{array}{c} 27 \downarrow \downarrow \\ 277 \downarrow \downarrow \\ 277 \downarrow \downarrow \\ 277 \downarrow \downarrow \\ 333 \downarrow \downarrow \downarrow \\ 1733 \downarrow 1 \\ 459 \downarrow \downarrow \\ 1284 \downarrow 1 \\ 270 \downarrow \downarrow \\ 1284 \downarrow 1 \\ 270 \downarrow \downarrow \\ 1284 \downarrow 1 \\ 270 \downarrow 1 \\ 380 \downarrow \downarrow \\ 1284 \downarrow 1 \\ 270 \downarrow 1 \\ 380 \downarrow 1 \\ 244 \downarrow 1 \\ 100 \downarrow 1 \\ 100 \downarrow 100 \downarrow 1 \\ 100 \downarrow 100 \downarrow 100 \downarrow 100 \\ 100 \downarrow 100 \downarrow 100 \downarrow 100 \downarrow 100 \\ 100 \downarrow 100 \downarrow 1$ |
|                                                                                                    |                                                                                                    |                                                                             |                                                     |                                                                                                    |                                                                                                    |                                                                                                    |                                                                                                    |                                          |                                                                                                    |                                                                       |                                                                                                    |                                                                                                    |                                                                      |                                                                                                    |                                                                                                    |                                                                                                    | $\begin{array}{c} 0 \\ 0 \\ 0 \\ 0 \\ 0 \\ 0 \\ 0 \\ 0 \\ 0 \\ 0 $                                                                                                    |

↓ [E0F]

| 1.005                                                                                                    |                                                                                                    |                                                                                                    | X:\[                                                                                                    | David\Fr                                                                                                    | eiberg\                                                                                                    | NiR700-                                                                                                    | 111\Xper                                                                                                    | tData\n7                                                                                                    | 70111c.                                                                                                    | rw1                                                                                                    |                                                                                                    |                                                                                                    |
|----------------------------------------------------------------------------------------------------|----------------------------------------------------------------------------------------------------|----------------------------------------------------------------------------------------------------|----------------------------------------------------------------------------------------------------|----------------------------------------------------------------------------------------------------|----------------------------------------------------------------------------------------------------|----------------------------------------------------------------------------------------------------|----------------------------------------------------------------------------------------------------|----------------------------------------------------------------------------------------------------|----------------------------------------------------------------------------------------------------|----------------------------------------------------------------------------------------------------|----------------------------------------------------------------------------------------------------|----------------------------------------------------------------------------------------------------|
| Sample:                                                                                                    | D                                                                                                    | G-NiWR                                                                                                    | -700-C                                                                                                    | /1h                                                                                                    | 3                                                                                                    |                                                                                                    |                                                                                                    |                                                                                                    |                                                                                                    |                                                                                                    |                                                                                                    |                                                                                                    |
| Created                                                                                                    | : 2                                                                                                    | 1-Jul-20                                                                                                    | 06 21:3                                                                                                    | 0                                                                                                    |                                                                                                    |                                                                                                    |                                                                                                    |                                                                                                    |                                                                                                    |                                                                                                    |                                                                                                    |                                                                                                    |
| Type:                                                                                                    |                                                                                                    |                                                                                                    | Ra                                                                                                    | w pole fi                                                                                                    | aure                                                                                                    |                                                                                                    |                                                                                                    |                                                                                                    |                                                                                                    |                                                                                                    |                                                                                                    |                                                                                                    |
| Origin:                                                                                                    | E                                                                                                    | xported                                                                                                    | by X'Pe                                                                                                    | rt SW: h                                                                                                    | kl:1 1 1                                                                                                    |                                                                                                    |                                                                                                    |                                                                                                    |                                                                                                    |                                                                                                    |                                                                                                    |                                                                                                    |
|                                                                                                    |                                                                                                    |                                                                                                    | -,                                                                                                    |                                                                                                    |                                                                                                    |                                                                                                    |                                                                                                    |                                                                                                    |                                                                                                    |                                                                                                    |                                                                                                    |                                                                                                    |
| Goniom                                                                                                    | eter rad                                                                                                    | ius (mm                                                                                                    | ): 320                                                                                                    | )                                                                                                    |                                                                                                    |                                                                                                    |                                                                                                    |                                                                                                    |                                                                                                    |                                                                                                    |                                                                                                    |                                                                                                    |
| Sample                                                                                                    | stage:                                                                                                    |                                                                                                    | ·                                                                                                    |                                                                                                    |                                                                                                    |                                                                                                    | Other                                                                                                    |                                                                                                    |                                                                                                    |                                                                                                    |                                                                                                    |                                                                                                    |
| Receivir                                                                                                    | na slit (n                                                                                                    | nm):                                                                                                    |                                                                                                    |                                                                                                    | 1.00                                                                                                    |                                                                                                    |                                                                                                    |                                                                                                    |                                                                                                    |                                                                                                    |                                                                                                    |                                                                                                    |
| Diverge                                                                                                    | nce slit                                                                                                    | (mm):                                                                                                    | 0.0                                                                                                    | 0                                                                                                    |                                                                                                    |                                                                                                    |                                                                                                    |                                                                                                    |                                                                                                    |                                                                                                    |                                                                                                    |                                                                                                    |
| Distance                                                                                                    | e focus i                                                                                                    | mask (m                                                                                                    | m): 14                                                                                                    | 5                                                                                                    |                                                                                                    |                                                                                                    |                                                                                                    |                                                                                                    |                                                                                                    |                                                                                                    |                                                                                                    |                                                                                                    |
| X-ray tu                                                                                                    | be anod                                                                                                    | le:                                                                                                    | Unl                                                                                                    | known                                                                                                    |                                                                                                    |                                                                                                    |                                                                                                    |                                                                                                    |                                                                                                    |                                                                                                    |                                                                                                    |                                                                                                    |
| Tube for                                                                                                    | cus:                                                                                                    |                                                                                                    | Ge                                                                                                    | nerator                                                                                                    | (kV):                                                                                                    |                                                                                                    |                                                                                                    |                                                                                                    |                                                                                                    |                                                                                                    |                                                                                                    |                                                                                                    |
| Generat                                                                                                    | or (kV)                                                                                                    |                                                                                                    | 40                                                                                                    |                                                                                                    |                                                                                                    |                                                                                                    |                                                                                                    |                                                                                                    |                                                                                                    |                                                                                                    |                                                                                                    |                                                                                                    |
| Generat                                                                                                    | or (mA)                                                                                                    | c                                                                                                    | 40                                                                                                    |                                                                                                    |                                                                                                    |                                                                                                    |                                                                                                    |                                                                                                    |                                                                                                    |                                                                                                    |                                                                                                    |                                                                                                    |
| Waveler                                                                                                    | ngth (A)                                                                                                    | C                                                                                                    | 1.5                                                                                                    | 406                                                                                                    |                                                                                                    |                                                                                                    |                                                                                                    |                                                                                                    |                                                                                                    |                                                                                                    |                                                                                                    |                                                                                                    |
|                                                                                                    | 0                                                                                                    |                                                                                                    |                                                                                                    |                                                                                                    |                                                                                                    |                                                                                                    |                                                                                                    |                                                                                                    |                                                                                                    |                                                                                                    |                                                                                                    |                                                                                                    |
|                                                                                                    | S                                                                                                    | start E                                                                                                    | nd Ste                                                                                                    | p                                                                                                    |                                                                                                    |                                                                                                    |                                                                                                    |                                                                                                    |                                                                                                    |                                                                                                    |                                                                                                    |                                                                                                    |
| Psi:                                                                                                    | (                                                                                                    | 0.00 75                                                                                                    | .00 2.5                                                                                                    | 50                                                                                                    |                                                                                                    |                                                                                                    |                                                                                                    |                                                                                                    |                                                                                                    |                                                                                                    |                                                                                                    |                                                                                                    |
| Phi:                                                                                                    | (                                                                                                    | 0.00 360                                                                                                    | 0.00 2.                                                                                                    | 50                                                                                                    |                                                                                                    |                                                                                                    |                                                                                                    |                                                                                                    |                                                                                                    |                                                                                                    |                                                                                                    |                                                                                                    |
|                                                                                                    |                                                                                                    |                                                                                                    |                                                                                                    |                                                                                                    |                                                                                                    |                                                                                                    |                                                                                                    |                                                                                                    |                                                                                                    |                                                                                                    |                                                                                                    |                                                                                                    |
| hkl:                                                                                                    |                                                                                                    |                                                                                                    |                                                                                                    |                                                                                                    | 111                                                                                                    | I                                                                                                    |                                                                                                    |                                                                                                    |                                                                                                    |                                                                                                    |                                                                                                    |                                                                                                    |
|                                                                                                    |                                                                                                    |                                                                                                    |                                                                                                    |                                                                                                    |                                                                                                    |                                                                                                    |                                                                                                    |                                                                                                    |                                                                                                    |                                                                                                    |                                                                                                    |                                                                                                    |
| 2Theta                                                                                                    | (~):                                                                                                    |                                                                                                    | 44.                                                                                                    | 0830                                                                                                    |                                                                                                    |                                                                                                    |                                                                                                    |                                                                                                    |                                                                                                    |                                                                                                    |                                                                                                    |                                                                                                    |
| Time pe                                                                                                    | r step (s                                                                                                    | s):                                                                                                    | 0.8                                                                                                    | 0                                                                                                    |                                                                                                    |                                                                                                    |                                                                                                    |                                                                                                    |                                                                                                    |                                                                                                    |                                                                                                    |                                                                                                    |
| Sample                                                                                                    | oscillati                                                                                                    | on (mm)                                                                                                    | : 0                                                                                                    |                                                                                                    |                                                                                                    |                                                                                                    |                                                                                                    |                                                                                                    |                                                                                                    |                                                                                                    |                                                                                                    |                                                                                                    |
| Sample                                                                                                    |                                                                                                    |                                                                                                    |                                                                                                    |                                                                                                    |                                                                                                    |                                                                                                    |                                                                                                    |                                                                                                    |                                                                                                    |                                                                                                    |                                                                                                    |                                                                                                    |
| Sample                                                                                                    |                                                                                                    |                                                                                                    |                                                                                                    | 7 50                                                                                                    |                                                                                                    | 10.50                                                                                                    |                                                                                                    |                                                                                                    |                                                                                                    |                                                                                                    |                                                                                                    |                                                                                                    |
| Phi\Psi                                                                                                    | 0.00                                                                                                    | 2.50                                                                                                    | 5.00                                                                                                    | 7.50                                                                                                    | 10.00                                                                                                    | 12.50                                                                                                    | 15.00                                                                                                    | 17.50                                                                                                    | 20.00                                                                                                    | 22.50                                                                                                    | 25.00                                                                                                    | 27.50                                                                                                    |
| Phi\Psi<br>1.25                                                                                                    | 0.00<br>2.45                                                                                                    | 2.50<br>2.45                                                                                                    | 5.00<br>7.20                                                                                                 | 7.50<br>3.61                                                                                                    | 10.00<br>5.00                                                                                                    | 12.50<br>17.11                                                                                                    | 15.00<br>24.20                                                                                                    | 17.50<br>51.20                                                                                                    | 20.00<br>96.80                                                                                                    | 22.50<br>90.31                                                                                                    | 25.00<br>28.80                                                                                                    | 27.50<br>20.00                                                                                                    |
| Phi\Psi<br>1.25<br>3.75                                                                                                    | 0.00<br>2.45<br>5.00                                                                                                    | 2.50<br>2.45<br>1.25                                                                                                 | 5.00<br>7.20<br>7.20                                                                                         | 7.50<br>3.61<br>8.45                                                                                                  | 10.00<br>5.00<br>7.20                                                                                                    | 12.50<br>17.11<br>16.20                                                                                                    | 15.00<br>24.20<br>40.61                                                                                                    | 17.50<br>51.20<br>72.20                                                                                                    | 20.00<br>96.80<br>63.01                                                                                                    | 22.50<br>90.31<br>110.45                                                                                                    | 25.00<br>28.80<br>63.01                                                                                                    | 27.50<br>20.00<br>17.11                                                                                                    |
| Phi\Psi<br>1.25<br>3.75<br>6.25                                                                                                    | 0.00<br>2.45<br>5.00<br>3.61                                                                                                    | 2.50<br>2.45<br>1.25<br>6.05                                                                                         | 5.00<br>7.20<br>7.20<br>2.45                                                                                 | 7.50<br>3.61<br>8.45<br>6.05                                                                                          | 10.00<br>5.00<br>7.20<br>9.80                                                                                                    | 12.50<br>17.11<br>16.20<br>21.01                                                                                                    | 15.00<br>24.20<br>40.61<br>54.45                                                                                                    | 17.50<br>51.20<br>72.20<br>63.01                                                                                                    | 20.00<br>96.80<br>63.01<br>63.01                                                                                                    | 22.50<br>90.31<br>110.45<br>112.81                                                                                                    | 25.00<br>28.80<br>63.01<br>76.05                                                                                                    | 27.50<br>20.00<br>17.11<br>24.20                                                                                                    |
| Phi\Psi<br>1.25<br>3.75<br>6.25<br>8.75                                                                                                    | 0.00<br>2.45<br>5.00<br>3.61<br>6.05                                                                                                    | 2.50<br>2.45<br>1.25<br>6.05<br>6.05                                                                                 | 5.00<br>7.20<br>7.20<br>2.45<br>6.05                                                                         | 7.50<br>3.61<br>8.45<br>6.05<br>7.20                                                                                  | 10.00<br>5.00<br>7.20<br>9.80<br>13.61                                                                                                | 12.50<br>17.11<br>16.20<br>21.01<br>20.00                                                                                                   | 15.00<br>24.20<br>40.61<br>54.45<br>39.20                                                                                                    | 17.50<br>51.20<br>72.20<br>63.01<br>45.00                                                                                                    | 20.00<br>96.80<br>63.01<br>63.01<br>80.00                                                                                           | 22.50<br>90.31<br>110.45<br>112.81<br>110.45                                                                                                    | 25.00<br>28.80<br>63.01<br>76.05<br>48.05                                                                                                    | 27.50<br>20.00<br>17.11<br>24.20<br>30.01                                                                                                    |
| Phi\Psi<br>1.25<br>3.75<br>6.25<br>8.75<br>11.25                                                                                           | 0.00<br>2.45<br>5.00<br>3.61<br>6.05<br>6.05                                                                                                   | 2.50<br>2.45<br>1.25<br>6.05<br>6.05<br>5.00                                                                         | 5.00<br>7.20<br>7.20<br>2.45<br>6.05<br>6.05                                                                 | 7.50<br>3.61<br>8.45<br>6.05<br>7.20<br>8.45                                                                          | 10.00<br>5.00<br>7.20<br>9.80<br>13.61<br>11.25                                                                                       | 12.50<br>17.11<br>16.20<br>21.01<br>20.00<br>12.80                                                                                          | 15.00<br>24.20<br>40.61<br>54.45<br>39.20<br>22.05                                                                                           | 17.50<br>51.20<br>72.20<br>63.01<br>45.00<br>78.01                                                                                           | 20.00<br>96.80<br>63.01<br>63.01<br>80.00<br>92.45                                                                                  | 22.50<br>90.31<br>110.45<br>112.81<br>110.45<br>99.01                                                                                           | 25.00<br>28.80<br>63.01<br>76.05<br>48.05<br>63.01                                                                                           | 27.50<br>20.00<br>17.11<br>24.20<br>30.01<br>35.11                                                                                           |
| Phi\Psi<br>1.25<br>3.75<br>6.25<br>8.75<br>11.25<br>13.75                                                                                  | 0.00<br>2.45<br>5.00<br>3.61<br>6.05<br>6.05<br>3.61                                                                                           | 2.50<br>2.45<br>1.25<br>6.05<br>6.05<br>5.00<br>5.00                                                                 | 5.00<br>7.20<br>7.20<br>2.45<br>6.05<br>6.05<br>5.00                                                         | 7.50<br>3.61<br>8.45<br>6.05<br>7.20<br>8.45<br>1.25                                                                  | 10.00<br>5.00<br>7.20<br>9.80<br>13.61<br>11.25<br>12.80                                                                              | 12.50<br>17.11<br>16.20<br>21.01<br>20.00<br>12.80<br>17.11                                                                                 | 15.00<br>24.20<br>40.61<br>54.45<br>39.20<br>22.05<br>27.61                                                                                  | 17.50<br>51.20<br>72.20<br>63.01<br>45.00<br>78.01<br>46.51                                                                                  | 20.00<br>96.80<br>63.01<br>63.01<br>80.00<br>92.45<br>92.45                                                                         | 22.50<br>90.31<br>110.45<br>112.81<br>110.45<br>99.01<br>84.05                                                                                  | 25.00<br>28.80<br>63.01<br>76.05<br>48.05<br>63.01<br>57.80                                                                                  | 27.50<br>20.00<br>17.11<br>24.20<br>30.01<br>35.11<br>30.01                                                                                  |
| Phi\Psi<br>1.25<br>3.75<br>6.25<br>8.75<br>11.25<br>13.75<br>16.25                                                                         | 0.00<br>2.45<br>5.00<br>3.61<br>6.05<br>6.05<br>3.61<br>5.00                                                                                   | 2.50<br>2.45<br>1.25<br>6.05<br>6.05<br>5.00<br>5.00<br>2.45                                                         | 5.00<br>7.20<br>7.20<br>2.45<br>6.05<br>6.05<br>5.00<br>1.25                                                 | 7.50<br>3.61<br>8.45<br>6.05<br>7.20<br>8.45<br>1.25<br>7.20                                                          | 10.00<br>5.00<br>7.20<br>9.80<br>13.61<br>11.25<br>12.80<br>13.61                                                                     | 12.50<br>17.11<br>16.20<br>21.01<br>20.00<br>12.80<br>17.11<br>16.20                                                                        | 15.00<br>24.20<br>40.61<br>54.45<br>39.20<br>22.05<br>27.61<br>32.51                                                                         | 17.50<br>51.20<br>72.20<br>63.01<br>45.00<br>78.01<br>46.51<br>64.80                                                                         | 20.00<br>96.80<br>63.01<br>63.01<br>80.00<br>92.45<br>92.45<br>74.11                                                                | 22.50<br>90.31<br>110.45<br>112.81<br>110.45<br>99.01<br>84.05<br>82.01                                                                         | 25.00<br>28.80<br>63.01<br>76.05<br>48.05<br>63.01<br>57.80<br>57.80                                                                         | 27.50<br>20.00<br>17.11<br>24.20<br>30.01<br>35.11<br>30.01<br>31.25                                                                         |
| Phi\Psi<br>1.25<br>3.75<br>6.25<br>8.75<br>11.25<br>13.75<br>16.25<br>18.75                                                                | 0.00<br>2.45<br>5.00<br>3.61<br>6.05<br>6.05<br>3.61<br>5.00<br>3.61                                                                           | 2.50<br>2.45<br>1.25<br>6.05<br>6.05<br>5.00<br>5.00<br>2.45<br>3.61                                                 | 5.00<br>7.20<br>7.20<br>2.45<br>6.05<br>5.00<br>1.25<br>3.61                                                 | 7.50<br>3.61<br>8.45<br>6.05<br>7.20<br>8.45<br>1.25<br>7.20<br>6.05                                                  | 10.00<br>5.00<br>7.20<br>9.80<br>13.61<br>11.25<br>12.80<br>13.61<br>13.61                                                            | 12.50<br>17.11<br>16.20<br>21.01<br>20.00<br>12.80<br>17.11<br>16.20<br>25.31                                                               | 15.00<br>24.20<br>40.61<br>54.45<br>39.20<br>22.05<br>27.61<br>32.51<br>48.05                                                                | 17.50<br>51.20<br>72.20<br>63.01<br>45.00<br>78.01<br>46.51<br>64.80<br>56.11                                                                | 20.00<br>96.80<br>63.01<br>63.01<br>80.00<br>92.45<br>92.45<br>74.11<br>63.01                                                       | 22.50<br>90.31<br>110.45<br>112.81<br>110.45<br>99.01<br>84.05<br>82.01<br>59.51                                                                | 25.00<br>28.80<br>63.01<br>76.05<br>48.05<br>63.01<br>57.80<br>57.80<br>66.61                                                                | 27.50<br>20.00<br>17.11<br>24.20<br>30.01<br>35.11<br>30.01<br>31.25<br>51.20                                                                |
| Phi\Psi<br>1.25<br>3.75<br>6.25<br>8.75<br>11.25<br>13.75<br>16.25<br>18.75<br>18.75<br>21.25                                              | 0.00<br>2.45<br>5.00<br>3.61<br>6.05<br>3.61<br>5.00<br>3.61<br>1.25                                                                           | 2.50<br>2.45<br>1.25<br>6.05<br>5.00<br>5.00<br>2.45<br>3.61<br>9.80                                                 | 5.00<br>7.20<br>2.45<br>6.05<br>5.00<br>1.25<br>3.61<br>2.45                                                 | 7.50<br>3.61<br>8.45<br>6.05<br>7.20<br>8.45<br>1.25<br>7.20<br>6.05<br>13.61                                         | 10.00<br>5.00<br>7.20<br>9.80<br>13.61<br>11.25<br>12.80<br>13.61<br>13.61<br>13.61<br>15.31                                          | 12.50<br>17.11<br>16.20<br>21.01<br>20.00<br>12.80<br>17.11<br>16.20<br>25.31<br>21.01                                                      | 15.00<br>24.20<br>40.61<br>54.45<br>39.20<br>22.05<br>27.61<br>32.51<br>48.05<br>42.05                                                       | 17.50<br>51.20<br>72.20<br>63.01<br>45.00<br>78.01<br>46.51<br>64.80<br>56.11<br>54.45                                                       | 20.00<br>96.80<br>63.01<br>63.01<br>80.00<br>92.45<br>92.45<br>74.11<br>63.01<br>49.61                                              | 22.50<br>90.31<br>110.45<br>112.81<br>110.45<br>99.01<br>84.05<br>82.01<br>59.51<br>70.31                                                       | 25.00<br>28.80<br>63.01<br>76.05<br>48.05<br>63.01<br>57.80<br>57.80<br>66.61<br>36.45                                                       | 27.50<br>20.00<br>17.11<br>24.20<br>30.01<br>35.11<br>30.01<br>31.25<br>51.20<br>42.05                                                       |
| Phi\Psi<br>1.25<br>3.75<br>6.25<br>8.75<br>11.25<br>13.75<br>16.25<br>18.75<br>16.25<br>18.75<br>21.25<br>23.75                            | 0.00<br>2.45<br>5.00<br>3.61<br>6.05<br>3.61<br>5.00<br>3.61<br>1.25<br>6.05                                                                   | 2.50<br>2.45<br>1.25<br>6.05<br>5.00<br>5.00<br>2.45<br>3.61<br>9.80<br>5.00                                         | 5.00<br>7.20<br>7.20<br>2.45<br>6.05<br>5.00<br>1.25<br>3.61<br>2.45<br>2.45                                 | 7.50<br>3.61<br>8.45<br>6.05<br>7.20<br>8.45<br>1.25<br>7.20<br>6.05<br>13.61<br>2.45                                 | 10.00<br>5.00<br>7.20<br>9.80<br>13.61<br>11.25<br>12.80<br>13.61<br>13.61<br>15.31<br>12.80                                          | 12.50<br>17.11<br>16.20<br>21.01<br>20.00<br>12.80<br>17.11<br>16.20<br>25.31<br>21.01<br>25.31                                             | 15.00<br>24.20<br>40.61<br>54.45<br>39.20<br>22.05<br>27.61<br>32.51<br>48.05<br>42.05<br>37.81                                              | 17.50<br>51.20<br>72.20<br>63.01<br>45.00<br>78.01<br>46.51<br>64.80<br>56.11<br>54.45<br>49.61                                              | 20.00<br>96.80<br>63.01<br>63.01<br>80.00<br>92.45<br>92.45<br>74.11<br>63.01<br>49.61                                              | 22.50<br>90.31<br>110.45<br>112.81<br>110.45<br>99.01<br>84.05<br>82.01<br>59.51<br>70.31<br>52.81                                              | 25.00<br>28.80<br>63.01<br>76.05<br>48.05<br>63.01<br>57.80<br>57.80<br>66.61<br>36.45<br>40.61                                              | 27.50<br>20.00<br>17.11<br>24.20<br>30.01<br>35.11<br>30.01<br>31.25<br>51.20<br>42.05<br>33.80                                              |
| Phi\Psi<br>1.25<br>3.75<br>6.25<br>8.75<br>11.25<br>13.75<br>16.25<br>18.75<br>21.25<br>23.75<br>26.25                                     | 0.00<br>2.45<br>5.00<br>3.61<br>6.05<br>3.61<br>5.00<br>3.61<br>1.25<br>6.05<br>2.45                                                           | 2.50<br>2.45<br>1.25<br>6.05<br>5.00<br>5.00<br>2.45<br>3.61<br>9.80<br>5.00<br>2.45                                 | 5.00<br>7.20<br>7.20<br>2.45<br>6.05<br>5.00<br>1.25<br>3.61<br>2.45<br>2.45<br>5.00                         | 7.50<br>3.61<br>8.45<br>6.05<br>7.20<br>8.45<br>1.25<br>7.20<br>6.05<br>13.61<br>2.45<br>2.45                         | 10.00<br>5.00<br>7.20<br>9.80<br>13.61<br>11.25<br>12.80<br>13.61<br>13.61<br>13.61<br>15.31<br>12.80<br>6.05                         | 12.50<br>17.11<br>16.20<br>21.01<br>20.00<br>12.80<br>17.11<br>16.20<br>25.31<br>21.01<br>25.31<br>15.31                                    | 15.00<br>24.20<br>40.61<br>54.45<br>39.20<br>22.05<br>27.61<br>32.51<br>48.05<br>42.05<br>37.81<br>32.51                                     | 17.50<br>51.20<br>72.20<br>63.01<br>45.00<br>78.01<br>46.51<br>64.80<br>56.11<br>54.45<br>49.61<br>43.51                                     | 20.00<br>96.80<br>63.01<br>63.01<br>80.00<br>92.45<br>92.45<br>74.11<br>63.01<br>49.61<br>36.45                                     | 22.50<br>90.31<br>110.45<br>112.81<br>110.45<br>99.01<br>84.05<br>82.01<br>59.51<br>70.31<br>52.81<br>28.80                                     | 25.00<br>28.80<br>63.01<br>76.05<br>48.05<br>63.01<br>57.80<br>57.80<br>66.61<br>36.45<br>40.61<br>54.45                                     | 27.50<br>20.00<br>17.11<br>24.20<br>30.01<br>35.11<br>30.01<br>31.25<br>51.20<br>42.05<br>33.80<br>28.80                                     |
| Phi\Psi<br>1.25<br>3.75<br>6.25<br>11.25<br>13.75<br>16.25<br>13.75<br>16.25<br>18.75<br>21.25<br>23.75<br>26.25<br>28.75                  | 0.00<br>2.45<br>5.00<br>3.61<br>6.05<br>3.61<br>5.00<br>3.61<br>1.25<br>6.05<br>2.45<br>5.00                                                   | 2.50<br>2.45<br>1.25<br>6.05<br>5.00<br>5.00<br>2.45<br>3.61<br>9.80<br>5.00<br>2.45<br>2.45                         | 5.00<br>7.20<br>7.20<br>2.45<br>6.05<br>5.00<br>1.25<br>3.61<br>2.45<br>2.45<br>5.00<br>3.61                 | 7.50<br>3.61<br>8.45<br>6.05<br>7.20<br>8.45<br>1.25<br>7.20<br>6.05<br>13.61<br>2.45<br>2.45<br>8.45                 | 10.00<br>5.00<br>7.20<br>9.80<br>13.61<br>11.25<br>12.80<br>13.61<br>13.61<br>15.31<br>12.80<br>6.05<br>6.05                          | 12:50<br>17:11<br>16:20<br>21:01<br>20:00<br>12:80<br>17:11<br>16:20<br>25:31<br>21:01<br>25:31<br>15:31<br>12:80                           | 15.00<br>24.20<br>40.61<br>54.45<br>39.20<br>22.05<br>27.61<br>32.51<br>48.05<br>42.05<br>37.81<br>32.51<br>49.61                            | 17.50<br>51.20<br>72.20<br>63.01<br>45.00<br>78.01<br>46.51<br>64.80<br>56.11<br>54.45<br>49.61<br>43.51<br>66.61                            | 20.00<br>96.80<br>63.01<br>63.01<br>80.00<br>92.45<br>92.45<br>74.11<br>63.01<br>49.61<br>36.45<br>54.45                            | 22.50<br>90.31<br>110.45<br>112.81<br>110.45<br>99.01<br>84.05<br>82.01<br>59.51<br>70.31<br>52.81<br>28.80<br>43.51                            | 25.00<br>28.80<br>63.01<br>76.05<br>48.05<br>63.01<br>57.80<br>57.80<br>66.61<br>36.45<br>40.61<br>54.45<br>35.11                            | 27.50<br>20.00<br>17.11<br>24.20<br>30.01<br>35.11<br>30.01<br>31.25<br>51.20<br>42.05<br>33.80<br>28.80<br>27.61                            |
| Phi\Psi<br>1.25<br>3.75<br>6.25<br>11.25<br>13.75<br>16.25<br>13.75<br>16.25<br>18.75<br>21.25<br>23.75<br>26.25<br>28.75<br>31.25         | 0.00<br>2.45<br>5.00<br>3.61<br>6.05<br>3.61<br>5.00<br>3.61<br>1.25<br>6.05<br>2.45<br>5.00<br>5.00                                           | 2.50<br>2.45<br>1.25<br>6.05<br>5.00<br>5.00<br>2.45<br>3.61<br>9.80<br>5.00<br>2.45<br>2.45<br>2.45                 | 5.00<br>7.20<br>7.20<br>2.45<br>6.05<br>5.00<br>1.25<br>3.61<br>2.45<br>2.45<br>5.00<br>3.61<br>3.61         | 7.50<br>3.61<br>8.45<br>6.05<br>7.20<br>8.45<br>1.25<br>7.20<br>6.05<br>13.61<br>2.45<br>2.45<br>8.45<br>7.20         | 10.00<br>5.00<br>7.20<br>9.80<br>13.61<br>11.25<br>12.80<br>13.61<br>13.61<br>15.31<br>12.80<br>6.05<br>6.05<br>8.45                  | 12.50<br>17.11<br>16.20<br>21.01<br>20.00<br>12.80<br>17.11<br>16.20<br>25.31<br>21.01<br>25.31<br>15.31<br>12.80<br>8.45                   | 15.00<br>24.20<br>40.61<br>54.45<br>39.20<br>22.05<br>27.61<br>32.51<br>48.05<br>42.05<br>37.81<br>32.51<br>49.61<br>33.80                   | 17.50<br>51.20<br>72.20<br>63.01<br>45.00<br>78.01<br>46.51<br>64.80<br>56.11<br>54.45<br>49.61<br>43.51<br>66.61<br>45.00                   | 20.00<br>96.80<br>63.01<br>63.01<br>80.00<br>92.45<br>92.45<br>74.11<br>63.01<br>49.61<br>36.45<br>54.45<br>43.51                   | 22.50<br>90.31<br>110.45<br>112.81<br>110.45<br>99.01<br>84.05<br>82.01<br>59.51<br>70.31<br>52.81<br>28.80<br>43.51<br>78.01                   | 25.00<br>28.80<br>63.01<br>76.05<br>48.05<br>63.01<br>57.80<br>66.61<br>36.45<br>40.61<br>54.45<br>35.11<br>40.61                            | 27.50<br>20.00<br>17.11<br>24.20<br>30.01<br>35.11<br>30.01<br>31.25<br>51.20<br>42.05<br>33.80<br>28.80<br>27.61<br>35.11                   |
| Phi/Psi<br>1.25<br>3.75<br>6.25<br>8.75<br>11.25<br>13.75<br>16.25<br>18.75<br>21.25<br>23.75<br>26.25<br>28.75<br>31.25<br>33.75          | $\begin{array}{c} 0.00\\ 2.45\\ 5.00\\ 3.61\\ 6.05\\ 3.61\\ 5.00\\ 3.61\\ 1.25\\ 6.05\\ 2.45\\ 5.00\\ 5.00\\ 5.00\\ 5.00\\ \end{array}$        | 2.50<br>2.45<br>1.25<br>6.05<br>5.00<br>5.00<br>2.45<br>3.61<br>9.80<br>5.00<br>2.45<br>2.45<br>2.45<br>3.61         | 5.00<br>7.20<br>7.20<br>2.45<br>6.05<br>5.00<br>1.25<br>3.61<br>2.45<br>5.00<br>3.61<br>3.61<br>3.61         | 7.50<br>3.61<br>8.45<br>6.05<br>7.20<br>8.45<br>1.25<br>7.20<br>6.05<br>13.61<br>2.45<br>2.45<br>8.45<br>7.20<br>3.61 | 10.00<br>5.00<br>7.20<br>9.80<br>13.61<br>11.25<br>12.80<br>13.61<br>13.61<br>15.31<br>12.80<br>6.05<br>6.05<br>8.45<br>9.80          | 12.50<br>17.11<br>16.20<br>21.01<br>20.00<br>12.80<br>17.11<br>16.20<br>25.31<br>21.01<br>25.31<br>15.31<br>12.80<br>8.45<br>20.00          | 15.00<br>24.20<br>40.61<br>54.45<br>39.20<br>22.05<br>27.61<br>32.51<br>48.05<br>42.05<br>37.81<br>32.51<br>49.61<br>33.80<br>36.45          | 17.50<br>51.20<br>72.20<br>63.01<br>45.00<br>78.01<br>46.51<br>64.80<br>56.11<br>54.45<br>49.61<br>43.51<br>66.61<br>45.00<br>66.61          | 20.00<br>96.80<br>63.01<br>63.01<br>80.00<br>92.45<br>92.45<br>74.11<br>63.01<br>49.61<br>36.45<br>54.45<br>43.51<br>36.45          | 22.50<br>90.31<br>110.45<br>112.81<br>110.45<br>99.01<br>84.05<br>82.01<br>59.51<br>70.31<br>52.81<br>28.80<br>43.51<br>78.01<br>36.45          | 25.00<br>28.80<br>63.01<br>76.05<br>48.05<br>63.01<br>57.80<br>57.80<br>66.61<br>36.45<br>40.61<br>40.61<br>42.05                            | 27.50<br>20.00<br>17.11<br>24.20<br>30.01<br>35.11<br>30.01<br>31.25<br>51.20<br>42.05<br>33.80<br>28.80<br>27.61<br>35.11<br>61.25          |
| Phi/Psi<br>1.25<br>3.75<br>6.25<br>8.75<br>11.25<br>13.75<br>16.25<br>18.75<br>21.25<br>23.75<br>26.25<br>28.75<br>31.25<br>33.75<br>36.25 | $\begin{array}{c} 0.00\\ 2.45\\ 5.00\\ 3.61\\ 6.05\\ 3.61\\ 5.00\\ 3.61\\ 1.25\\ 6.05\\ 2.45\\ 5.00\\ 5.00\\ 5.00\\ 5.00\\ 1.25\\ \end{array}$ | 2.50<br>2.45<br>1.25<br>6.05<br>5.00<br>5.00<br>2.45<br>3.61<br>9.80<br>5.00<br>2.45<br>2.45<br>2.45<br>3.61<br>5.00 | 5.00<br>7.20<br>7.20<br>2.45<br>6.05<br>5.00<br>1.25<br>3.61<br>2.45<br>5.00<br>3.61<br>3.61<br>3.61<br>6.05 | 7.50<br>3.61<br>8.45<br>6.05<br>7.20<br>8.45<br>1.25<br>7.20<br>6.05<br>13.61<br>2.45<br>8.45<br>7.20<br>3.61<br>7.20 | 10.00<br>5.00<br>7.20<br>9.80<br>13.61<br>11.25<br>12.80<br>13.61<br>13.61<br>15.31<br>12.80<br>6.05<br>6.05<br>8.45<br>9.80<br>11.25 | 12.50<br>17.11<br>16.20<br>21.01<br>20.00<br>12.80<br>17.11<br>16.20<br>25.31<br>21.01<br>25.31<br>15.31<br>12.80<br>8.45<br>20.00<br>13.61 | 15.00<br>24.20<br>40.61<br>54.45<br>39.20<br>22.05<br>27.61<br>32.51<br>48.05<br>42.05<br>37.81<br>32.51<br>49.61<br>33.80<br>36.45<br>31.25 | 17.50<br>51.20<br>72.20<br>63.01<br>45.00<br>78.01<br>46.51<br>64.80<br>56.11<br>54.45<br>49.61<br>43.51<br>66.61<br>45.00<br>66.61<br>57.80 | 20.00<br>96.80<br>63.01<br>63.01<br>80.00<br>92.45<br>92.45<br>74.11<br>63.01<br>49.61<br>36.45<br>54.45<br>54.45<br>36.45<br>63.01 | 22.50<br>90.31<br>110.45<br>112.81<br>110.45<br>99.01<br>84.05<br>82.01<br>59.51<br>70.31<br>52.81<br>28.80<br>43.51<br>78.01<br>36.45<br>88.20 | 25.00<br>28.80<br>63.01<br>76.05<br>48.05<br>63.01<br>57.80<br>57.80<br>66.61<br>36.45<br>40.61<br>54.45<br>35.11<br>40.61<br>42.05<br>40.61 | 27.50<br>20.00<br>17.11<br>24.20<br>30.01<br>35.11<br>30.01<br>31.25<br>51.20<br>42.05<br>33.80<br>28.80<br>27.61<br>35.11<br>61.25<br>35.11 |

```
F - 7
        PANalycical xdml7r1
          K?xml version=~1.0~ encoding=~UTF-8~?>↓
          <xrdMeasurements xmlns="http://www.xrdml.com/XRDMeasurement/1.2" xmlns:xsi="http
://www.w3.org/2001/XMLSchema-instance" xsi:schemaLocation="http://www.xrdml.com/
XRDMeasurement/1.2 http://www.xrdml.com/XRDMeasurement/1.2/XRDMeasurement.xsd" s
tatus="Completed">↓
                     <comment>↓
                                date=9/5/2005 1:49:22 PM</entry>↓
                                <entry>Goniometer=PW3050/65 (Theta/2Theta): Minimum step size 2T
          heta:0.001; Minimum step size Omega:0.001</entry>↓
          <contry>Sample stage=MRD Cradle; Minimum step size Phi:0.01; Mini
mum step size Psi:0.01; Minimum step size X:0.01; Minimum step size Y:0.01; Mini
mum step size Z:0.001/
                                <entry>Diffractometer system=XPERT-PRO</entry>↓
          <entry>Measurement program=Cu-111 Standard Tex-Pol-C 3degree, Ow
ner=User-1, Creation date=9/16/2005 2:29:49 PM</entry>↓
                     </comment>↓
                     <sample type="To be analyzed">↓
                                <id>Copper</id>↓
                                <name>Cu Texture Standard</name>↓
                                <preparedBy>PANalytical BV</preparedBy>↓
                     </sample>
                     measurementStepAxis="Psi">↓
                                <comment>↓
                                           <entry/>↓
                                </comment>↓
                                <usedWavelength intended="K-Alpha 1">↓
                                          <kAlpha1 unit="Angstrom">1.5405980</kAlpha1>↓
<kAlpha2 unit="Angstrom">1.544260</kAlpha2>↓
<kBeta unit="Angstrom">1.3922500</kBeta>↓
                                           <ratioKAlpha2KAlpha1>0.5000</ratioKAlpha2KAlpha1>↓
                                </usedWavelength>
                                <incidentBeamPath>↓
                                          <radius unit="mm">320.00</radius>↓
<xRayTube id="1010048" name="PW3373/10 Cu LFF DK147424">
          T.
                                                     <tension unit="kV">45</tension>↓
<current unit="mA">40</current>↓
<anodeMaterial>↓
                                                     <focus type="Line">↓
                                                                ype- Line /↓
<length unit="mm">12.0</length>↓
<width unit="mm">0.4</width>↓
<takeOffAngle unit="deg">6.0</takeOffAng
          le>↓
```

## F-8 PANalycical CSVファイル

| [Measurement conditions] |            |         |         |         |         |      |         |         |         |         |         |         |         |         |
|--------------------------|------------|---------|---------|---------|---------|------|---------|---------|---------|---------|---------|---------|---------|---------|
| Sample identification    |            |         |         |         |         |      |         |         |         |         |         |         |         |         |
| Comment - 1              |            |         |         |         |         |      |         |         |         |         |         |         |         |         |
| Comment – 2              |            |         |         |         |         |      |         |         |         |         |         |         |         |         |
| Comment – 3              |            |         |         |         |         |      |         |         |         |         |         |         |         |         |
| Comment - 4              |            |         |         |         |         |      |         |         |         |         |         |         |         |         |
| Comment – 5              |            |         |         |         |         |      |         |         |         |         |         |         |         |         |
| Comment – 6              |            |         |         |         |         |      |         |         |         |         |         |         |         |         |
| Anode material           | Cu         |         |         |         |         |      |         |         |         |         |         |         |         |         |
| K-Alpha1 wavelength      | 1.540598   |         |         |         |         |      |         |         |         |         |         |         |         |         |
| K-Alpha2 wavelength      | 1.544426   |         |         |         |         |      |         |         |         |         |         |         |         |         |
| Ratio K-Alpha2/K-Alpha1  | 0.5        |         |         |         |         |      |         |         |         |         |         |         |         |         |
| Monochromator used       | YES        |         |         |         |         |      |         |         |         |         |         |         |         |         |
| Generator voltage        | 40         |         |         |         |         |      |         |         |         |         |         |         |         |         |
| Tube current             | 45         |         |         |         |         |      |         |         |         |         |         |         |         |         |
| File date and time       | 30/03/2014 | 00:00   |         |         |         |      |         |         |         |         |         |         |         |         |
| Unit cell                |            |         |         |         |         |      |         |         |         |         |         |         |         |         |
| hkl                      | 110        |         |         |         |         |      |         |         |         |         |         |         |         |         |
| No. of scans             | 15         |         |         |         |         |      |         |         |         |         |         |         |         |         |
| Psi range                | 0          | 70      | 5       |         |         |      |         |         |         |         |         |         |         |         |
| Phi range                | 0          | 360     | 5       |         |         |      |         |         |         |         |         |         |         |         |
| No. of points per scan   | 72         |         |         |         |         |      |         |         |         |         |         |         |         |         |
| Scan type                | CONTINUOU  | JS      |         |         |         |      |         |         |         |         |         |         |         |         |
| 2Theta                   | 40         |         |         |         |         |      |         |         |         |         |         |         |         |         |
| Omega                    | 20         |         |         |         |         |      |         |         |         |         |         |         |         |         |
| х                        | 0          |         |         |         |         |      |         |         |         |         |         |         |         |         |
| Time perstep             | 1          |         |         |         |         |      |         |         |         |         |         |         |         |         |
| 1 000                    | 1000       | 1 0 0 0 | 1 0 0 0 | 1 0 0 0 | 1 0 0 0 | 1000 | 1 0 0 0 | 1 0 0 0 | 1 0 0 0 | 1 0 0 0 | 1 0 0 0 | 1 0 0 0 | 1 0 0 0 | 1 0 0 0 |
| 1 000                    | 1000       | 1 0 0 0 | 1000    | 1000    | 1 0 0 0 | 1000 | 1 000   | 1 0 0 0 | 1000    | 1 000   | 1 0 0 0 | 1 0 0 0 | 1 000   | 1000    |
| 1 0 0 0                  | 1000       | 1000    | 1000    | 1000    | 1 0 0 0 | 1000 | 1 000   | 1 0 0 0 | 1000    | 1 0 0 0 | 1 0 0 0 | 1 0 0 0 | 1 0 0 0 | 1000    |
| 1000                     | 1000       | 1000    | 1000    | 1000    | 1000    | 1000 | 1 0 0 0 | 1 0 0 0 | 1000    | 1 0 0 0 | 1000    | 1 0 0 0 | 1 0 0 0 | 1000    |
| 1 000                    | 1000       | 1000    | 1000    | 1000    | 1000    | 1000 | 1 0 0 0 | 1 0 0 0 | 1000    | 1 0 0 0 | 1000    | 1 0 0 0 | 1 0 0 0 | 1000    |
| 1 0 0 0                  | 1 0 0 0    | 1000    | 1000    | 1000    | 1 0 0 0 | 1000 | 1 000   | 1 0 0 0 | 1000    | 1 0 0 0 | 1 0 0 0 | 1 0 0 0 | 1 0 0 0 | 1000    |
|                          |            |         |         |         |         |      |         |         |         |         |         |         |         |         |